# TRANSDIVA

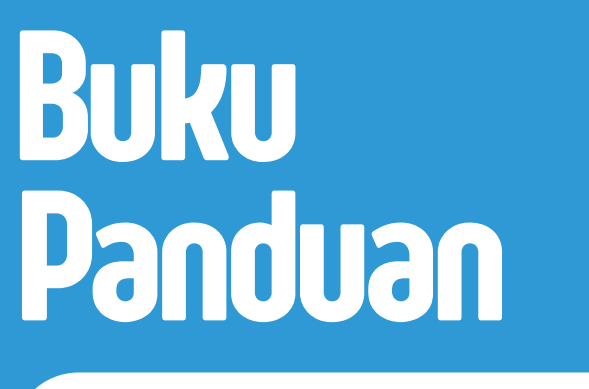

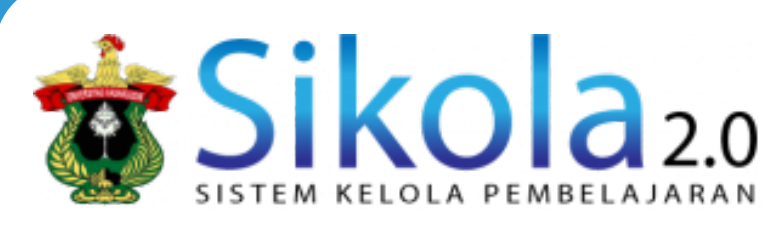

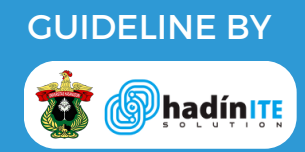

www.sikola-v2.unhas.ac.id

Kelas utama/master class ditandai pada nama kelasnya seperti gambar dibawah

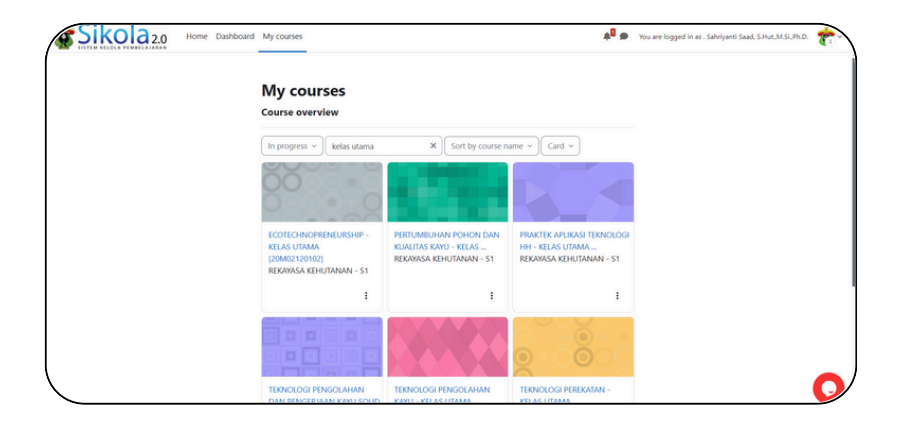

Kelas utama fungsinya agar memudahkan dosen ketika ingin memasukkan materi perkuliahan dan mempunyai kelas paralel.

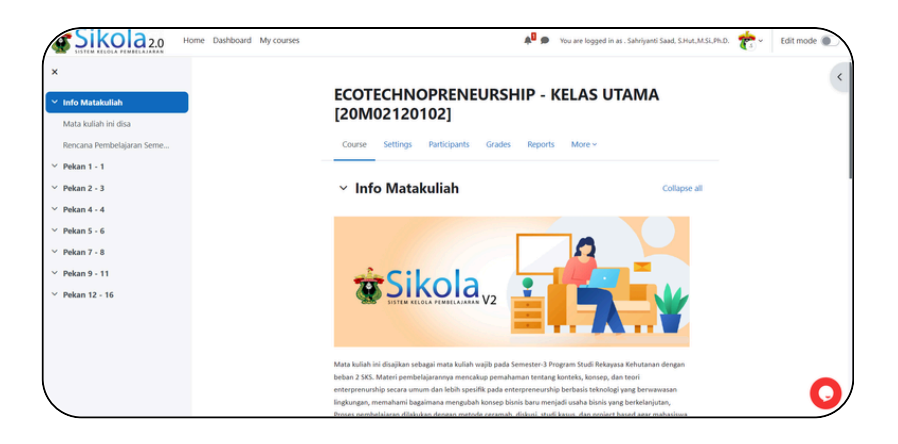

# 2. Duplikat Matakuliah

#### **STEP 1**

Untuk menduplikasi bahan ajar yang sudah ada, tekan course yang ingin di duplikat pada dashboard atau my course,

| SISTEM KELOLA PEMBELAJABAN |                                                                                                    |                                   |
|----------------------------|----------------------------------------------------------------------------------------------------|-----------------------------------|
|                            | Dashboard                                                                                                    | <                                 |
|                            | Recently accessed courses                                                                                                    |                                   |
|                            | COURSE TESTING<br>NOCATEGORY<br>Test Course Do Not Use<br>TEST PURPOSE DO NOT USE<br>Recently accessed items<br>Test course Do Not Use<br>Test Course Do Not Use | SAS 1 PERTEM<br>Course Do Not Use |
|                            | My Course                                                                                                    |                                   |
|                            | ▼ Course categories                                                                                                    |                                   |
|                            | NOCATEGORY                                                                                                    |                                   |
|                            | FAKULTAS HUKUM                                                                                                    |                                   |
|                            | FAKULTAS KEDOKTERAN                                                                                                    |                                   |
|                            | FAKULTAS TEKNIK                                                                                                    |                                   |
|                            | FAKULTAS ILMU SOSIAL DAN POLITIK                                                                                                    |                                   |
|                            | FAKULTAS ILMU BUDAYA                                                                                                    | ?                                 |
|                            | FAKULTAS PERTANIAN                                                                                                    |                                   |

# Tekan nama course nya,

| Recently accessed courses    |                  |
|------------------------------|------------------|
| COURSE TESTING<br>NOCATEGORY | Test C<br>TEST F |
| Recently accessed items      | skripsi N        |

# STEP 3

Lihat menu pada gambar di bawah ini,

| My courses | ¢ <sup>0</sup>                                     | DB ¥ I |
|------------|----------------------------------------------------|--------|
|            | COURSE TESTING                                     |        |
|            | Course Settings Participants Grades Reports More ~ |        |
|            | ✓ Info Matakuliah Collapse all                     |        |
|            | SISTEM KELOLA PEMBELAJARAN V2                      |        |
|            | Info matakuliah disini dengan gambar secara umum   |        |

Tekan More

|             |        |         |        | ¢ <sup>0</sup> 🗩 |
|-------------|--------|---------|--------|------------------|
|             |        |         |        |                  |
| ING         |        |         |        |                  |
| articipants | Grades | Reports | More ~ |                  |
| liah        |        |         |        | Collapse all     |
|             |        |         |        |                  |

### STEP 5

Dan pilih Course reuse,

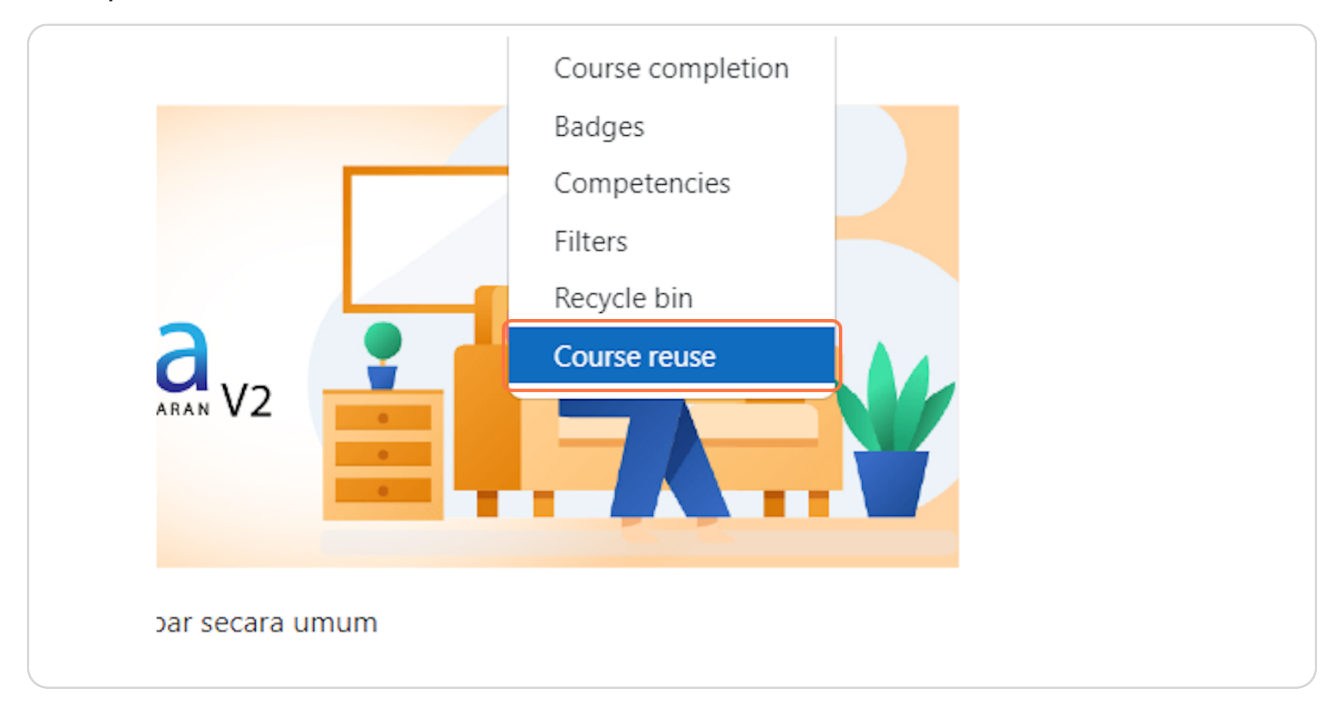

Setelah itu cari mata kuliah yang ingin di duplikat,

| Import 🗢                         |                                                                   |                              |       |
|----------------------------------|-------------------------------------------------------------------|------------------------------|-------|
| 1. Course selection ► 2. Initial | settings ► 3. Schema settings ► 4. Confirmation and review ► 5. P | Perform import 🛏 6. Complete |       |
| Find a course                    | to import data from:                                              |                              |       |
| Select a course                  | Total courses: 1                                                  |                              | SCAFE |
|                                  | Course short name                                                 | Course full name             |       |
|                                  | O CT1                                                             | COURSE TESTING               |       |
|                                  | Search courses Search                                             |                              |       |
|                                  | Continue                                                          |                              |       |
|                                  | Continue                                                          |                              |       |

# STEP 7

Ceklis mata kuliah yang ingin di duplikat,

| to import o | data from:        |
|-------------|-------------------|
|             | Course short name |
|             | CT1               |
| Search co   | ourses            |
| Continue    |                   |

# Dan tekan tombol Continue,

| CT1 Search courses Search Continue |              | Course short n | ame    |
|------------------------------------|--------------|----------------|--------|
| Search courses Search Continue     |              | CT1            |        |
| Continue                           | Search cours | ses            | Search |
|                                    | Continue     |                |        |
|                                    |              |                |        |
|                                    |              |                |        |

# STEP 9

Maka akan muncul Import Settings,

| SISTEM KELOLA PEMBELAJARAN Home                    | )achbeard My courses<br>  import €                                                                                            | 🗚 🕒 v Edit modo 🗨 |
|----------------------------------------------------|----------------------------------------------------------------------------------------------------|-------------------|
| nfo Matakuliah                                     | 1. Course selection - 2. Initial settings - 3. Schema settings - 4. Confirmation and review - 5. Perform import - 6. Complete |                   |
| nfo matakuliah disini deng<br>eskripsi Mata Kuliah | Import settings                                                                                                    |                   |
| encana Pembelajaran Se                             | Include activities and resources                                                                                              |                   |
| orum diskusi<br>resensi Mahasiswa                  | include blocks  include files                                                                                                 |                   |
| resensi Pengampu Mata K                            | <ul> <li>Include filters</li> </ul>                                                                                           |                   |
| ıfo matakuliah disini deng                         | Include calendar events                                                                                                    |                   |
| encana Pembelajaran Se                             | Include question bank                                                                                                    | ¥                 |
| orum diskusi                                       | Include groups and groupings Include competencies                                                                             |                   |
| resensi Manasiswa<br>resensi Pengampu Mata K       | Include custom fields                                                                                                    |                   |
| ertemuan Ke-1                                      | Include content bank content                                                                                                  |                   |
| ertemuan Ke-2<br>ertemuan Ke-3                     | Include legacy course files                                                                                                   |                   |
| ertemuan Ke-4                                      | Jump to final step Cancel Next                                                                                                |                   |
| ertemuan Ke-5                                      |                                                                                                    |                   |

Pastikan untuk tidak mencentang pada bagian Include groups and groupings,

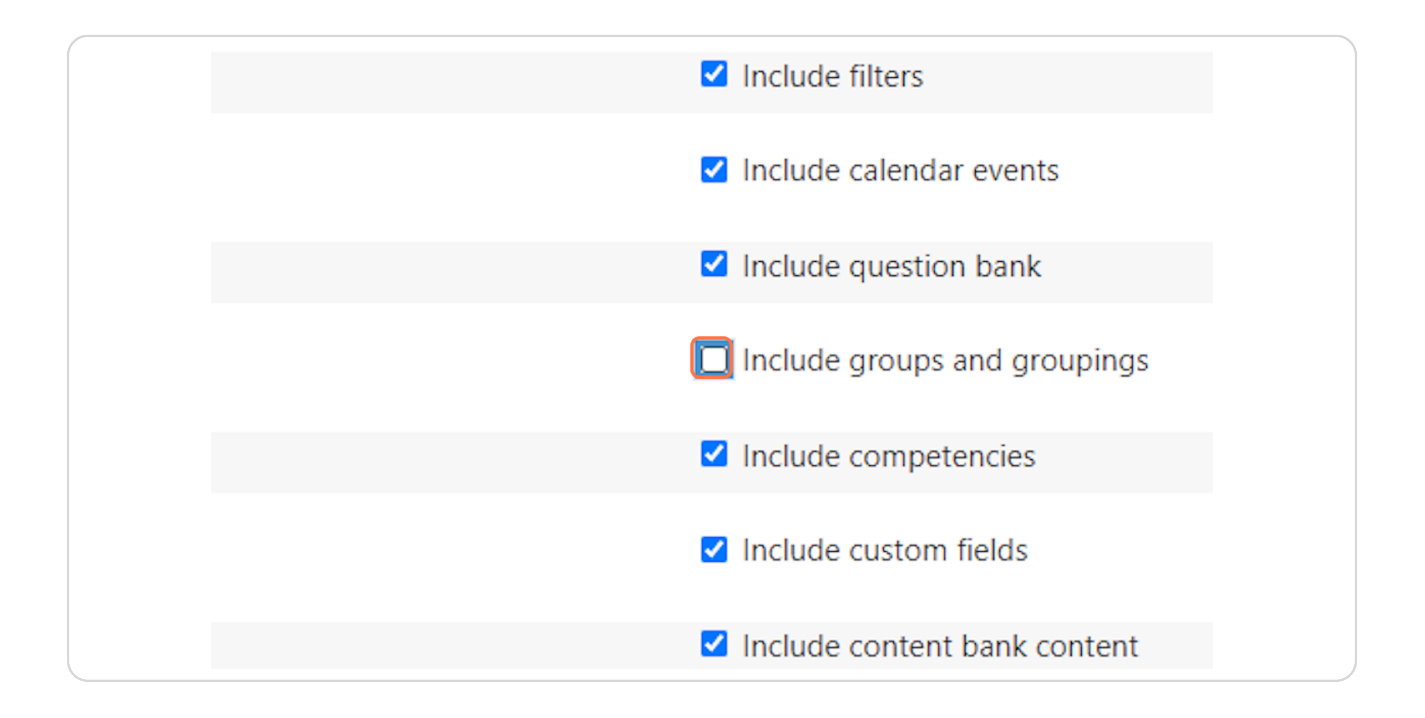

### STEP 11

Tekan tombol Next,

| <ul> <li>Include content bank content</li> <li>Include legacy course files</li> <li>Jump to final step Cancel Next</li> </ul> | Include custom    | n fields       |
|----------------------------------------------------------------------------------------------------|-------------------|----------------|
| Include legacy course files          Jump to final step       Cancel                                                          | Include content   | t bank content |
| Jump to final step Cancel Next                                                                                                | Include legacy    | course files   |
|                                                                                                    | Jump to final ste | ep Cancel Next |
|                                                                                                    |                   |                |
|                                                                                                    |                   |                |

Pilihlah bahan ajar yang di inginkan dan pastikan hanya mencentang konten yang dibutuhkan,

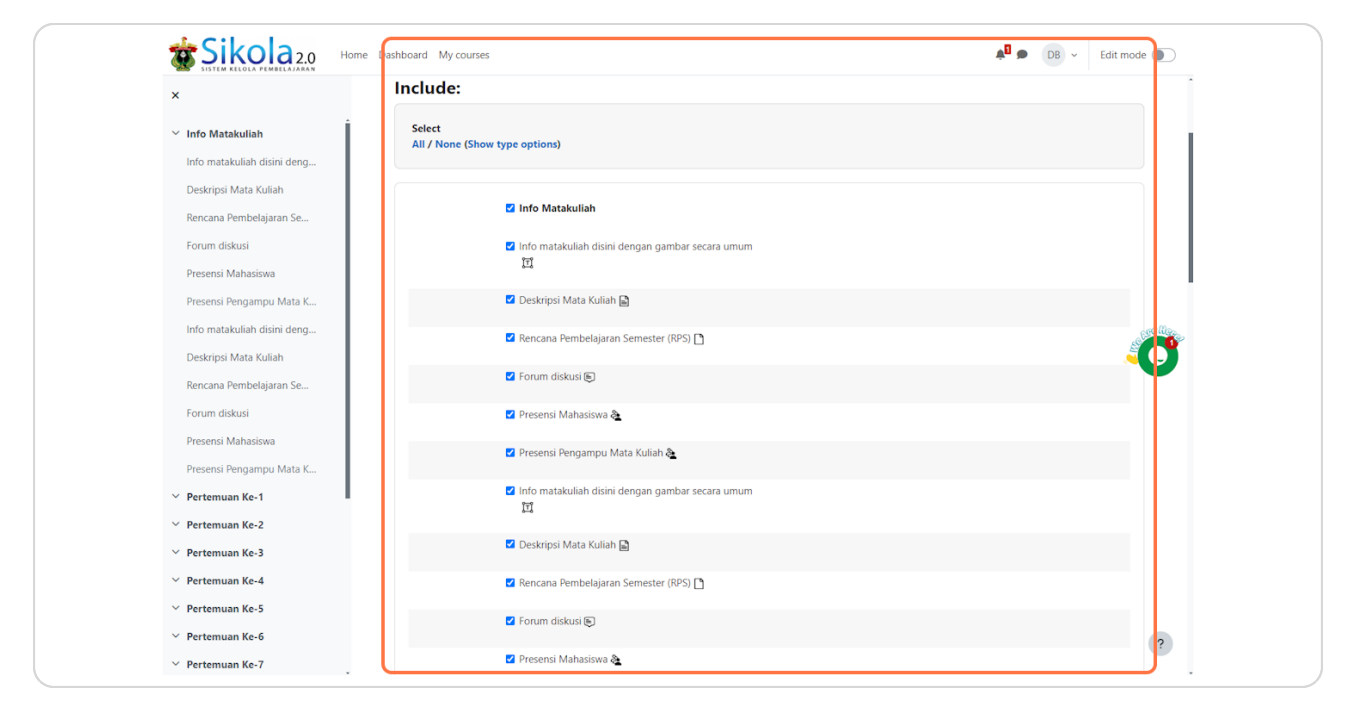

#### **STEP 13**

### Tekan Tombol Next,

| emuan Ke-16 |             |  |
|-------------|-------------|--|
| Previous    | Cancel Next |  |
|             |             |  |
|             |             |  |

Setelah itu akan muncul rangkuman yang telah dipilih sebelumnya,

| Import ¢                                                   |                                                                                     |      |
|------------------------------------------------------------|-------------------------------------------------------------------------------------|------|
| <ol> <li>Course selection ► 2. Initial settings</li> </ol> | ► 3. Schema settings ► 4. Confirmation and review ► 5. Perform import ► 6. Complete |      |
| Import settings                                            |                                                                                     |      |
| Include permission overrides                               | ×                                                                                   |      |
| Include activities and resources                           | $\checkmark$                                                                        | Sec. |
| Include blocks                                             | $\checkmark$                                                                        |      |
| Include files                                              | $\checkmark$                                                                        |      |
| Include filters                                            | $\checkmark$                                                                        |      |
| Include calendar events                                    | $\checkmark$                                                                        |      |
| Include question bank                                      | $\checkmark$                                                                        |      |
| Include groups and groupings                               | ×                                                                                   |      |
| Include competencies                                       | $\checkmark$                                                                        |      |
| Include custom fields                                      | ~                                                                                   |      |
| Include content bank content                               | $\checkmark$                                                                        |      |
| Include legacy course files                                | $\checkmark$                                                                        | -    |

### STEP 15

Jika tidak ada lagi yang ingin dirubah maka klik Perform Import,

| r |                                |  |
|---|--------------------------------|--|
|   | Previous Cancel Perform import |  |
|   |                                |  |

Mohon untuk menunggu proses importnya,

| Hom                       | e Dashboard My courses                                                                                                    | DB ~ Edit mode |
|---------------------------|----------------------------------------------------------------------------------------------------|----------------|
| liah                      | COURSE TESTING                                                                                                    |                |
| ah disini deng            | Course Settings Participants Grades Reports More -                                                                            |                |
| ta Kuliah<br>belajaran Se | Import •                                                                                                    |                |
| i<br>asiswa               | 1. Course selection - 2. Initial settings - 3. Schema settings - 4. Confirmation and review - 5. Perform import - 6. Complete |                |
| jampu Mata K              | Import complete. Click continue to return to the course.                                                                      | ×              |
| ah disini deng            | Continue                                                                                                    | alfe lle       |
| ta Kuliah                 |                                                                                                    |                |
| belajaran Se              |                                                                                                    | •              |
| i                         |                                                                                                    |                |
| asiswa                    |                                                                                                    |                |
| jampu Mata K              |                                                                                                    |                |
| (e-1                      |                                                                                                    |                |
| (e-2                      |                                                                                                    |                |
| (e-3                      |                                                                                                    |                |
| (e-4                      |                                                                                                    |                |
| (e-5                      |                                                                                                    |                |

### STEP 17

Dan tekan Continue untuk menyelesaikannya.

| rn to the course. |
|-------------------|
|                   |
| Continue          |

# 3. Pembuatan Presensi Mahasiswa dan Dosen

#### STEP 1

Pada bagian navigasi,

| Home Dashboard My courses                                                                                                    | <b>≜</b> <sup>0</sup> <b>●</b> DB ~                           |
|----------------------------------------------------------------------------------------------------|---------------------------------------------------------------|
| SISTEM KELOLA PEMBELAJARAN                                                                                                    |                                                               |
| Sistem Kelola Pembelajaran (SIKOLA) Universitas Hasanuddin (Unhas) disiapkan unt<br>dan memperlancar proses pembelajaran. Panduan penggunaan SIKOLA dapat ditor<br>video yang tersedia pada menu homengae (dapat diakse baik sebelum mayuna se<br>login). Fitur-Hitur SIKOLA sangat offordable dan user friendly. SIKOLA adalah penger<br>dari Learning Management System (LMS) Unhas sebelumnya. Untuk mengakses siko<br>sebelumnya silahkan akses hitu berikut: https://sikola.unhas.ac.id/ | uk mendukung<br>Iton melalui<br>sudah<br>nbangan<br>Jia versi |
| Bagi sivitas akademika Unhas yang terkendala user dan password, disilahkan mengl<br>helpdesk untuk dibantu diresetkan passwordnya atau diingatkan usernamenya.                                                                                                    | ubungi                                                        |
| Video Tuttorial<br>1. Cara Mengubah Password Akun<br>2. Membuat Kelas<br>3. Mendupikasi Mata Xulah<br>4. Cara Mengusi Presensi<br>6. Cara Membuat Pregumuman Pada Mata Kuliah<br>7. Cara Membuat Kuis<br>8. Cara Membuat Kuis<br>9. Cara Membuat Kuis<br>9. Cara Membuat Kuish                                                                                                    |                                                               |
| 9. Cara Menambah Materi Kuliah<br>10. Cara Membuat Lesson<br>11. Mengatur Key Errolment Group Mata Kuliah<br>12. Mahasiwa Mendafar Maka Kuliah Yanpa Key Errolment<br>13. Manajemen Mahasiswa Ke Group Mata Kuliah Secara Manual Oleh Dosen                                                                                                    | C                                                             |

### STEP 2

Klik Dashboard,

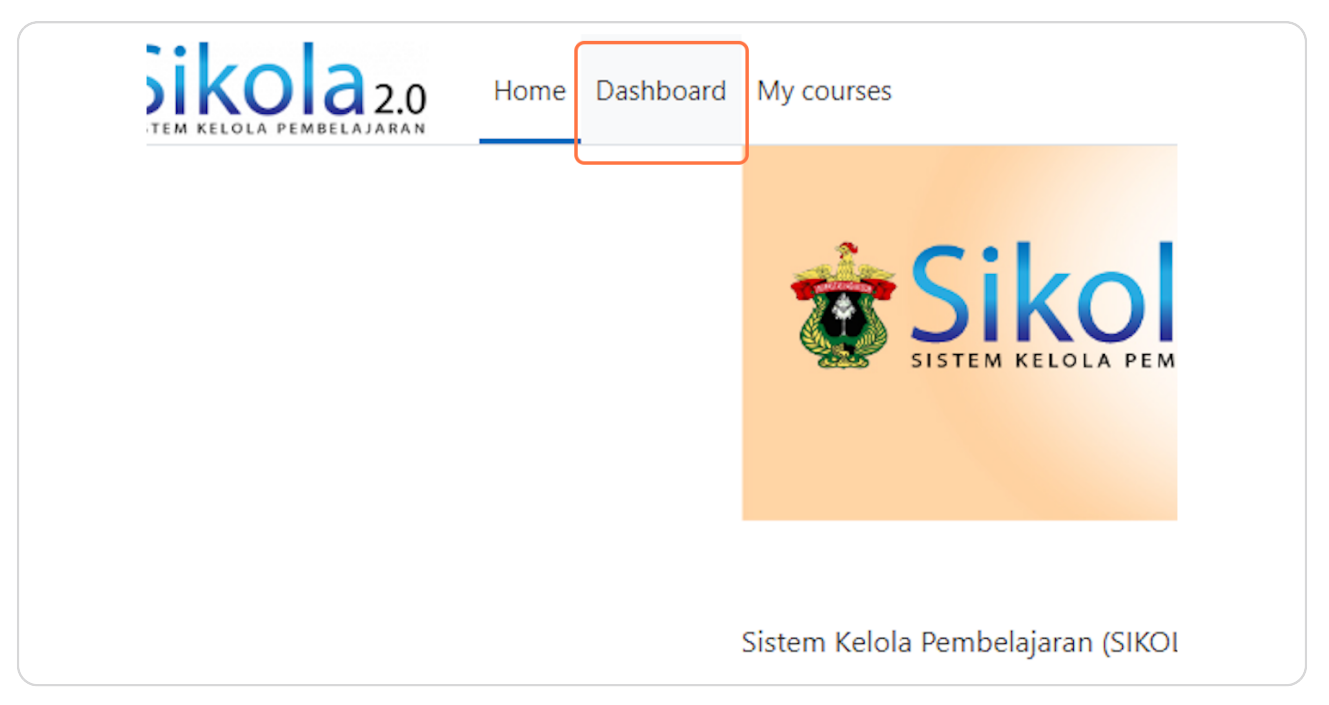

# Klik nama course nya,

| Recently accessed courses    |                  |
|------------------------------|------------------|
|                              |                  |
|                              |                  |
| COURSE TESTING<br>NOCATEGORY | Test C<br>TEST F |
| Recently accessed items      |                  |
| tes aja                      | skripsi N        |

# STEP 4

Klik pada Presensi,

| Forum diskusi                                         |  |
|-------------------------------------------------------|--|
| Presensi Mahasiswa                                    |  |
| Presensi Pengampu Mata Kuliah<br>Hidden from students |  |

Pada halaman Presensi, klik pada Sinkron Jadwal Neosia

| Attendance Settings Rep | ort Import Export More ~ |                                |
|-------------------------|--------------------------|--------------------------------|
| Mark as done            |                          |                                |
| - July 29 - Aug 4 🕨     |                          | All All past Months Weeks Days |
| "63812"                 |                          | Sinkron Jadwal Neosia 🎜        |
| Date Time Type          | Description              | Actions                        |
|                         |                          |                                |

### STEP 6

Setelah itu kehadiran yang telah dibuat akan tampil,

| Atte   | endance Settir  | ngs Report     | Import Export       | More Y                   |                          |
|--------|-----------------|----------------|---------------------|--------------------------|--------------------------|
| Ma     | ark as done     |                |                     |                          |                          |
| All    | All past Mont   | hs Weeks Days  |                     |                          |                          |
| "63812 | 2"              |                |                     | Sinkron                  | n Jadwal Neosia <b>2</b> |
|        | Date            | e Time         | Туре                | Description              | Actions                  |
|        | Thu 22 Feb 2024 | 4 8AM - 9:30AM | Group: DOSEN        | Regular class<br>session | ₩                        |
|        | Thu 22 Feb 2024 | 4 8AM - 9:30AM | Group:<br>MAHASISWA | Regular class<br>session | 部 👌 🛢<br>卒 面             |
|        | Thu 29 Feb 2024 | 4 8AM - 9:30AM | Group: DOSEN        | Regular class<br>session | ₩ <b>▶ ☆</b><br>面        |
|        | Thu 29 Feb 2024 | 4 8AM - 9:30AM | Group:<br>MAHASISWA | Regular class<br>session | # • •                    |
|        | Thu 7 Mar 2024  | 4 8AM - 9:30AM | Group: DOSEN        | Regular class<br>session | 器 ▶ ‡<br>面               |
|        | Thu 7 Mar 2024  | 4 8AM - 9:30AM | Group:<br>MAHASISWA | Regular class<br>session | # • •                    |
|        | Thu 14 Mar 2024 | 4 8AM - 9:30AM | Group: DOSEN        | Regular class            | 22 🕨 🖄                   |

| All All past Months Weeks Days |  |
|--------------------------------|--|
| Actions                        |  |
| # <b>&gt;</b>                  |  |
| Choose 🗢 OK                    |  |
|                                |  |

Klik ikon play pada menu Actions untuk mengambil tindakan kehadiran,

### STEP 8

Maka tampilan akan muncul seperti gambar dibawah ini,

| Upload attendance by CSV                                              | 22 February 2024 12AM |            |               |                |                  |   |    |             |  |
|-----------------------------------------------------------------------|-----------------------|------------|---------------|----------------|------------------|---|----|-------------|--|
|                                                                       |                       |            |               | View<br>Sorted | mode<br>d list = | • | 25 | Page 1 of 1 |  |
| First name / Last name                                                |                       |            | ID number     | Р              | L.               | E | Α  | Remarks     |  |
|                                                                       |                       |            | Set status fo | r<br>) 0       | 0                | 0 | 0  |             |  |
| MA Mahasiswa Abadi                                                    |                       |            | MAHASISWA1    | 0              | 0                | 0 | 0  |             |  |
| DM D041171508 MUHAMMAD YUSU<br>User enrolment starts 10:54 22.02.2024 | F MAJID               |            | D041171508    |                |                  | 0 | 0  |             |  |
|                                                                       |                       | Save and s | how next page |                |                  |   |    |             |  |

Silahkan memilih tindakan untuk kehadiran sesuai opsi yang tersedia,

|                  | Upload attendance by CSV                                                      |                                |                  |              |     |    |             |
|------------------|-------------------------------------------------------------------------------|--------------------------------|------------------|--------------|-----|----|-------------|
|                  | 22 February 2024 12AM                                                         |                                | View I<br>Sorted | node<br>list | ¢ į | 25 | Page 1 of 1 |
|                  | First name / Last name                                                        | ID number                      | Р                | L            | E   | A  | Remarks     |
|                  |                                                                               | Set status for<br>unselected • | 0                |              |     |    |             |
|                  | MA Mahasiswa Abadi                                                            | MAHASISWA1                     | 0                | 0            | 0   | 0  |             |
|                  | DM. D041171508 MUHAMMAD YUSUF MAJID<br>User enrolment starts 10:54 22:02:2024 | D041171508                     | 0                | 0            | 0   | 0  |             |
| F<br>L<br>E<br>A | breant = 0 $ate = 0$ $xxused = 0$ $bbsent = 0$                                | Save and show next page        |                  |              |     |    |             |

### STEP 10

Contohnya seperti gambar dibawah ini,

| unselected 🗢            | 0 | 0 | 0 | 0 |
|-------------------------|---|---|---|---|
| MAHASISWA1              | 0 | 0 | 0 | 0 |
| D041171508              | ٥ | 0 | 0 | 0 |
| Save and show next page |   |   |   |   |

Setelah selesai, tekan tombol Save and show next page maka kehadiran telah berhasil dibuat.

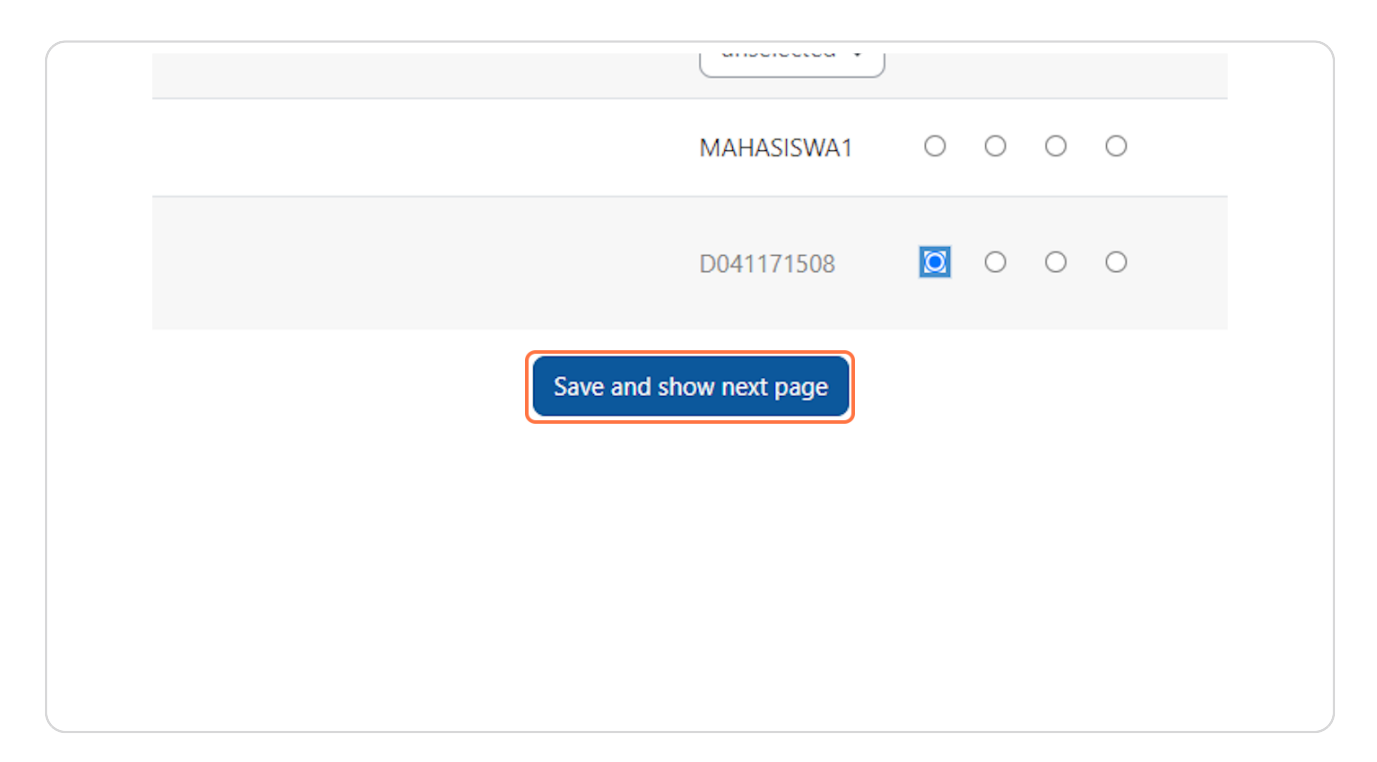

### STEP 12

Untuk sinkronisasi presensi ke neosia bisa dengan menekan icon seperti pada gambar di bawah :

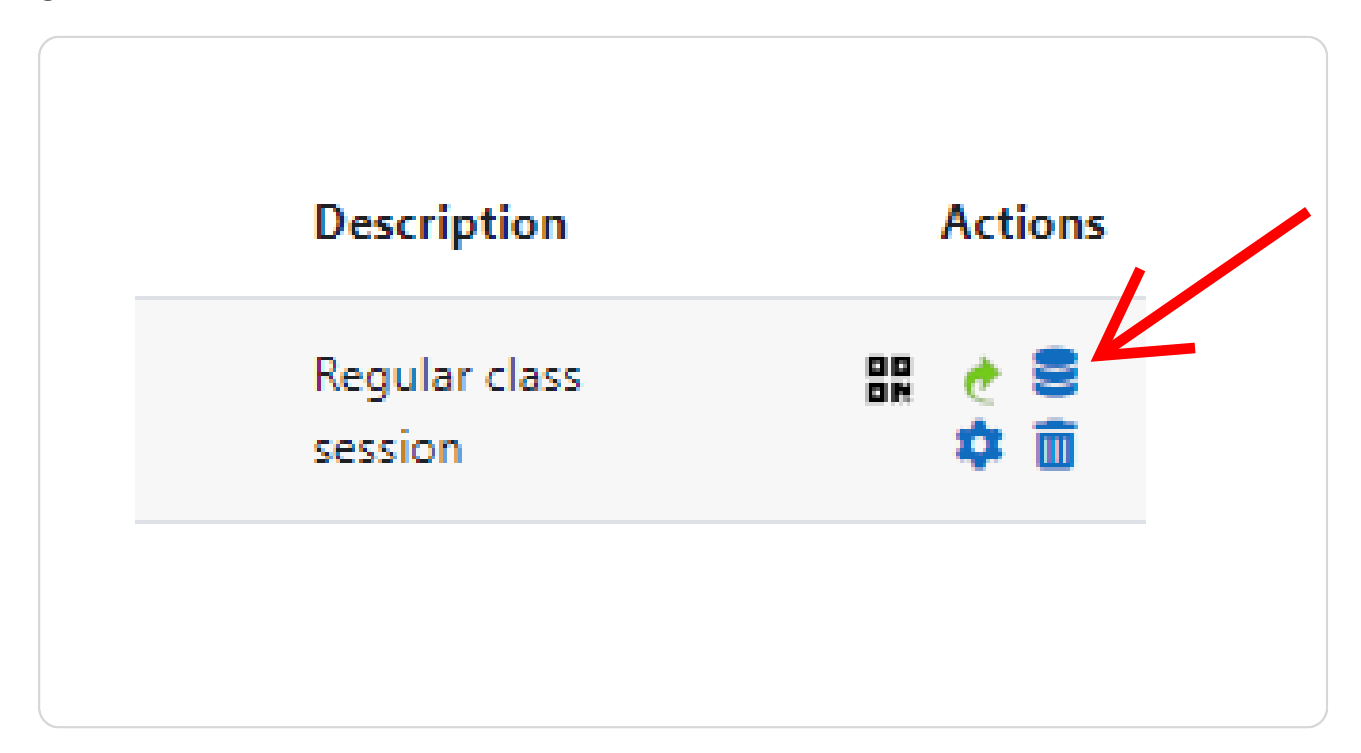

# 4. Presensi

# STEP 1

Pada bagian navigasi website,

| ie Dashboard My courses                                                                                                    | <b>≜</b> <sup>0</sup> <b>●</b> DB ~ |
|----------------------------------------------------------------------------------------------------|-------------------------------------|
| SIKOLA UNIVERSITAS HASANUDDIN                                                                                                    |                                     |
|                                                                                                    |                                     |
| Sistem Kelola Pembelajaran (SIKOLA) Universitas Hasanuddin (Unhas) disiapkan untuk mendukung<br>dan memperlancar proses pembelajaran. Panduan penggunaan SIKOLA dapat ditonton melalui<br>video yang tersedia pada menu <i>homepage</i> (dapat diakees baik sebelum maupun sesudah<br>login). Fitur-fitur SIKOLA sangat difordable dan user finding/. SIKOLA dalah pengembangan<br>dari <i>Learning Management System</i> (LMS) Unhas sebelumnya. Untuk mengakses sikola versi<br>sebelumnya silahkan akaes link berikut : https://sikola.unhas.ac.id/ |                                     |
| Bagi sivitas akademika Unhas yang terkendala <i>user dan password,</i> disilahkan menghubungi<br>helpdesk untuk dibantu diresetkan <i>passwordn</i> ya atau diingatkan <i>usernam</i> enya.                                                                                                    |                                     |
| Video Tutorial<br>1. Cara Mengubah Password Akun<br>2. Membuat Kelas<br>3. Menduplikasi Mata Kuliah<br>4. Cara Membuai Presensi gada Mata Kuliah<br>5. Cara Mengisi Presensi<br>6. Cara Mengisi Presensi                                                                                                    | C                                   |

Klik My Course,

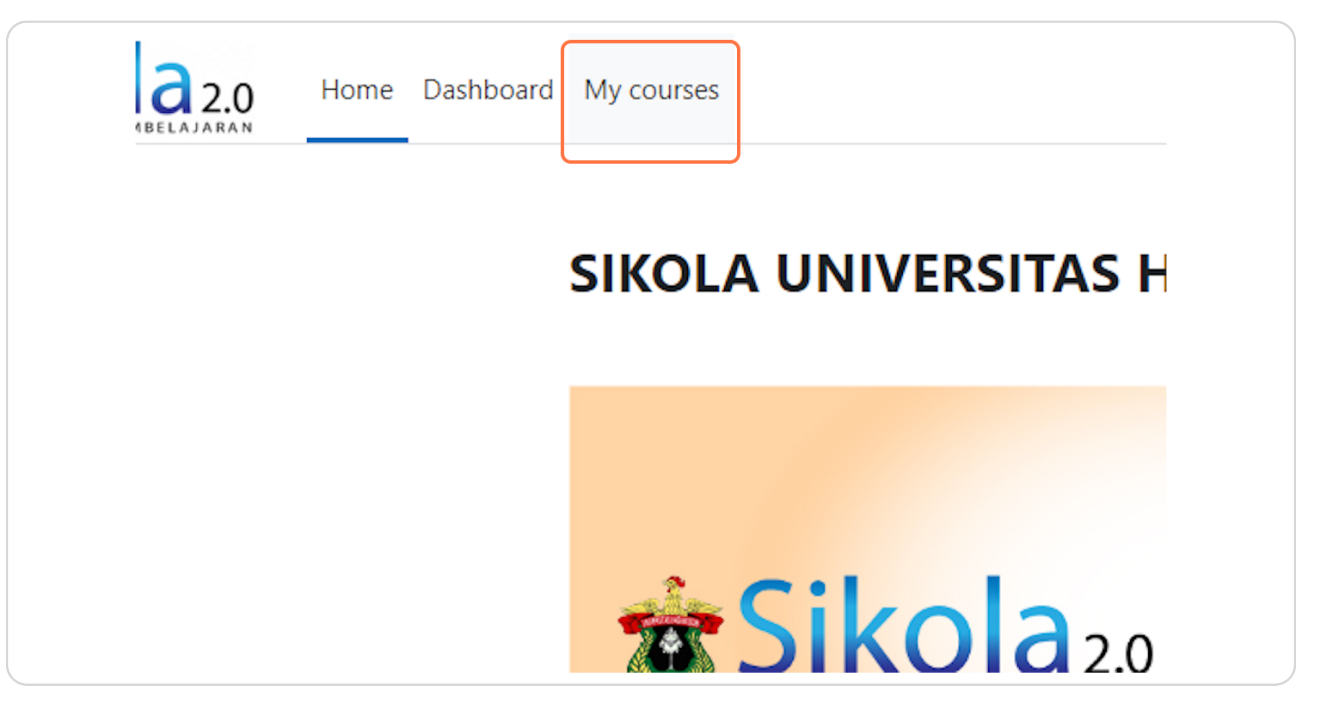

#### STEP 3

Klik nama course nya,

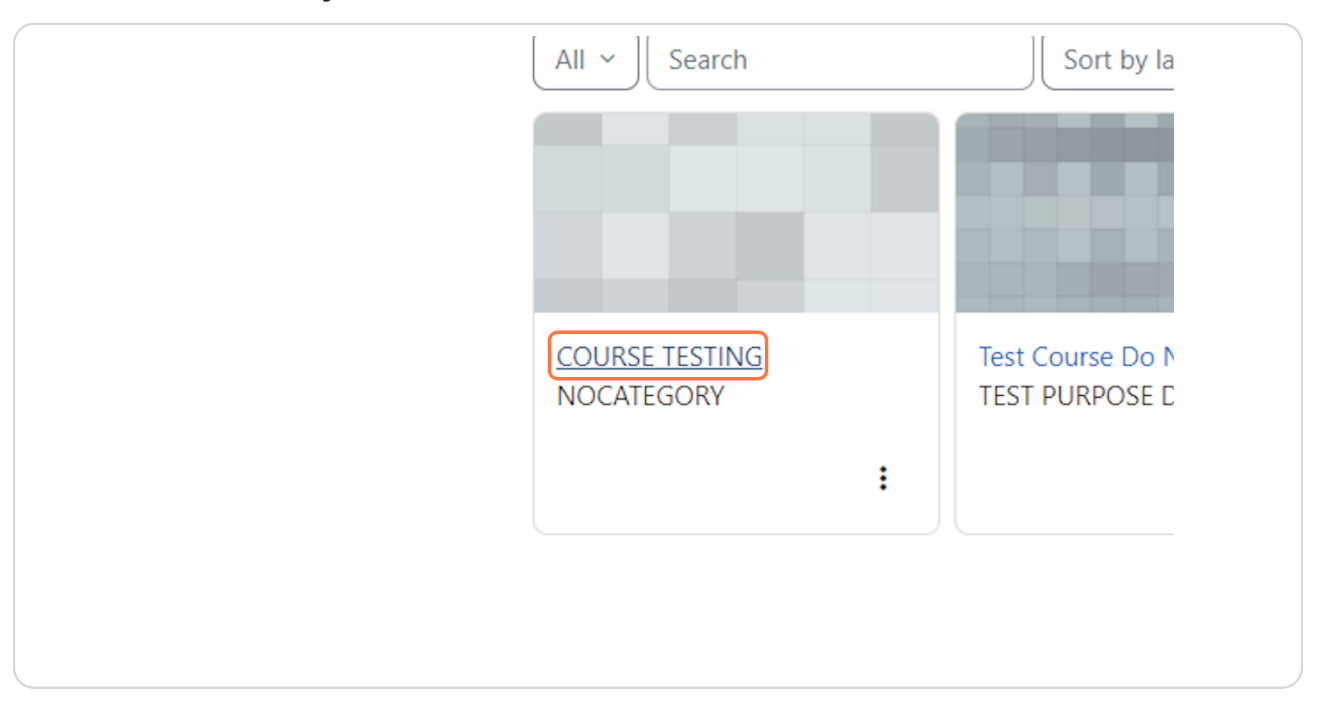

# Klik pada Presensi Mahasiswa,

| Forum diskusi                                         |  |
|-------------------------------------------------------|--|
| Presensi Mahasiswa                                    |  |
| Presensi Pengampu Mata Kuliah<br>Hidden from students |  |

# STEP 5

Setelah itu akan muncul tampilan berikut,

| Presensi Mahasiswa         Attendance       Settings       Report       Import       Export       More ~         Sessions       All       •       Add session       All All past, More         Date       Time       Type       Description         Intro 22 Feb 2024       12AM       Group: MAHASISWA         •         Choose | ths Weeks Days Actions |
|----------------------------------------------------------------------------------------------------|------------------------|
| Attendance     Settings     Report     Import     Export     More -       Sessions     All     •     Add session     All All past, More       Date     Time     Type     Description       Thu 22 Feb 2024     12AM     Group: MAHASISWA                                                                                         | ths Weeks Days Actions |
| Sessions     All     •     Add session     All All past Mo       •     Date     Time     Type     Description       •     Thu 22 Feb 2024     12AM     Group: MAHASISWA                                                                                                    | ths Weeks Days Actions |
| Date         Time         Type         Description           Thu 22 Feb 2024         12AM         Group: MAHASISWA         Choose                                                                                                    | Actions                |
| Thu 22 Feb 2024 12AM Group: MAHASISWA Choose                                                                                                    |                        |
| Choose                                                                                                    | # 🔶 🌣<br>🛅             |
|                                                                                                    | СК                     |
|                                                                                                    |                        |
|                                                                                                    |                        |
|                                                                                                    |                        |
|                                                                                                    |                        |
|                                                                                                    |                        |

Pilih jadwal mata kuliah yang akan dihadiri,

|                 |                |      | Attendance       | Settings | Kej |
|-----------------|----------------|------|------------------|----------|-----|
| Sessions All    |                | \$   | Add session      |          |     |
|                 | Date           | Time | Туре             |          |     |
| <u>Thu 22 F</u> | <u>eb 2024</u> | 12AM | Group: MAHASISWA |          |     |
| 0               |                |      |                  |          |     |

### STEP 7

Lalu centang pada kolom sesuai dengan situasi mahasiswa yang hadir pada perkuliahan,

| 2                           | View | mode<br>I list | ÷ | 25 | Page 1 of 1 |
|-----------------------------|------|----------------|---|----|-------------|
| ID number                   | Р    | L              | E | А  | Remarks     |
| Set status for unselected 🗢 | 0    | 0              | 0 | 0  |             |
| MAHASISWA1                  | 0    | 0              | 0 | 0  |             |
| D041171508                  | ۲    | 0              | 0 | 0  |             |
| Save and show next page     |      |                |   |    |             |
|                             |      |                |   |    |             |

Klik pada Save and show next page untuk menyelesaikannya,

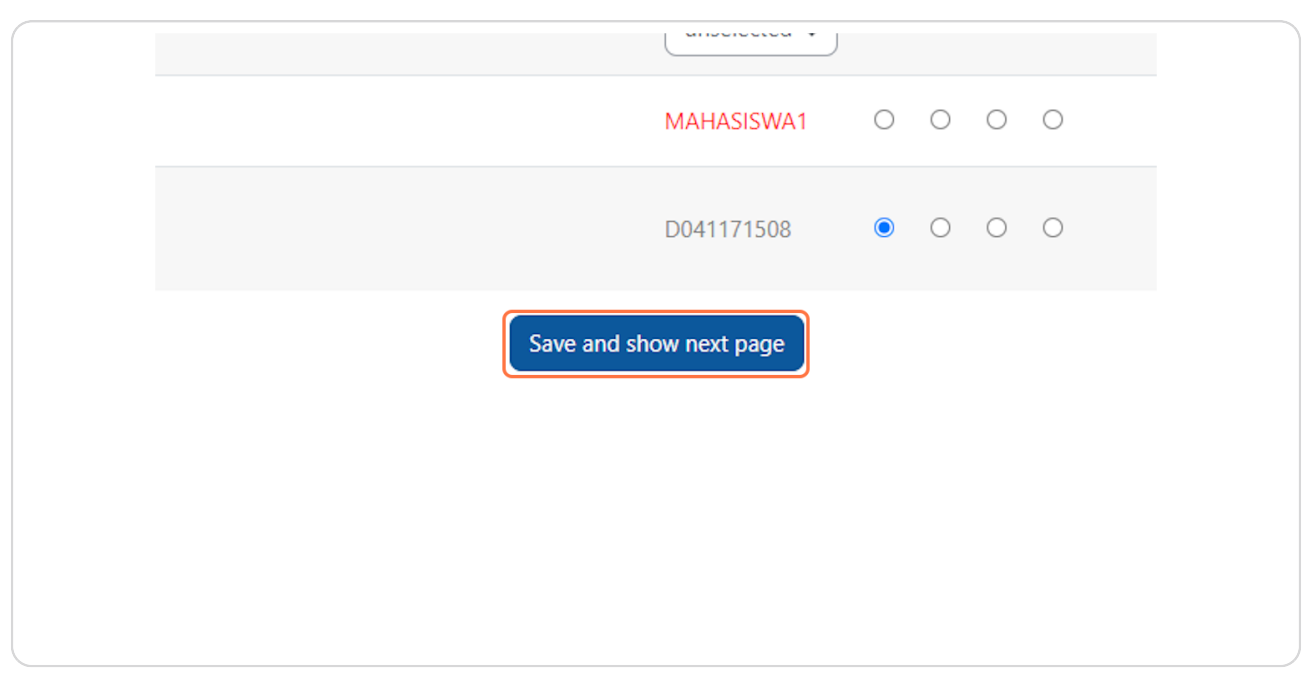

### STEP 9

QR Code juga bisa digunakan mahasiswa untuk mengisi absennya sendiri, pada halaman Presensi Mahasiswa,

| Attendance Settings Report Import Export More ~         Attendance has been successfully taken       x         Sessions All • Add session       All All past Months Weeks Days         Date Time Type       Description       Actions         I Thu 22 Feb 2024       12AM Group: MAHASISWA       III e 📬                                                                                                    |
|----------------------------------------------------------------------------------------------------|
| Attendance Settings Report Import Export More ~       Attendance has been successfully taken       Sessions All e Add session       Date Time Type       Description       Actions       It hu 22 Feb 2024       Ital Add Session                                                                                                    |
| Attendance has been successfully taken     x       Sessions     All       •     Add session       •     Add session       •     Date       Time     Type       •     Description       •     Time       •     Time       •     Description       •     Add session                                                                                                    |
| Sessions     All     •     Add session     All All past, Months, Weeks, Days       Date     Time     Type     Description     Actions       Thu 22 Feb 2024     12AM     Group: MAHASISWA     Iff e the second second                                                  |
| Date     Time     Type     Description     Actions       1     Thu 22 Feb 202     12AM     Group: MAHASISWA     Iff e and e and e |
| 🗆 Thu 22 Feb 2024 12AM Group: MAHASISWA 🔡 e 🌣                                                                                                    |
| -                                                                                                    |
| Choose Choose OK                                                                                                    |
|                                                                                                    |
|                                                                                                    |
|                                                                                                    |
| Choose •                                                                                                    |

Klik ikon QR Code seperti dibawah ini pada menu Actions,

| All All past Months Weeks Days |
|--------------------------------|
| Actions                        |
|                                |
| Choose 🗢 OK                    |
|                                |

### STEP 11

Maka akan membuat tab baru pada browser yang akan menampilkan QR Code absen untuk mahasiswa dan setiap QR Code memiliki batas waktu tertentu sehingga QR Code nya akan berbeda tiap sesi.

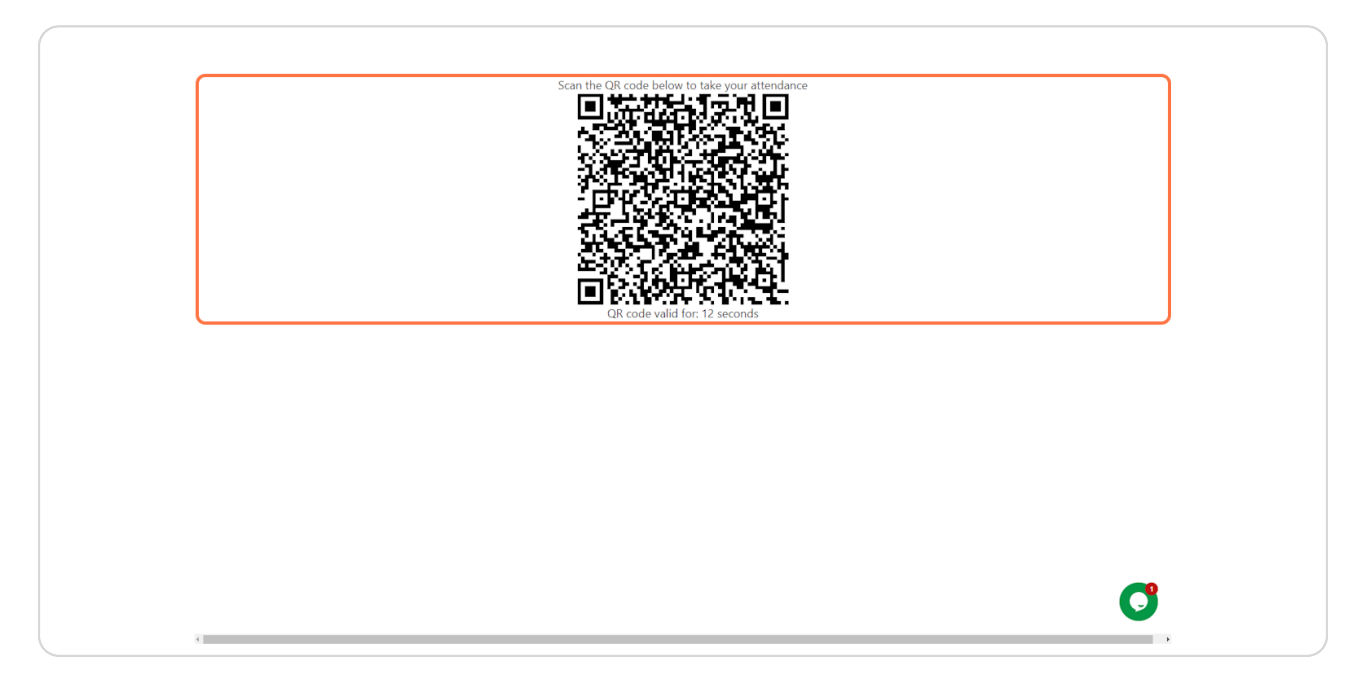

# 5. Pembuatan Pengumuman

# STEP 1

Pada bagian navigasi website,

| ome Dashboard My courses                                                                                                    | <b>Å<sup>0</sup> ●</b> 0B ~ |
|----------------------------------------------------------------------------------------------------|-----------------------------|
| SIKOLA UNIVERSITAS HASANUDDIN                                                                                                    |                             |
|                                                                                                    |                             |
| Sistem Kelola Pembelajaran (SIKOLA) Universitas Hasanuddin (Unhas) disiapkan untuk mendukung<br>dan memperlancar proses pembelajaran. Panduan penggunaan SIKOLA dapat ditonton melalui<br>video yang tersedia pada menu homepage (dapat diakses baik sebelum maupun sesudah<br>login). Fitur-Fitur SIKOLA sangat difordable dan user friendly. SIKOLA adalah pengembangan<br>dari Learning Management System (LMS) Unhas sebelumnya. Untuk mengakses sikola versi<br>sebelumnya silahkan akses link berikut : https://sikola.unhas.ac.id/<br>Bagi sivitas akademika Unhas van terkendala user dan password. disilahkan menahubungi |                             |
| helpdesk untuk dibantu diresetkan passwordnya atau diingatkan usernamenya. Video Tutorial                                                                                                    |                             |
| 1. Cara Mengubah Password Akun<br>2. Membuat Kelas<br>3. Menduplikasi Mata Kuliah<br>4. Cara Membuat Presensi pada Mata Kuliah<br>5. Cara Menjis Presensi<br>6. Cara Membuat Pengumuman Pada Mata Kuliah                                                                                                    | C                           |

Klik pada My Course,

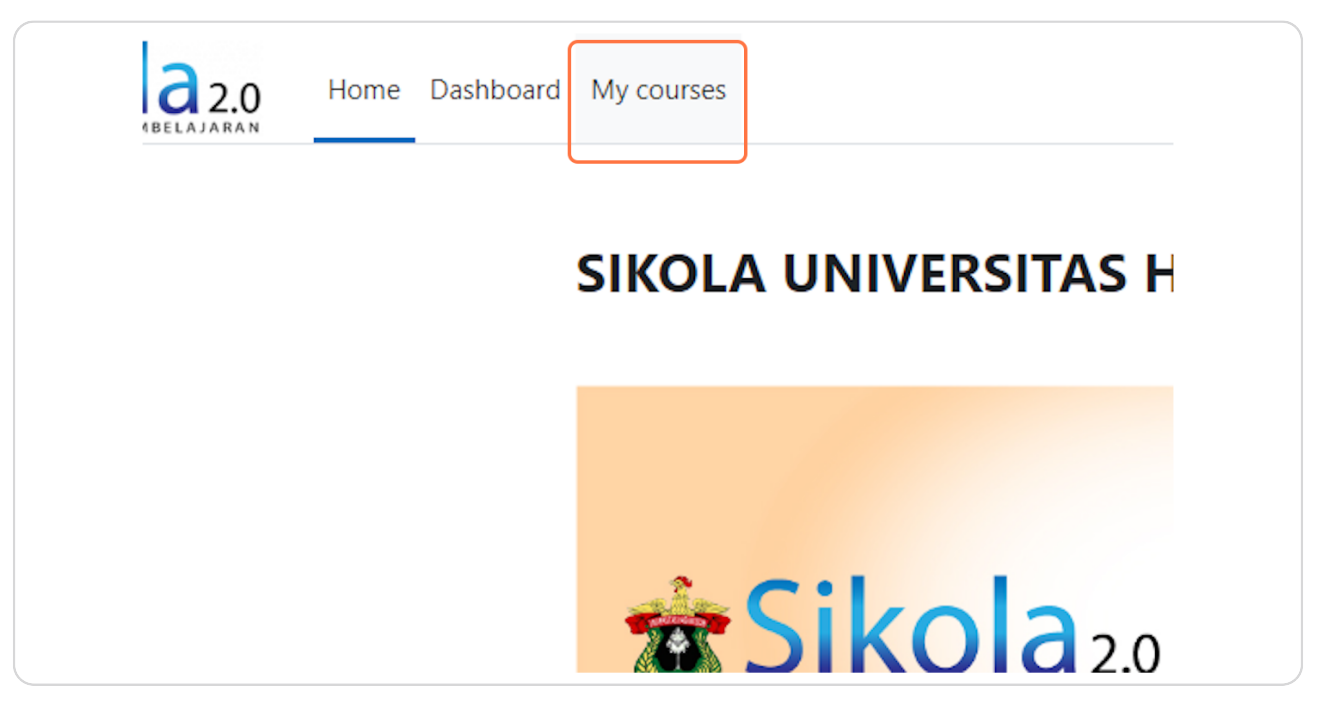

#### STEP 3

Klik nama course nya

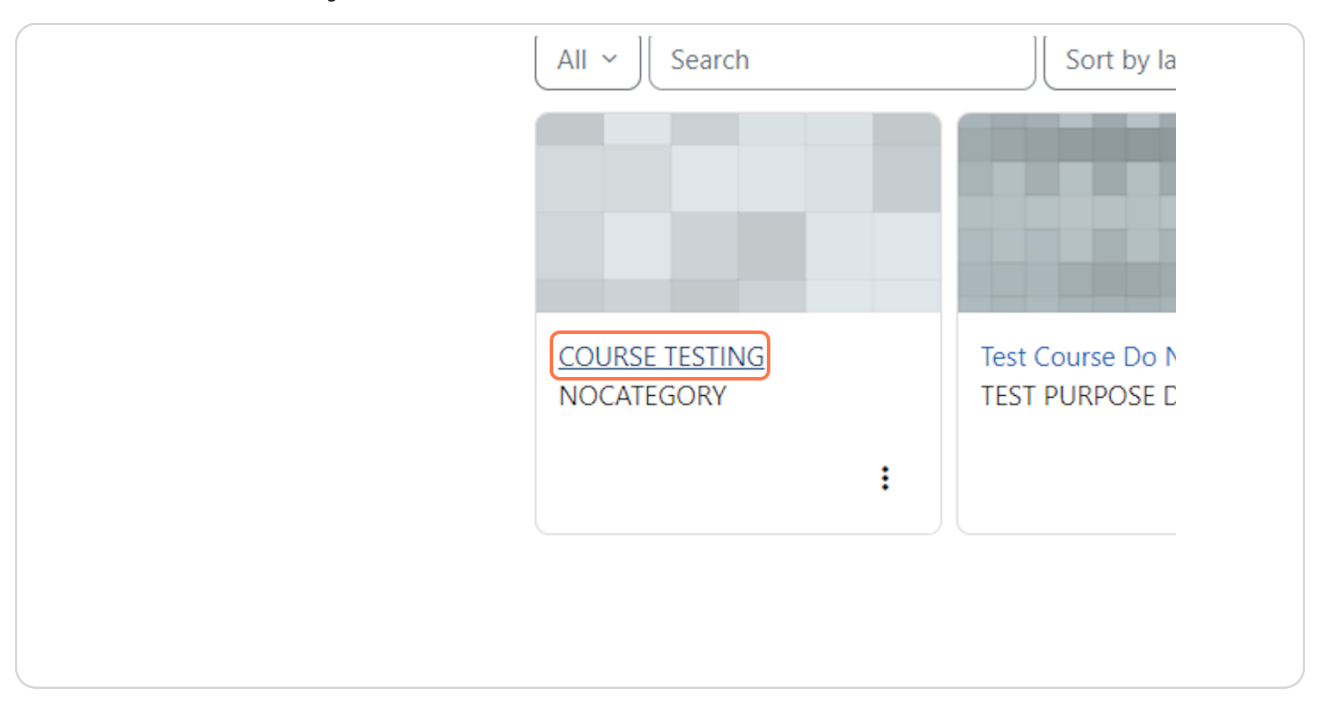

Jangan lupa untuk mengaktifkan Edit Mode pada navigasi di atas website,

|              | 🔎 DB 🗸 Edit mode 💽 |
|--------------|--------------------|
|              | <                  |
|              |                    |
|              |                    |
| Collapse all |                    |

### STEP 5

Silahkan scroll ke bawah sampai menemukan tombol Add an activity or resource dan klik tombol tersebut,

| Ľ        | Rencana Pembelajaran Semester (RPS) 🖋         | : |  |
|----------|-----------------------------------------------|---|--|
| Ę        | Forum diskusi 🖋                               | : |  |
| ę        | ATTENDANCE<br>Presensi Mahasiswa 🖋            | : |  |
| ې<br>Hid | ATTENDANCE<br>Presensi Pengampu Mata Kuliah 🖋 | I |  |
| +        | Add an activity or resource                   |   |  |
| Add top  | ic                                            |   |  |
| ~ P      | ertemuan Ke-1 🖉                               | : |  |
| +        | Add an activity or resource                   |   |  |

Setelah pop up muncul, pilih forum,

| Resources  |        |       |        |  |
|------------|--------|-------|--------|--|
|            |        |       | ື່ມ    |  |
| File       | Folder | Forum | Lesson |  |
| ☆ <b>B</b> | ☆ 3    | ☆ 🚯   | ☆ 3    |  |

# STEP 7

Silahkan mengisi form yang tersedia seperti dibawah ini,

| Course Settings             | Participants Grades Reports More ~       |             |
|-----------------------------|------------------------------------------|-------------|
| Adding a n                  | ew Forumo                                |             |
|                             |                                          | Expand all  |
| <ul> <li>General</li> </ul> |                                          |             |
| Forum name 🛛 🕕              |                                          |             |
| Description                 | Edit View Insert Format Tools Table Help |             |
|                             | ∽ ∂ В I छ ▶ Ў 🖬 н⇒ & ё                   | •••         |
|                             |                                          |             |
|                             |                                          |             |
|                             |                                          |             |
|                             |                                          | <b>A</b> .( |

Setelah pengisian form selesai, silahkan tekan tombol Save and display,

| ncies   |                      |                  |        |  |
|---------|----------------------|------------------|--------|--|
| Send of | content change notif | fication ?       |        |  |
| Save an | nd return to course  | Save and display | Cancel |  |
|         |                      |                  |        |  |

### STEP 11

Setelah itu akan muncul tampilan baru, dan klik tombol Add discussion topic,

| as done                                    |
|--------------------------------------------|
| alah forum pengumuman                      |
| arch forums Q Add discussion topic         |
| are no discussion topics yet in this forum |
|                                            |

Silahkan mengisi form yang tersedia,

| lni adalah forum pengumuman |                                          |
|-----------------------------|------------------------------------------|
| Search forums Q             | Add discussion topic                     |
| Subject                     | 9                                        |
| Message                     | Edit View Insert Format Tools Table Help |
|                             | ର ୯ B I ፼ Þ ∳ II № E € € % ਵ             |
|                             |                                          |
|                             |                                          |

### STEP 13

# Setelah diisi, silahkan tekan tombol Post to forum,

| Post to forum Cancel Advanced     |                                   |                                 |
|-----------------------------------|-----------------------------------|---------------------------------|
| scussion topics yet in this forum |                                   | P Post to forum Cancel Advanced |
|                                   | scussion topics yet in this forum |                                 |

Maka tampilan akan muncul seperti dibawah ini

| SISTEM KELOLA PEMBELAJARAN                                                                                        |                                                                                        |                 |                                        |                    | - |
|----------------------------------------------------------------------------------------------------|----------------------------------------------------------------------------------------|-----------------|----------------------------------------|--------------------|---|
|                                                                                                    | CT1 / Pengumuman<br>FORUM<br>Pengumuman                                                |                 |                                        |                    | < |
|                                                                                                    | Forum Settings Advanced grading Subscriptions Repor                                    | ts More ∽       |                                        |                    |   |
| Your post was successfully added.<br>You have 30 mins to edit it if you w<br>You will be notified of new posts in | ant to make any changes.<br>'(engumuman perpindahan jadwal' in the forum 'Pengumuman'. |                 |                                        | ×                  |   |
| Mark as done                                                                                                    |                                                                                        |                 |                                        |                    |   |
| Search forums                                                                                                    | Add discussion topic                                                                   |                 |                                        | Subscribe to forum |   |
| Discussion                                                                                                    |                                                                                        | Started by      | Last post 👃                            | Replies Subscribe  |   |
| 🏠 - (engumuman perpindahan                                                                                        | jadwal                                                                                 | Dosen<br>22 Feb | Baru<br>2024 Dosen Baru<br>22 Feb 2024 | 0 💽 :              |   |
|                                                                                                    |                                                                                        |                 |                                        |                    | _ |
|                                                                                                    |                                                                                        |                 |                                        |                    |   |

### STEP 15

Klik nama subjeknya untuk melihat isi pengumuman yang telah dibuat,

| Forum       Settings       Advanced grading       Subscriptions       Reports       More ~         Your post was successfully added.       You want to make any changes.       You want to make any changes.       You will be notified of new posts in '(engumuman perpindahan jadwal' in the forum 'Pengumuman'.       Image: Comparison of the pengumuman'.       Image: Comparison of the pengumuman'.       Imag |                                                                                                    | Pengu                                      | umuman                   |                  |          |                 |                           |                           |
|----------------------------------------------------------------------------------------------------|----------------------------------------------------------------------------------------------------|--------------------------------------------|--------------------------|------------------|----------|-----------------|---------------------------|---------------------------|
| Your post was successfully added.         You have 30 mins to edit it if you want to make any changes.         You will be notified of new posts in '(engumuman perpindahan jadwal' in the forum 'Pengumuman'.         Mark as done         Ini adalah forum pengumuman         Search forums       Q         Add discussion topic         Discussion       Started by         Last post ↓         Imingumuman perpindahan jadwal       Q         Dosen Baru       22 Feb 2024                                                                                                    |                                                                                                    | Forum Settings                             | Advanced grading         | Subscriptions    | Reports  | More ~          |                           |                           |
| Mark as done         Ini adalah forum pengumuman         Ini adalah forum sengumuman         Image: Search forums         Add discussion topic         Image: Discussion         Started by         Last post ↓         Image: Regumuman perpindahan jadwal         Image: Regumuman perpindahan jadwal         Image: Regumuman perpindahan jadwal                                                                                                    | Your post was successfully added.<br>You have 30 mins to edit it if you want to<br>You will be notified of new posts in '(eng | make any changes.<br>umuman perpindahan ja | adwal' in the forum 'Pen | gumuman'.        |          |                 |                           |                           |
| Image: Search forums       Q       Add discussion topic         Discussion       Started by       Last post ↓         Image: Comparison of the perpindahan jadwal       Q       Dosen Baru         Image: Comparison of the perpindahan jadwal       Q       Dosen Baru         Image: Comparison of the perpindahan jadwal       Q       Dosen Baru       Q         Image: Comparison of the perpindahan jadwal       Q       Dosen Baru       Q       Dosen Baru         Image: Comparison of the perpindahan jadwal       Q       Dosen Baru       Q       Dosen Baru         Image: Comparison of the perpindahan jadwal       Q       Dosen Baru       Q       Dosen Baru         Image: Comparison of the perpindahan jadwal       Q       Dosen Baru       Q       Dosen Baru         Image: Comparison of the perpindahan jadwal       Dosen Baru       Q       Dosen Baru       Q       Dosen Baru         Image: Comparison of the perpindahan jadwal       Dosen Baru       Q       Dosen Baru       Dosen Baru         Image: Comparison of the perpindahan jadwal       Dosen Baru       Q       Dosen Baru       Dosen Baru         Image: Comparison of the perpindahan jadwal       Dosen Baru       Dosen Baru       Dosen Baru       Dosen Baru                                                                                                    | Mark as done                                                                                                    |                                            |                          |                  |          |                 |                           |                           |
| Discussion     Started by     Last post ↓       ☆     [engumuman perpindahan jadwal]     22 Feb 2024     22 Feb 2024                                                                                                    | Search forums Q                                                                                                    | Add discussion topic                       | c                        |                  |          |                 |                           |                           |
| ☆     Engumuman perpindahan jadwal     Dosen Baru     22 Feb 2024       22 Feb 2024     22 Feb 2024                                                                                                    | Discussion                                                                                                    |                                            |                          |                  |          |                 | Started by                | Last post ↓               |
|                                                                                                    | 🟠 (engumuman perpindahan jadwa                                                                                                | 1                                          |                          |                  |          |                 | Dosen Baru<br>22 Feb 2024 | Dosen Baru<br>22 Feb 2024 |
|                                                                                                    |                                                                                                    |                                            | 📃 Help ar                | nd documentation | Derverse | l ha h fa a dha |                           |                           |

Maka tampilannya seperti ini.

| CT1 / Pengumuman / (engumuman perpindahan jadwa)                                                                                                    |                             |
|----------------------------------------------------------------------------------------------------|-----------------------------|
| FORUM<br>Pengumuman                                                                                                    |                             |
| Forum Settings Advanced grading Subscriptions R                                                                                                    | leports More -              |
| {engumuman perpindahan jadwal                                                                                                    |                             |
| Display replies in nested form                                                                                                    | Settings ~                  |
| (engumuman perpindahan jadwai     by Dosen Baru23 - Thursday, 22 February 2024, 11:54 AM     berhubungan akan ada kegiatan oleh sebab itu jadwal untuk mata kuliah akan saya pindahkan pada har | ri                          |
|                                                                                                    | Permalink Edit Delete Reply |
|                                                                                                    |                             |
|                                                                                                    |                             |
|                                                                                                    |                             |
|                                                                                                    |                             |
|                                                                                                    |                             |
|                                                                                                    |                             |

# 6. Pembuatan Kuis

# STEP 1

Masuk pada course yang diinginkan,

| =) | COURSE TESTING                                     | < |
|----|----------------------------------------------------|---|
|    | Course Settings Participants Grades Reports More ~ |   |
|    | ✓ Info Matakuliah Collapse all                     |   |
|    |                                                    |   |
|    | Info matakuliah disini dengan gambar secara umum   |   |
|    | Deskripsi Mata Kuliah                              |   |
|    | Rencana Pembelajaran Semester (RPS)                |   |
|    | Forum diskusi                                      | C |

Jika ingin membuat kuis baru maka silahkan aktifkan Edit Mode,

|              | 🔎 DB 🗸 Edit mode 🂽 |
|--------------|--------------------|
|              | < Î                |
|              |                    |
|              |                    |
| Collapse all |                    |

### STEP 3

Kemudian scroll hingga menemukan tombol Add an activity or resource dan klik tombol tersebut,

| ATTENDANCE<br>Presensi Pengampu Mata<br>(tidden from students) | a Kuliah 🥒 | :       |  |
|----------------------------------------------------------------|------------|---------|--|
| Forum<br>dsf 🏈                                                 | Mark a     | is done |  |
| FORUM<br>Pengumuman 🖋                                          | Mark a     | is done |  |
| + Add an activity or resource                                  |            |         |  |
| Add topic                                                      |            |         |  |
| ✓ Pertemuan Ke-1 ≠                                             | 1          | 1       |  |
| FORUM<br>wdwd 🖋                                                | Mark a     | is done |  |
| + Add an activity or resource                                  |            |         |  |

Pop up akan muncul dan klik Quiz,

| Recommended | All Activities | Resources   |        |              |                    |  |
|-------------|----------------|-------------|--------|--------------|--------------------|--|
| Assignment  | Book           | File<br>☆ ❹ | Folder | Forum<br>☆ ④ | C<br>Lesson<br>☆ ⑤ |  |
| Quiz        |                |             |        |              |                    |  |
|             |                |             |        |              |                    |  |

### STEP 5

jika Quiz tidak muncul pada halaman Recomended, maka klik tombol All,

| Home Dashl | Add an activity | or resource    |           |   |
|------------|-----------------|----------------|-----------|---|
|            | Search          |                | )         |   |
|            | Recommended     | All Activities | Resources |   |
|            | Assignment      | Book           | File      |   |
|            | ☆ 3             | ☆ 3            | ☆ 3       | 2 |

Dan klik Quiz,

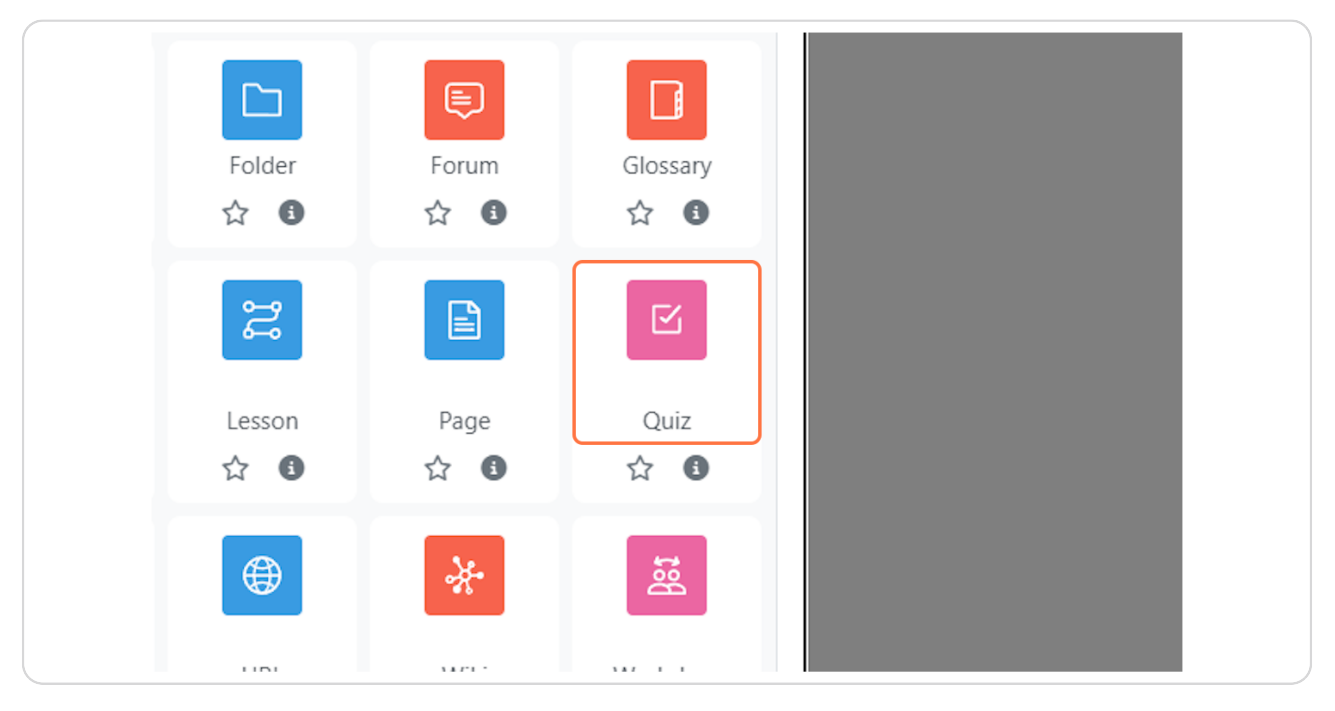

### STEP 7

Maka akan muncul tampilan seperti dibawah ini,

| Course Settings             | Participants Grades Reports More ~       |            |
|-----------------------------|------------------------------------------|------------|
| ⊠ Adding a                  | new Quizo                                |            |
|                             |                                          | Expand all |
| <ul> <li>General</li> </ul> |                                          |            |
| Name 🕕                      | Kuis Minaquan                            |            |
| Description                 | Edit View Insert Format Tools Table Help |            |
|                             | ५∂ В I छ ▶ 🔮 🖴 нञ ४ %                    |            |
|                             |                                          |            |
|                             |                                          |            |
|                             |                                          |            |
|                             |                                          | Otinu      |

Silahkan mengisi form yang tersedia,

| ⊮ Adding a                  | new Quizo                                                       |
|-----------------------------|-----------------------------------------------------------------|
|                             | Expand all                                                      |
| <ul> <li>General</li> </ul> |                                                                 |
| Name 🧧                      | Kuis Mingguan                                                   |
| Description                 | Edit View Insert Format Tools Table Help<br>S C B I D P P P C C |
| > Timing                    | Display description on course page                              |
|                             |                                                                 |
| > Grade                     |                                                                 |

### STEP 9

Setelah form diisi makan klik Save and return to course,

| · Activity completion |                                                   |  |
|-----------------------|---------------------------------------------------|--|
| > Tags                |                                                   |  |
| > Competen            | icies                                             |  |
|                       | Send content change notification ?                |  |
|                       | Save and return to course Save and display Cancel |  |
| Required              |                                                   |  |
|                       |                                                   |  |
|                       |                                                   |  |
|                       | E Help and documentation                          |  |
Maka akan kembali ke halaman course dan silahkan scroll kebawah hingga menemukan Quiz yang telah dibuat,

| Sikola2.0 Home D | shboard My courses                                                                                                    |              | 🗚 🗩 DB 🗸 Edit mode 🌑 |
|------------------|----------------------------------------------------------------------------------------------------|--------------|----------------------|
| =                | Forum diskusi 🖉                                                                                                    |              | <                    |
|                  | ATTENDANCE<br>Presensi Mahasiswa 🌶                                                                                                    | i            |                      |
|                  | ATTENDANCE<br>Presensi Pengampu Mata Kuliah 🖋                                                                                                    | I            |                      |
|                  | FORUM<br>dst 🖌                                                                                                    | Mark as done |                      |
|                  | FORUM<br>Pengumuman 🖉                                                                                                    | Mark as done |                      |
|                  | QUIZ<br>Kuis Mingguan 🌶                                                                                                    | Mark as done |                      |
|                  | + Add an activity or resource                                                                                                    |              |                      |
|                  | Add topic                                                                                                    |              |                      |
|                  | ✓ Pertemuan Ke-1                                                                                                    | i            | C                    |
|                  | Contraction of the second second seco |              | -                    |

#### STEP 11

Klik nama Quiz tersebut,

|   | FORUM<br>Pengumuman 🌶         |  |
|---|-------------------------------|--|
|   | QUIZ<br>Kuis Mingguan         |  |
|   | + Add an activity or resource |  |
| 1 | Add topic                     |  |

Klik Add question,

| Mark as done                                  |  |
|-----------------------------------------------|--|
| ini adalah deskripsi kuis mingguan            |  |
| Add question<br>Grading method: Highest grade |  |
| No questions have been added yet              |  |
|                                               |  |

# STEP 13

Maka akan muncul tampilan baru,

| Dashboard My courses                          |                           | 🗚 🗩 DB 🗸 Edit mode 🌑 |
|-----------------------------------------------|---------------------------|----------------------|
| CT1 / Kuis Mingguan / Questions               |                           | <                    |
| Kuis Mingguan                                 |                           |                      |
| Quiz Settings Questions Results C             | luestion bank More ~      |                      |
| Questions<br>Questions: 0   This quiz is open | Maximum grade 100.00 Save |                      |
| Repaginate Select multiple items              | Total of marks: 0.00      |                      |
|                                               | Add ~                     |                      |
|                                               |                           |                      |
|                                               |                           |                      |
|                                               |                           |                      |
|                                               |                           |                      |
|                                               | on Powered by Moodle      |                      |
| ☑ Contact site support                        |                           |                      |

Klik tombol Add

| Maximum grade 100.00 Save |  |
|---------------------------|--|
| Total of marks: 0.00      |  |
| 🗌 Shuffle 🝞 🛛 Add 🗸       |  |
|                           |  |
|                           |  |
|                           |  |

Maka akan muncul beberapa opsi pertanyaan:

- 1. Untuk membuat pertanyaan baru maka silahkan pilih a new question,
- Untuk memilih pertanyaan yang sudah ada maka silahkan pilih from question bank,
   Untuk membuat pertanyaan random maka silahkan pilih a random question.

Karena kita belum memilih pertanyaan, makan kita akan memilih a new question,

| Maximum grade 100.00 Save<br>Total of marks: 0.00 |
|---------------------------------------------------|
| 🗌 Shuffle 🔞                                       |
| Add ~                                             |
| + a new question                                  |
| + from question bank                              |
| + a random question                               |
|                                                   |
|                                                   |
|                                                   |

Maka tampilan akan muncul seperti dibawah ini,

Terdapat beberapa opsi pertanyaan, silahkan memilih tergantung pertanyaan yang anda ingin buat

|       |          | Ch         | 009    | se a question   | type |
|-------|----------|------------|--------|-----------------|------|
| Qui   | iz S     | QU         | IESTIC | ONS             | A    |
| Qu    | est      | 0          | ŧ≡     | Multiple choice | ju   |
| Quest | tions: 0 |            | ••     | True/False      |      |
| Ron   | agipat   | $\bigcirc$ | E      | Matching        |      |
| rep   | ayınatı  | $\bigcirc$ |        | Short answer    |      |
| 6     | *        | $\bigcirc$ |        | Numerical       |      |
|       |          | $\bigcirc$ |        | Fssav           |      |

#### STEP 17

#### Klik tombol Add

| Calculated simple<br>Drag and drop<br>into text |   |                 |        |  |
|-------------------------------------------------|---|-----------------|--------|--|
| Drag and drop<br>markers                        | • | Add             | Cancel |  |
|                                                 |   |                 |        |  |
| Help and docur Contact site s                   |   | Powered by Mood |        |  |

Kemudian silahkan mengisi form yang tersedia,

| es | tion@                                    |
|----|------------------------------------------|
|    | Expand all                               |
| ļ  | Default for Kuis Mingguan 🗢              |
|    | Apakah ayam bertelur                     |
| )  | Edit View Insert Format Tools Table Help |
|    | ਨਿਟੇ В І छ ▶ 🖢 ₩ 🕫 🖉 🕃 ਵ ਵ 📶 ¶ विव 🗄 🖩 🖩 |
|    |                                          |
|    |                                          |
|    |                                          |
|    |                                          |
|    | Court Otim                               |
|    |                                          |
|    | Keady •                                  |
|    | 1                                        |

#### **STEP 19**

Jika form telah diisi maka klik Save changes,

| Save changes and continue editing |
|-----------------------------------|
| Save changes Cancel               |
|                                   |
|                                   |

Jika kuis telah dibuat semua, klik Save untuk menyimpannya,

| ank More ~                |  |
|---------------------------|--|
|                           |  |
| Maximum grade 100.00 Save |  |
| Total of marks: 1.00      |  |
| 🗌 Shuffle 🝞               |  |
| Add 🗸                     |  |
| <b>6 m</b> 100 <b>x</b>   |  |

## STEP 21

Untuk melihat pratinjau kuis yang berhasil dibuat, silahkan klik Quiz

| CT1 / Kuis Mingguan / Questions  |
|----------------------------------|
| Kuis Mingguan                    |
| Quiz Settings Questions Results  |
| Questions                        |
| Questions: 1   This quiz is open |
| Repaginate Select multiple items |

# Kemudian klik Preview quiz

|   | Mark as done                       |
|---|------------------------------------|
|   | ini adalah deskripsi kuis mingguan |
| ( | Preview quiz                       |
|   | Grading method: Highest grade      |
|   |                                    |
|   |                                    |

# 7. Pembuatan Tugas

#### STEP 1

Silahkan masuk ke course dan mohon jangan lupa untuk mengaktifkan Edit Mode nya,

|              | ¢ <mark>0</mark> 🗩 | DB v | Edit mode |
|--------------|--------------------|------|-----------|
|              |                    |      | <         |
|              |                    |      |           |
|              |                    |      |           |
| Collapse all |                    |      |           |

Silahakan memilih pertemuan ke berapa yang ingin dibuatkan tugas dan klik tombol Add an activity or resource,

| ATTENDANCE<br>Presensi Peng<br>(Hidden from students) | gampu Mata Kuliah 🖋 |              | : |  |
|-------------------------------------------------------|---------------------|--------------|---|--|
| FORUM<br>dsf 🏕                                        |                     | Mark as done | : |  |
| FORUM<br>Pengumumar                                   | n <i>i</i> l        | Mark as done | : |  |
| + Add an activity of                                  | r resource          |              |   |  |
| Add topic                                             |                     |              |   |  |
| ✓ Pertemuan                                           | Ke-1 🌶              |              | : |  |
| FORUM<br>wdwd 🖋                                       |                     | Mark as done | : |  |
| + Add an activity o                                   | r resource          |              |   |  |

#### STEP 3

Setelah itu pop up akan muncul dan silahkan memilih Assignment,

| Search      |                |           |
|-------------|----------------|-----------|
| Recommended | All Activities | Resources |
| Assignment  | Book           | File      |
| ☆ 🚯         | ☆ 🚯            | ☆ 🚯       |
|             |                |           |

Maka akan muncu tampilan baru, silahkan mengisi form yang tersedia,

| COURSE TEST                 | ſING                                     |             |
|-----------------------------|------------------------------------------|-------------|
| Course Settings             | Participants Grades Reports More ~       |             |
| a Adding a n                | ew Assignmentø                           |             |
|                             |                                          | Expand all  |
| <ul> <li>General</li> </ul> |                                          |             |
| Assignment name             | Tugas Mingguan                           |             |
| Description                 | Edit View Insert Format Tools Table Help |             |
|                             | ५ с в I № № № № № 8 №                    |             |
|                             |                                          |             |
|                             |                                          |             |
|                             |                                          |             |
|                             | n Owor                                   | ds 🖸 tinv 🕢 |

## STEP 5

Untuk melihat opsi lainnya, silahkan klik ikon panah di setiap bagian seperti; Availability, Submission types dll.

| <b>Sikola</b> 20 | ome Dashboard My courses                                                                                      | 🗚 🗩 DB 🗸 Edit mode 🌑 |
|------------------|----------------------------------------------------------------------------------------------------|----------------------|
|                  | Only show files during submission                                                                             | <                    |
|                  | ✓Availability                                                                                                 |                      |
|                  | Allow C22 C February C2024 C 00 C C C February C2024 C C C C C C C C C C C C C C C C C C C                    |                      |
|                  | Due date                                                                                                    |                      |
|                  | Cut-off date         22 ÷         February         2024 ÷         13 ÷         47 ÷         im         Enable |                      |
|                  | Remind me to                                                                                                  |                      |
|                  | Always show description                                                                                       |                      |
|                  | <ul> <li>Submission types</li> </ul>                                                                          |                      |
|                  | Submission types 🗌 Online text 🛛 🗹 File submissions 🕑                                                         |                      |
|                  | Maximum<br>number of<br>uploaded files                                                                        |                      |
|                  | Maximum Submission size                                                                                       |                      |
|                  | Accepted file  Excel 2007 spreadsheet size types                                                              |                      |
|                  | Word 2007 document docx  Feedback types                                                                       | C                    |

Setelah form diisi, tekan tombol Save and return to course untuk menyimpan tugas yang telah dibuat,

| · Activity completion                             |
|---------------------------------------------------|
| > Tags                                            |
| > Competencies                                    |
| Send content change notification 3                |
| Save and return to course Save and display Cancel |
| Required                                          |
|                                                   |
|                                                   |
| E Help and documentation                          |

#### STEP 7

Dan tugas tersebut akan muncul seperti gambar dibawah ini,

| Sikola2.0 Home Dashboar | d My courses                                                                              | <b>Å<sup>II</sup> ⊅</b> (DB) ~ Edit mode <b>●</b> |
|-------------------------|-------------------------------------------------------------------------------------------|---------------------------------------------------|
| =                       | Prissional Peringanipul Mata Kunan 🖋                                                      | <                                                 |
|                         | FORUM<br>ds /                                                                             |                                                   |
|                         | FORUM Mark as done                                                                        |                                                   |
|                         | GUIZ Mark as done                                                                         |                                                   |
|                         | ASSIGNMENT<br>Tugas Mingguan 🖌                                                            |                                                   |
|                         | Opened: Thursday, 22 February 2024, 12:00 AM<br>Due: Thursday, 29 February 2024, 12:00 AM |                                                   |
|                         | + Add an activity or resource                                                             |                                                   |
|                         | Add topic                                                                                 |                                                   |
|                         | ✓ Pertemuan Ke-1                                                                          | :                                                 |
|                         | FORUM Mark as done                                                                        |                                                   |

# 8. Penambahan Materi Kuliah

#### STEP 1

Silahkan masuk ke dalam course,

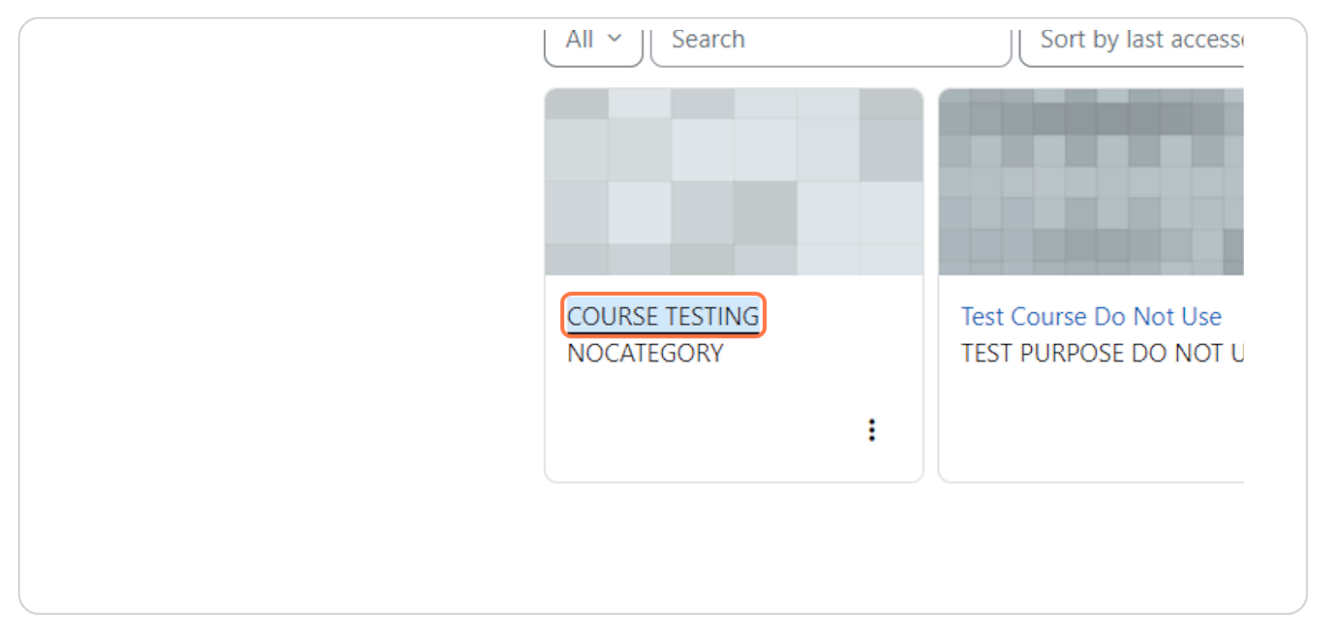

#### STEP 2

Silahkan aktifkan Edit Mode (jika mati),

|     | ¢0 🗩 | DB ~ | Edit mode |
|-----|------|------|-----------|
|     |      |      | <         |
|     |      |      |           |
|     |      |      |           |
| all |      |      |           |

Silahkan memilih pertemuan keberapa untuk menambahkan materi,

| FORUM<br>wdwd 🌶               | Mark as done |   |
|-------------------------------|--------------|---|
| + Add an activity or resource |              |   |
| Add topic                     |              | _ |
| ✓ Pertemuan Ke-2              | :            |   |
| + Add an activity or resource |              | ] |
| Add topic                     |              |   |
| ✓ Pertemuan Ke-3              | :            |   |
| + Add an activity or resource |              |   |
| Add topic                     |              | - |

# STEP 4

Setelah pop up muncul, silahkan pilih Folder,

| mended | All Activities | Resources |        |       |        |
|--------|----------------|-----------|--------|-------|--------|
| ₽      |                |           |        | Ę     | ្រះ    |
| nment  | Book           | File      | Folder | Forum | Lesson |
| 8      | ☆ 3            | ☆ 🚯       | ☆ 0    | ☆ 🚯   | ☆ 🚯    |

Kemudian akan muncul tampilan seperti dibawah ini dan silahkan mengisi form yang tersedia dan Untuk menambahkan file materi atau file pendukung, silahkan klik ke area pada bagian Content,

| BISTER KLOLA PLEATER LA AND HOME Dashboard My courses |                                                                      | 🗚 🗩 DB 🗸 Edit mode 🌑 |
|-------------------------------------------------------|----------------------------------------------------------------------|----------------------|
| =                                                     | COURSE TESTING<br>Course Settings Participants Grades Reports More ~ | <                    |
|                                                       | Adding a new Folder to Pertemuan Ke-2  Expand all  Expand all        |                      |
|                                                       | V General Name  Description Edit View Insert Format Tools Table Help |                      |
|                                                       | ち                                                                    |                      |
|                                                       | p 0 words 🛛 tiny x                                                   |                      |
|                                                       | Content     Maximum size for new files: 500 MB                       |                      |
|                                                       | Files                                                                |                      |
|                                                       | ۲                                                                    |                      |

#### STEP 6

Kemudian akan muncul pop up, dalam mengupload file anda bisa memilih berbagai opsi yang diberikan dan untuk kali ini, kita akan mengupload file dari perangkat,

| File picker                                                                                                    |                                                                                                    |     |
|----------------------------------------------------------------------------------------------------|----------------------------------------------------------------------------------------------------|-----|
| <ul> <li>m Content bank</li> <li>m Server files</li> <li>m Recent files</li> <li>&gt;&gt; Upload a file</li> <li>&gt;&gt;&gt;&gt;&gt;&gt;&gt;&gt;&gt;&gt;&gt;&gt;&gt;&gt;&gt;&gt;&gt;&gt;&gt;&gt;&gt;&gt;&gt;&gt;&gt;&gt;&gt;&gt;&gt;&gt;&gt;&gt;</li></ul> | Attachment<br>Choose File No file chosen<br>Save as<br>Author<br>Dosen Baru23<br>Choose licence •<br>Licence not specified<br>Upload this file | ∷ I |
|                                                                                                    | Force download of files                                                                                                    | _   |

Klik Choose File untuk upload File

| - Content bank   |                            |
|------------------|----------------------------|
| Content Dank     |                            |
| n Server files   |                            |
| n Recent files   | Attachment                 |
| 🚵 Upload a file  | Choose File No file chosen |
| 🖎 URL downloader | Save as                    |
| n Private files  |                            |
|                  |                            |

## **STEP 8**

Setelah form diisi, silahkan klik tombol Save and return to course untuk menyelesaikan penambahan materi kuliah,

| > Compete | encies                                           |
|-----------|--------------------------------------------------|
|           | □ Send content change notification ③             |
|           | Save and return to course Save and display Cance |
| Required  |                                                  |
|           |                                                  |

# 9. Cara Membuat Lesson

#### STEP 1

Setelah masuk ke dalam course, silahkan mengaktifkan Edit Mode (jika mati)

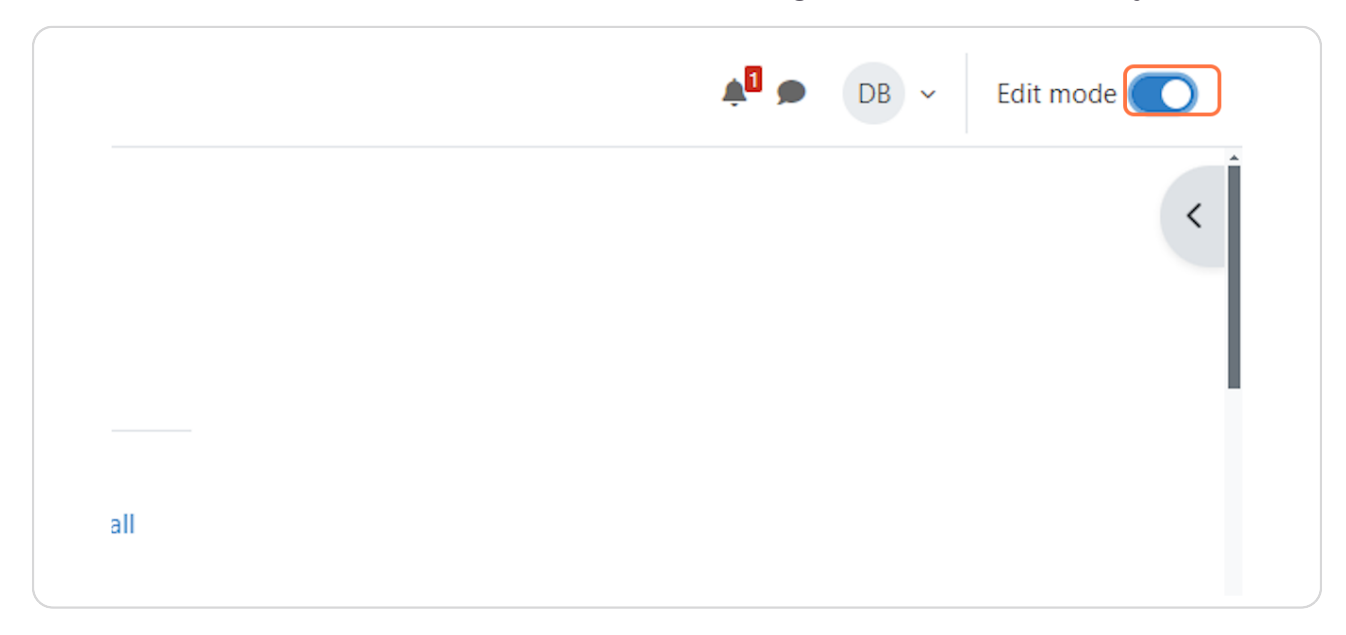

## STEP 2

Kemudian silahkan memilih pertemuan keberapa yang ingin ditambahkan aktivitas lesson

| FOLDER<br>test 🖋              | Mark as done |   |
|-------------------------------|--------------|---|
| + Add an activity or resource |              |   |
| Add topic                     |              | - |
| ✓ Pertemuan Ke-3              | :            |   |
| + Add an activity or resource |              |   |
| Add topic                     |              | - |
| ✓ Pertemuan Ke-4 <i>J</i>     | :            |   |
| + Add an activity or resource |              |   |
| Add topic                     |              | - |

# **STEP 3** Setelah pop up muncul, silahkan memilih Lesson

| ources |        |       |        |
|--------|--------|-------|--------|
| 3      |        |       |        |
| ile    | Folder | Forum | Lesson |
| •      | ☆ 🚯    | ☆ 🚯   | ☆ 3    |
|        |        |       |        |

# STEP 4

Silahkan mengisi form yang tersedia

| COURSE TES                | TING                                     |            |
|---------------------------|------------------------------------------|------------|
| Course Settings           | Participants Grades Reports More ~       |            |
| <mark>≓ Adding</mark> a r | new Lesson to Pertemuan Ke-30            |            |
| ≺ General                 |                                          | Expand all |
| Name 🕕                    | Aktifitas Pemeblajaran Baru              |            |
| Description               | Edit View Insert Format Tools Table Help |            |
|                           | ५ ८ В I № № <b>₽</b> н⊓ 8 %              |            |
|                           |                                          |            |
|                           |                                          |            |
|                           | p 0 words                                | 🖸 tiny 🛛   |

Setelah selesai mengisi form, silahkan klik tombol "Save and return to course" untuk menyelesaikan pembuatan Lesson

| > Tags                       |                                                   |
|------------------------------|---------------------------------------------------|
| > Compet                     | tencies                                           |
|                              | Send content change notification ?                |
|                              | Save and return to course Save and display Cancel |
| <ol> <li>Required</li> </ol> |                                                   |
|                              |                                                   |
|                              |                                                   |
|                              |                                                   |

#### **STEP 6**

Setelah itu akan muncul Lesson pada halaman course dan klik nama lesson yang telah dibuat sebelumnya

| Add topic                             |
|---------------------------------------|
| ✓ Pertemuan Ke-3 <i>≱</i>             |
| LESSON<br>Aktifitas Pemeblajaran Baru |
| + Add an activity or resource         |
| Add topic                             |

Dalam membuat Lesson, ada beberapa opsi yang sesuai kebutuhan anda

| Lesson       Settings       Reports       More ~         Back       Collapsed •         Editing lesson         What would you like to do first?         Import questions         Add a content page         Add a question page | Aktifitas Pemeblajaran Baru      |  |
|----------------------------------------------------------------------------------------------------|----------------------------------|--|
| Back       Collapsed +         Editing lesson         What would you like to do first?         Import questions         Add a content page         Add a cluster         Add a question page                                    | Lesson Settings Reports More ~   |  |
| Editing lesson<br>What would you like to do first?<br>Import questions<br>Add a content page<br>Add a cluster<br>Add a question page                                                                                            | Back Collapsed 🗢                 |  |
| What would you like to do first?<br>Import questions<br>Add a content page<br>Add a cluster<br>Add a question page                                                                                                    | Editing lesson                   |  |
| Import questions<br>Add a content page<br>Add a cluster<br>Add a question page                                                                                                    | What would you like to do first? |  |
| Add a content page<br>Add a cluster<br>Add a question page                                                                                                    | Import questions                 |  |
| Add a cluster<br>Add a question page                                                                                                    | Add a content page               |  |
| Add a question page                                                                                                    | Add a cluster                    |  |
|                                                                                                    | Add a question page              |  |
|                                                                                                    |                                  |  |
|                                                                                                    |                                  |  |
|                                                                                                    |                                  |  |
|                                                                                                    |                                  |  |

# 10. Mengatur Key Enrolment Group Mata Kuliah

### **STEP 1** Silahkan masuk ke course yang diinginkan

| COURSE TESTING                                     | Bulk edit 🖋  |  |
|----------------------------------------------------|--------------|--|
| Course Settings Participants Grades Reports More ~ |              |  |
| ✓ Info Matakuliah <i>≱</i>                         | Collapse all |  |
|                                                    | :            |  |
|                                                    |              |  |
| Info matakuliah disini dengan gambar secara umum   |              |  |

## **STEP 2** Kemudian klik Participants dibawah nama course

| COUI   | RSE TE   | STING        |        |         |        |
|--------|----------|--------------|--------|---------|--------|
| Course | Settings | Participants | Grades | Reports | More ~ |
| √ Inf  | o Mata   | kuliah 🖉     |        |         |        |

Setelah itu ubah area yang ditandan pada gambar dibawah ini menjadi Enrolment methods

| Home Dashboard My courses         |        |          |           |
|-----------------------------------|--------|----------|-----------|
| =                                 | Course | Settings | Participa |
| Enrolment methods                 |        |          |           |
| Match Any   Select  Add condition |        |          |           |

### **STEP 4** Maka akan tampilan seperti gambar dibawah ini

|                          | COURSE TESTING                  |                     |         |        |
|--------------------------|---------------------------------|---------------------|---------|--------|
|                          | Course Settings Participants Gr | ades Reports More - |         |        |
| Enrolment methods 🗢      |                                 |                     |         |        |
| Enrolment methods        |                                 |                     |         |        |
| Name                     |                                 | Users               | Up/Down | Edit   |
| Manual enrolments        |                                 | 4                   | ¥       | 20     |
| Guest access             |                                 | 0                   | ↑ ↓     | ā ® \$ |
| Self enrolment (Student) |                                 | 0                   | Ť       | â 🕸 🌣  |
| idd method Choose 🗢      |                                 |                     |         |        |
|                          |                                 |                     |         |        |
|                          |                                 |                     |         |        |
|                          |                                 |                     |         |        |

Klik icon yang ditandai pada gambar dibawah ini untuk mengedit

| n | Edit       |  |
|---|------------|--|
|   | <b>1</b> + |  |
|   | i 🔍 🗘      |  |
|   |            |  |
|   |            |  |
|   |            |  |
|   |            |  |

## STEP 6 Kemudian akan muncul tampilan seperti gambar dibawah ini

| SISTEM KELOLA PEMBELAJABAN Home Dashboa | ard My cour | s                                                                                                    | Au DB v Edit mode |
|-----------------------------------------|-------------|----------------------------------------------------------------------------------------------------|-------------------|
|                                         |             | Enrolment methods / Self enrolment                                                                                                    |                   |
|                                         |             | COURSE TESTING Course Settings Participants Grades Reports More ~                                                                                                    |                   |
| Self enrolment                          |             |                                                                                                    |                   |
| <ul> <li>Self enrolment</li> </ul>      |             |                                                                                                    |                   |
| Custom instance name                    |             |                                                                                                    |                   |
| Allow existing enrolments               |             | No +                                                                                                    |                   |
| Allow new enrolments                    |             | Yes +                                                                                                    |                   |
| Enrolment key                           |             | Click to enter text 🖉 💿                                                                                                    |                   |
| Use group enrolment keys                |             | • No =                                                                                                    |                   |
| Default assigned role                   |             | Student •                                                                                                    |                   |
| Enrolment duration                      |             | 0 days • Enable                                                                                                    |                   |
| Notify before enrolment expires         |             | No +                                                                                                    |                   |
| Notification threshold                  |             | 0 1 days •                                                                                                    |                   |
| Start date                              |             | 22 €         February         €         2024 €         21 €         03 €         Image: Image: Imag |                   |
| End date                                |             | ② 22                                                                                                    | N N               |

# **STEP 7** Pilih Yes pada bagian "Use group enrolment keys"

| Iments       | 1 | No 🗢                    |
|--------------|---|-------------------------|
| nts          | • | Yes 🗢                   |
|              | 3 | Click to enter text 🖉 💿 |
| nt keys      | 3 | Yes 🗢                   |
| le           |   | Student 🗢               |
| 1            | • | 0 days 🗢 🗆 Enable       |
| ment evnires | 9 |                         |

## STEP 8

Dan silahkan klik pada bagian yang ditandai pada gambar dibawah ini untuk mengisi Enrolment key

| ne     |                         |
|--------|-------------------------|
| nents  | > No +                  |
| ts     | Yes ◆                   |
| •      | Click to enter text 🖉 💿 |
| t keys | Yes 🕈                   |
| ;      | Student 🗢               |
|        | 3 0 days 🗢 🗆 Enable     |

Setelah edit selesai silahkan klik tombol "Save changes" untuk menyimpan perubahan.

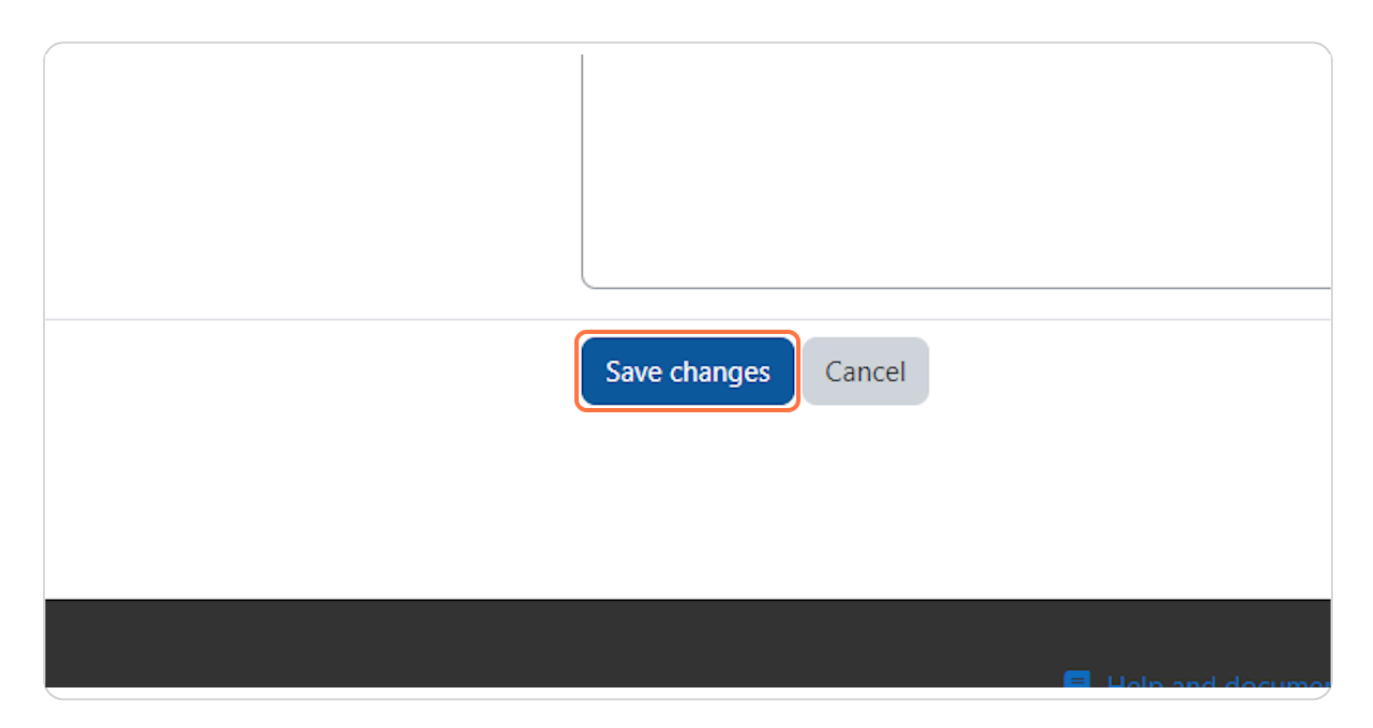

Silahkan masuk pada course yang diinginkan

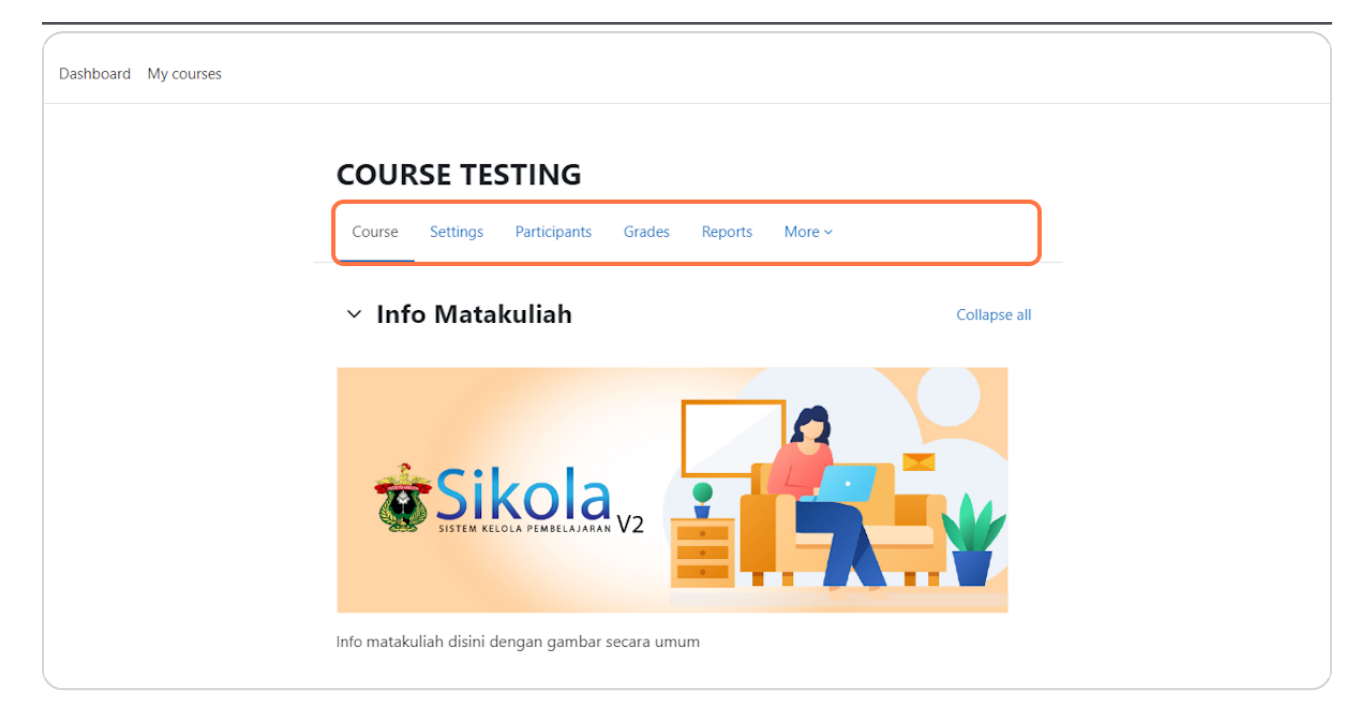

#### **STEP 2** Klik Participants

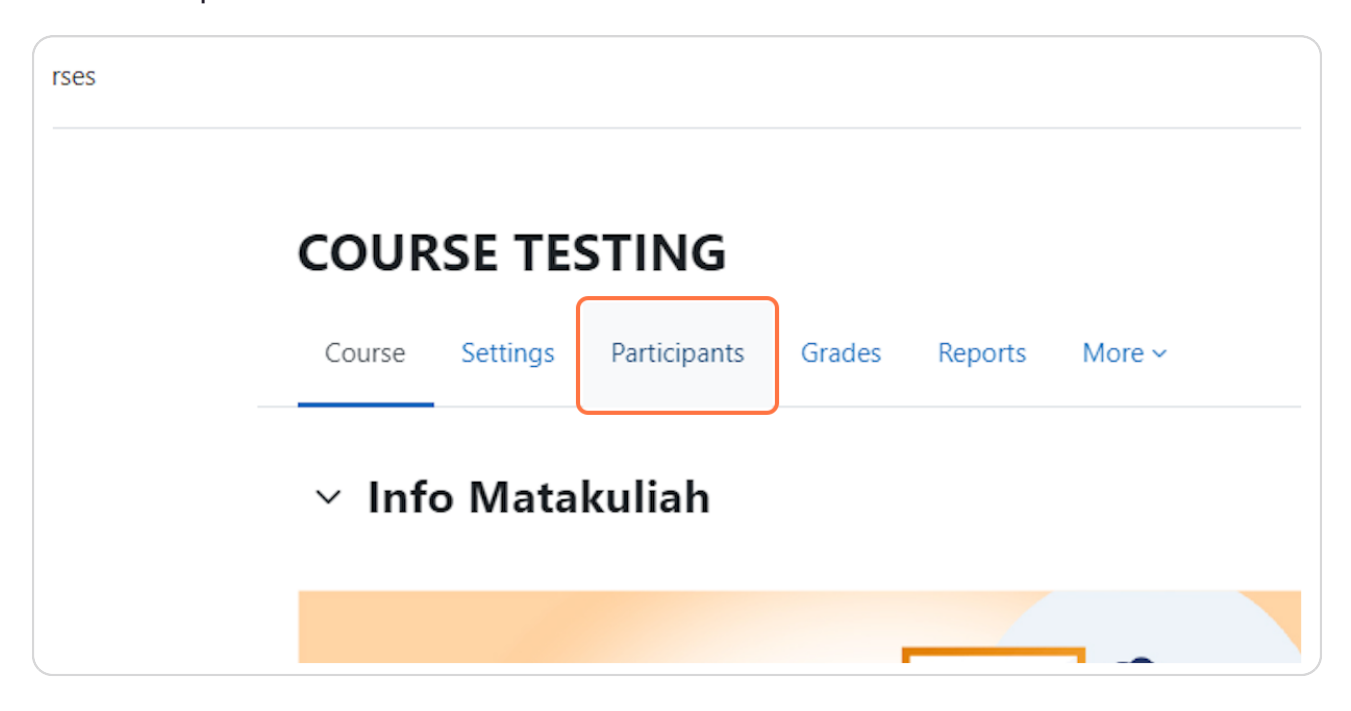

## STEP 3 Lalu klik "Sinkron Peserta Matakuliah Neosia" maka akan menarik data

peserta matakuliah baik dosen maupun mahasiswa

|                                                                                                   | Course | Settings | Participants | Grades | Reports | More ~ |
|---------------------------------------------------------------------------------------------------|--------|----------|--------------|--------|---------|--------|
| Enrolled users                                                                                    |        |          |              |        |         |        |
| Sinkran Paranta Matakuliah Naoria 📿 •                                                             |        |          |              |        |         |        |
|                                                                                                   |        |          |              |        |         |        |
| Enrolled users                                                                                    |        |          |              |        |         |        |
| Enrolled users                                                                                    |        |          |              |        |         |        |
| Enrolled users       Match Any + Select +                                                         |        |          |              |        |         |        |
| Enrolled users       Match     Any         +     Add condition                                    |        |          |              |        |         |        |
| Enrolled users          Match Any • Select •         + Add condition         1 participants found |        |          |              |        |         |        |

## STEP 4

Tunggu beberapa saat maka peserta nya akan muncul, jika tidak muncul bisa dicoba untuk reload web nya

|                        | iliah Neosia 🕾 🝨                |                 |             |                            |                             |
|------------------------|---------------------------------|-----------------|-------------|----------------------------|-----------------------------|
| Enrolled use           | ers                             |                 |             |                            |                             |
| Match Any +            | Select 🔹                        |                 |             |                            | 8                           |
| + Add condition        |                                 |                 |             |                            | Clear filters Apply filters |
| 133 participants found |                                 |                 |             |                            |                             |
| First name All A B     | C D E F G H I J K L M N O P Q R | S T U V W X Y Z |             |                            |                             |
| Last name All A B      | C D E F G H I J K L M N O P Q R | S T U V W X Y Z |             |                            |                             |
|                        |                                 | 1 2 3 4 5 6 7   | 30          |                            |                             |
| First name / Last      | name 🗖                          | Roles<br>—      | Groups<br>— | Last access to course<br>— | Status<br>—                 |
|                        | 6 A. NUR MUHAJRIANA             | Student 🖋       | No groups   | 13 days 4 hours            | Active 3 🌣 面                |
| □ HA H01124108         |                                 |                 |             |                            |                             |

#### **STEP 5** Kemudian klik Add/remove users

| oup settings            | Add/remove users |  |
|-------------------------|------------------|--|
| selected group<br>group |                  |  |
| eate groups             |                  |  |

## **STEP 6** Kemudian akan muncul dua kolom seperti gambar dibawah ini

|                   | Potential members                                                         | Selected user's membership: |
|-------------------|---------------------------------------------------------------------------|-----------------------------|
| - Add<br>Remove - | Student (2)<br>Abadi Mahasiswa (1)<br>D041171508 MUHAMMAD YUSUF MAJID (1) | • MAHASISWA                 |
|                   | Search Clear                                                              |                             |

# 12. Menambahkan atau Mengeluarkan Mahasiswa ke Group Matakuliah Secara Manual Oleh Dosen dan Admin Prodi

### STEP 1

Silahkan masuk pada course yang diinginkan

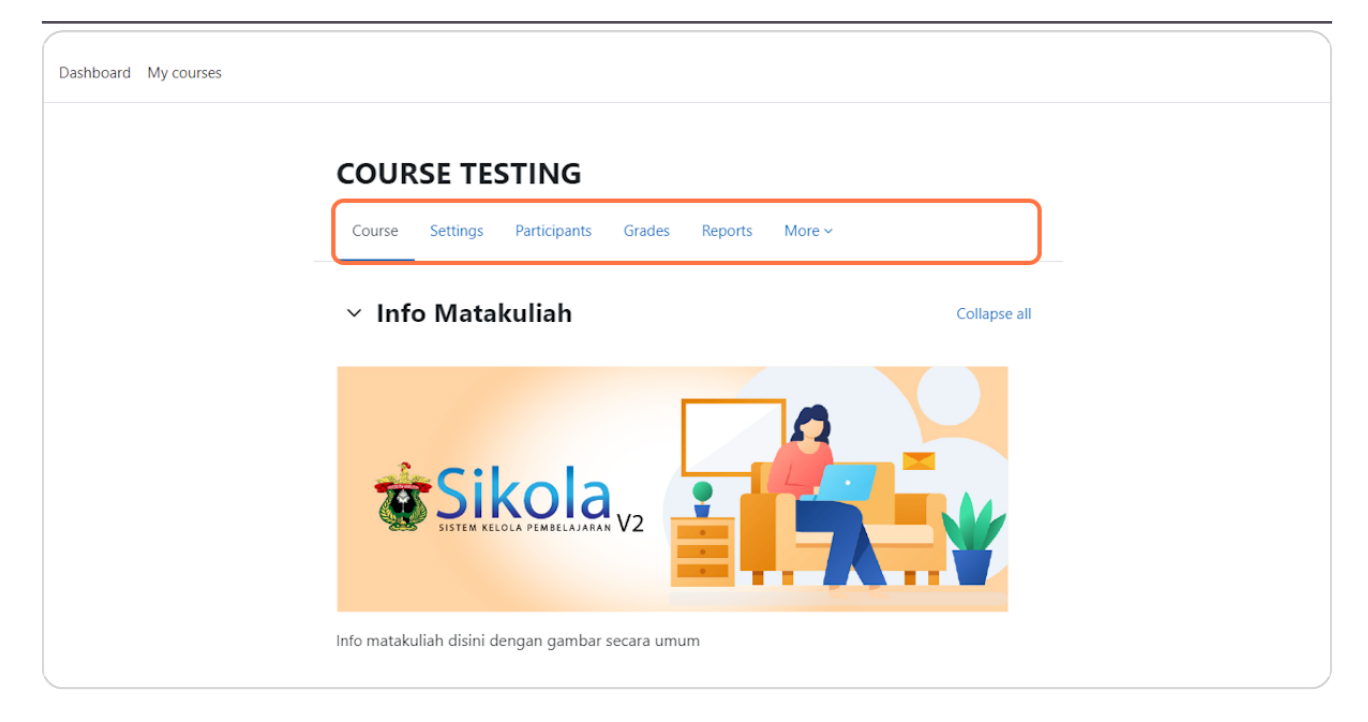

#### **STEP 2** Klik Participants

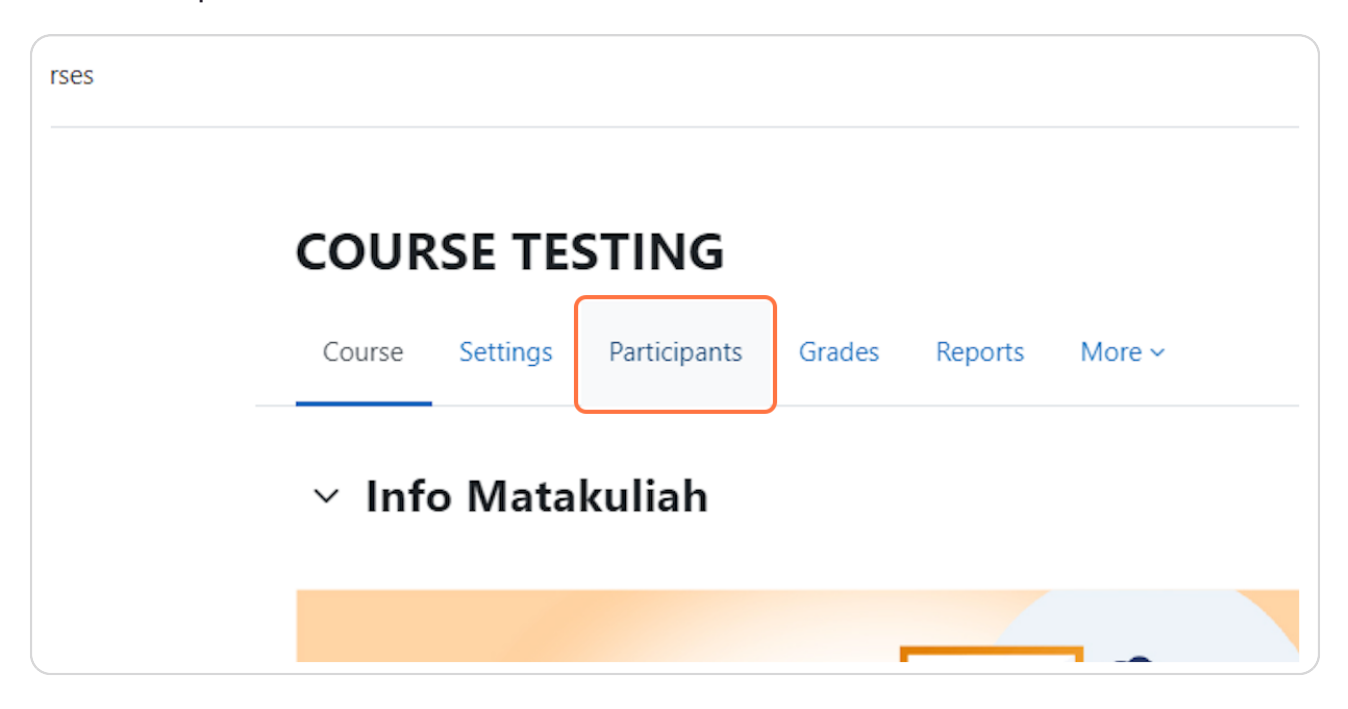

Pada area yang ditandai seperti gambar dibawah ini, silahkan ubah menjadi Groups

| i=                   | COU    | RSE TI   | ESTIN     |
|----------------------|--------|----------|-----------|
|                      | Course | Settings | Participa |
| Groups               |        |          |           |
| Enrolled users       |        |          |           |
|                      |        |          |           |
| Match Any 🗢 Select 🗢 |        |          |           |
| + Add condition      |        |          |           |

# STEP 4

Silahkan memilih salah satu groups yang ingin dirubah

|   | Groups 🗢                   |                                                               |
|---|----------------------------|---------------------------------------------------------------|
| C | Groups                     | Members of MAHASISWA (2)                                      |
|   | DOSEN (2)<br>MAHASISWA (2) | Student<br>Abadi Mahasiswa<br>D041171508 MUHAMMAD YUSUF MAJID |
|   | Edit group settings        | Add/remove users                                              |
|   | Delete selected group      |                                                               |

Untuk menambahkan mahasiswa, klik salah satu nama mahasiswa pada kolom sebelah kanan kemudian klik tombol Add. Untuk mengeluarkan mahasiswa, klik salah satu nama mahasiswa pada kolom sebelah kiri kemudian klik tombol Remove.

| - | <br> |                   | <br>                                                           |
|---|------|-------------------|----------------------------------------------------------------|
|   |      |                   |                                                                |
|   |      |                   | Potential members                                              |
|   | F    | - Add<br>Remove ► | Student (2)<br>Abadi Mahasiswa (1)<br>D041171508 MUHAMMAD YUSI |

#### **STEP 8**

Untuk menyelesaikan perubahan klik tombol Back to groups

| Search           |  |
|------------------|--|
| Search options > |  |
| Back to groups   |  |
|                  |  |
|                  |  |
|                  |  |

# 13.Menambahkan Mahasiswa ke Mata Kuliah Secara

# Manual Oleh Dosen

#### STEP 1

Silahkan masuk ke dalam course,

| COURSE TESTING                                |              | < |
|-----------------------------------------------|--------------|---|
| Course Settings Participants Grades Reports   | s More ~     |   |
| > Info Matakuliah                             | Collapse all |   |
| ✓ Pertemuan Ke-1                              |              |   |
| wdwd                                          | Mark as done |   |
| Not available unless: You belong to MAHASISWA |              |   |
| wdwd                                          | Mark as done |   |
| ✓ Pertemuan Ke-2                              |              |   |
| ✓ Pertemuan Ke-2                              |              |   |

**STEP 2** Klik Participants,

| ashboarc | My course | S        |              |        |         |        |
|----------|-----------|----------|--------------|--------|---------|--------|
|          | COUR      | SE TE    | STING        |        |         |        |
|          | Course    | Settings | Participants | Grades | Reports | More ~ |
|          | > Inf     | o Mata   | kuliah       |        |         |        |
|          | ✓ Per     | temua    | n Ke-1       |        |         |        |

# **Step 3** Setelah itu, klik tombol Enrol users,

| Course Settings Participants          Enrolled users | Enrolled users                                 | Course | Settings | Participants |
|------------------------------------------------------|------------------------------------------------|--------|----------|--------------|
| Enrolled users                                       | Enrolled users   Enrolled users Enrolled users | ers    |          |              |
|                                                      | Enrolled users                                 |        |          |              |
|                                                      | nrolled users                                  |        |          |              |
|                                                      | Match Any 🗢 Select                             | \$     |          |              |

Kemudian pop up akan muncul seperti gambar dibawah ini,

| 2.0 Home Dash   | Enrol users       |             |             | ×                         | A <sup>0</sup> 🗩 BD |
|-----------------|-------------------|-------------|-------------|---------------------------|---------------------|
|                 | Enrolment option  | S           |             |                           |                     |
|                 | Select users N    | o selection | T           |                           |                     |
| ÷ Enrol user    | Assign role       | Student     | •           |                           |                     |
| users           | Show more         |             |             |                           |                     |
| ¢ Select        |                   |             |             | Cancel Enrol users        |                     |
| ndition         |                   |             |             |                           | Clear filters       |
| nd              |                   |             |             |                           |                     |
| A B C D E F G H | I J K L M N O P Q | R S T U V W | X Y Z       |                           |                     |
| A B C D E F G H | I J K L M N O P Q | R S T U V W | XYZ         |                           |                     |
| e / Last name 📤 |                   | Roles<br>—  | Groups<br>— | Last access to course<br> | Status<br>—         |
| IIN NEOSIKOLA - |                   | Lecturer 🖉  | Dosen 🖉     | 7 mins 18 secs            | Active 🕄 🗱          |

# STEP 5

Sllahkan cari nama mahasiswa yang ingin ditambahkan,

| Enrolment    | options                       |  |
|--------------|-------------------------------|--|
| Select users | No selection                  |  |
|              | Search 🔻                      |  |
| Assign role  | Too many users (>100) to show |  |
| Abbightele   |                               |  |

Setelah mahasiswa ditambahkan, kemudia tekan tombol Enrol users,

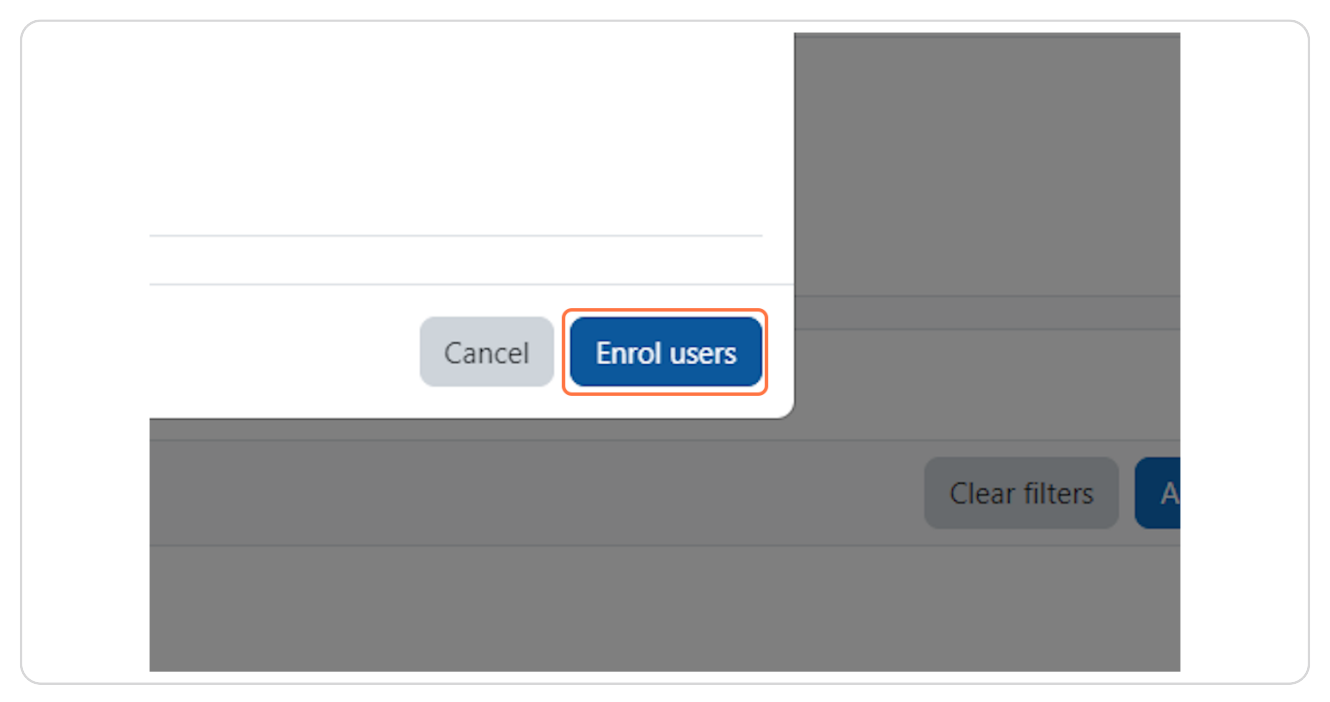

## STEP 7

Kemudian klik dropdown seperti gambar dibawah ini menjadi Groups,

| ≡ | COURSE TESTING                   |
|---|----------------------------------|
|   | Course Settings Participants Gra |
|   | Groups                           |
|   | Enrolled users                   |
|   | Match Any 🗢 Select 🗢             |
|   | + Add condition                  |

Kemudian akan muncul halaman baru, silahkan klik groups yang ingin ditambahkan,

| me Dashboard My courses                            | 🗚 🗭 BD ~ Edit mode 🌑 |
|----------------------------------------------------|----------------------|
| COURSE TESTING                                     |                      |
| Course Settings Participants Grades Reports More - |                      |
| Groups                                             |                      |
| CT1 Groups                                         |                      |
| Groups Members of:                                 |                      |
| DOSEN (3)<br>MAHASISWA (1)                         |                      |
| Edit group settings Add/remove users               |                      |
| Delete selected group                              |                      |
| Create group                                       |                      |
| Auto-create groups                                 | $\bigcirc$           |

#### STEP 9

Kemudian klik tombol Add/remove users,

| ngs   | Add/remove users |  |
|-------|------------------|--|
| group |                  |  |
|       |                  |  |
| ups   |                  |  |
Akan muncul tampilan baru seperti gambar dibawah ini,

| SISTEM KELOLA PEMELAJARAN Home Dashboard My    | courses                                                                                                    | 🛨 🖿 👘 k Fait mode 🍙         |
|------------------------------------------------|----------------------------------------------------------------------------------------------------|-----------------------------|
| E Groups / A COUR                              | dd/remove users SE TESTING                                                                                                    |                             |
| Course Add/remove users: MAHASISV              | Settings Participants Grades Reports More                                                                                                    |                             |
| Group members                                  | Potential members                                                                                                    | Selected user's membership: |
| Student (1)<br>DO41171508 MUHAMMAD YUSUF MAJID | Add     Add     Add |                             |
| Search                                         | Search                                                                                                    | Clear                       |
| Search options >                               |                                                                                                    |                             |
| Back to groups                                 |                                                                                                    |                             |

# STEP 11

Kemudian silahkan pilih mahasiswa yang ingin ditambahkan sebelah kanan seperti gambar dibawah ini,

| - Add<br>Remove ► | Potential members<br>Lecturer (2)<br>ADMIN NEOSIKOLA - (1)<br>Baru23 Dosen (1)<br>Student (1)<br>. Mahasiswa SPADA (0) | Selected user's membership: |
|-------------------|----------------------------------------------------------------------------------------------------|-----------------------------|
|                   | Search                                                                                                    |                             |

Kemudian klik tombol Add,

|       |                                  | Potential members                                                                                |
|-------|----------------------------------|--------------------------------------------------------------------------------------------------|
| MAJID | - <b>- Add</b><br>Remove <b></b> | Lecturer (2)<br>ADMIN NEOSIKOLA - (1<br>Baru23 Dosen (1)<br>Student (1)<br>. Mahasiswa SPADA (0) |

# STEP 13

# Setelah itu, tekan tombol Back to groups

| Search           |
|------------------|
| Search options > |
| Back to groups   |

Dan anda akan melihat mahasiswa tersebut telah masuk di groups seperti pada gambar dibawah ini.

| O P Q | RSIUV      | W X Y Z            |                  |
|-------|------------|--------------------|------------------|
|       | Roles<br>— | Groups<br>—        | Last access<br>— |
|       | Lecturer 🖋 | Dosen 🖉            | 10 mins 33       |
|       | Lecturer 🖋 | Dosen 🖋            | 11 secs          |
|       | Student 🖉  | MAHASISWA 🖋        | Never            |
|       | Student 🖋  | DOSEN, MAHASISWA 🖋 | Never            |

# 14. Mengatur Bahan Ajar Ujian Untuk Kelas Tertentu di Sikola

# STEP 1

Silahkan masuk ke course yang diinginkan dan mohon untuk mengaktifkan Edit Mode (jika mati) yang berada pada header halaman

|              | 🔎 🗩 BD 🗸 Edit mode 🂽 |
|--------------|----------------------|
|              | <                    |
|              |                      |
|              |                      |
| Collapse all |                      |

# STEP 2

Klik icon pada gambar dibawah ini pada salah satu topics yang ingin dirubah

| Mark as done : |  |
|----------------|--|
| •              |  |

**STEP 3** Klik Edit topic

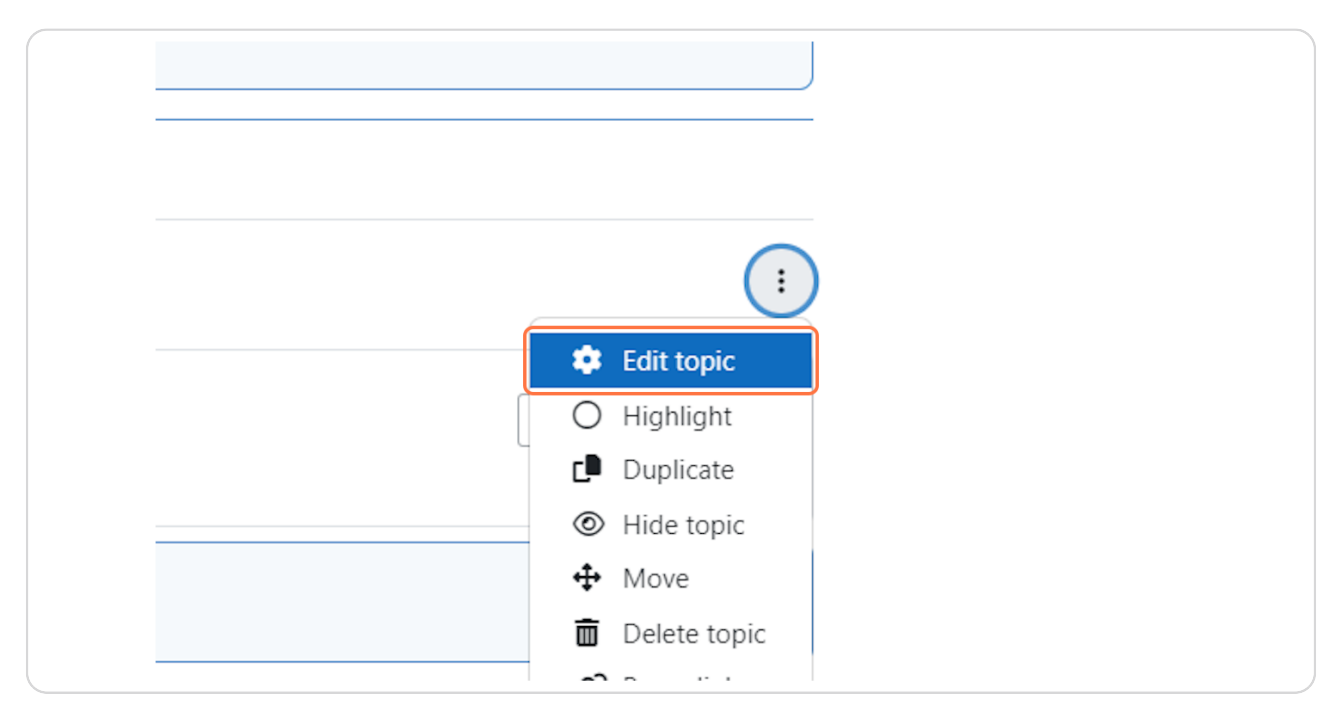

# **STEP 4** Setelah itu akan muncul tampilan seperti gambar dibawah ini

|                | COURSE TESTING              | 3                        |           |             |
|----------------|-----------------------------|--------------------------|-----------|-------------|
|                | Course Settings Participant | .s Grades Reports More ∽ |           |             |
| Summary of Per | emuan Ke-1                  |                          |           |             |
| ✓ General      |                             |                          |           | Expand all  |
| Section name   | Custom                      |                          |           |             |
|                | Pertemuan Ke-1              |                          |           |             |
| Summary        | C Edit View Insert Fo       | ormat Tools Table Help   |           |             |
|                | ら ぐ B I                     | 🛛 🕨 🔮 🛤 н॰ 🖉 🕅 🗏 🗮 🗐 🛚 🛛 | ⊴ ⊴ ∷ ∷ ⊞ |             |
|                |                             |                          |           |             |
|                |                             |                          |           |             |
|                |                             |                          |           |             |
|                |                             |                          |           |             |
|                | p                           |                          | 0 wor     | ds 🖸 tiny 🖉 |
|                | p                           |                          | 0 wor     | ds 🖸 tiny   |

# **STEP 5** Klik icon panah pada bagian Restrict Access

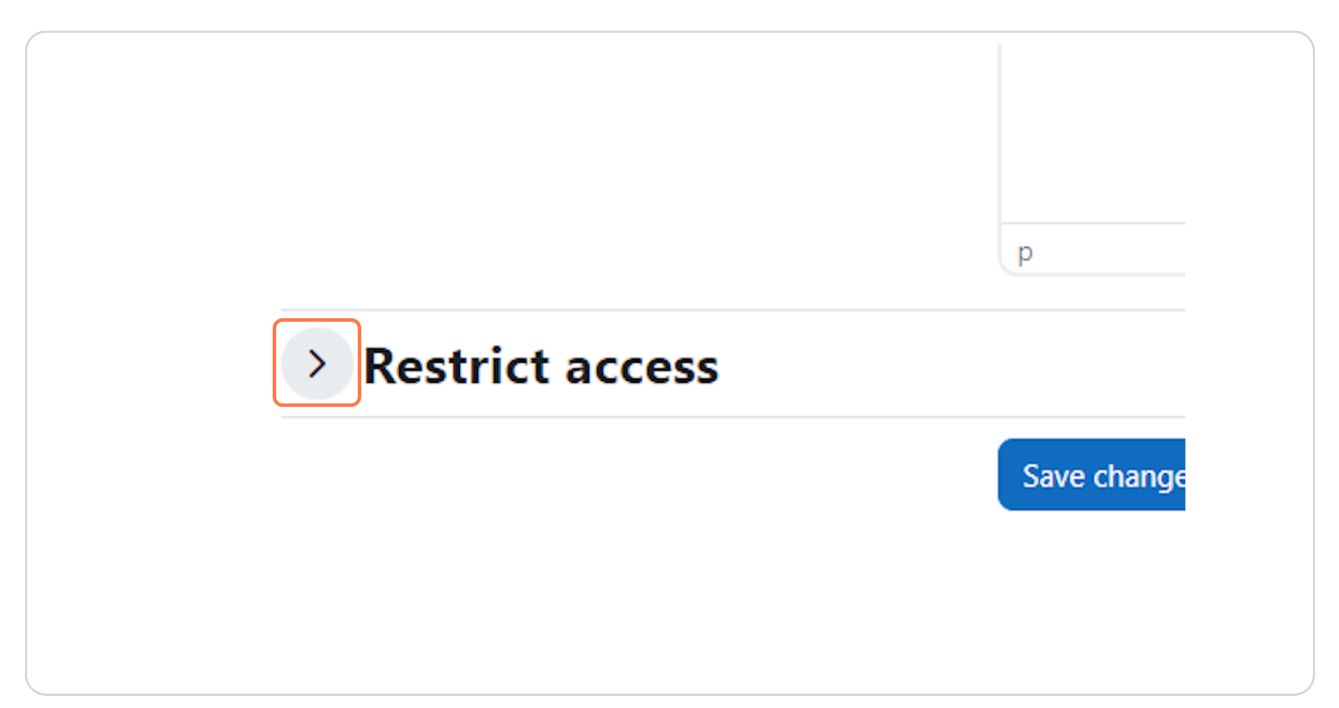

### **STEP 6** Klik tombol Add restriction

| access |                         |
|--------|-------------------------|
| S      | None<br>Add restriction |
|        | Save changes Cancel     |

# **STEP 7** Setelah itu klik tombol Group

|  | < | В |                 | complete (or not complete)<br>another activity.                           |
|--|---|---|-----------------|---------------------------------------------------------------------------|
|  |   |   | Date            | Prevent access until (or<br>from) a specified date and<br>time.           |
|  |   |   | Grade           | Require students to achieve a specified grade.                            |
|  |   |   | Group           | Allow only students who<br>belong to a specified<br>group, or all groups. |
|  |   |   | User profile    | Control access based on<br>fields within the student's                    |
|  | p |   |                 | profile.                                                                  |
|  |   |   | Restriction set | Add a set of nested<br>restrictions to apply                              |
|  |   |   |                 | complex logic.                                                            |

# **STEP 8** Silahkan memilih group

| p                                   |
|-------------------------------------|
| Student must \$ match the following |
| Group MAHASISWA ÷ ×                 |
| Add restriction                     |
| Save changes Cancel                 |

# **STEP 9** Klik Save changes untuk menyimpan perubahan

| Group MAHASISWA  X Add restriction |
|------------------------------------|
| Save changes Cancel                |
|                                    |
| 🚍 Help and documentation           |

# STEP 10

Klik ikon Edit seperti gambar dibawah ini pada salah satu activity didalam topic yang telah diubah sebelumnya

| Mark as done |  |
|--------------|--|
|              |  |
|              |  |

# **STEP 11** Klik Edit Settings

| ISWA            |    |
|-----------------|----|
|                 |    |
| Mark as done    | :  |
| 🗢 Edit setting  | IS |
| ♣ Move          |    |
| → Move right    |    |
| © Hide          |    |
| Duplicate       |    |
| Assign role     | S  |
| <b>m</b> Delete |    |

### **STEP 12** Klik ikon panah seperti gambar dibawah ini pada bagian Restrict Access

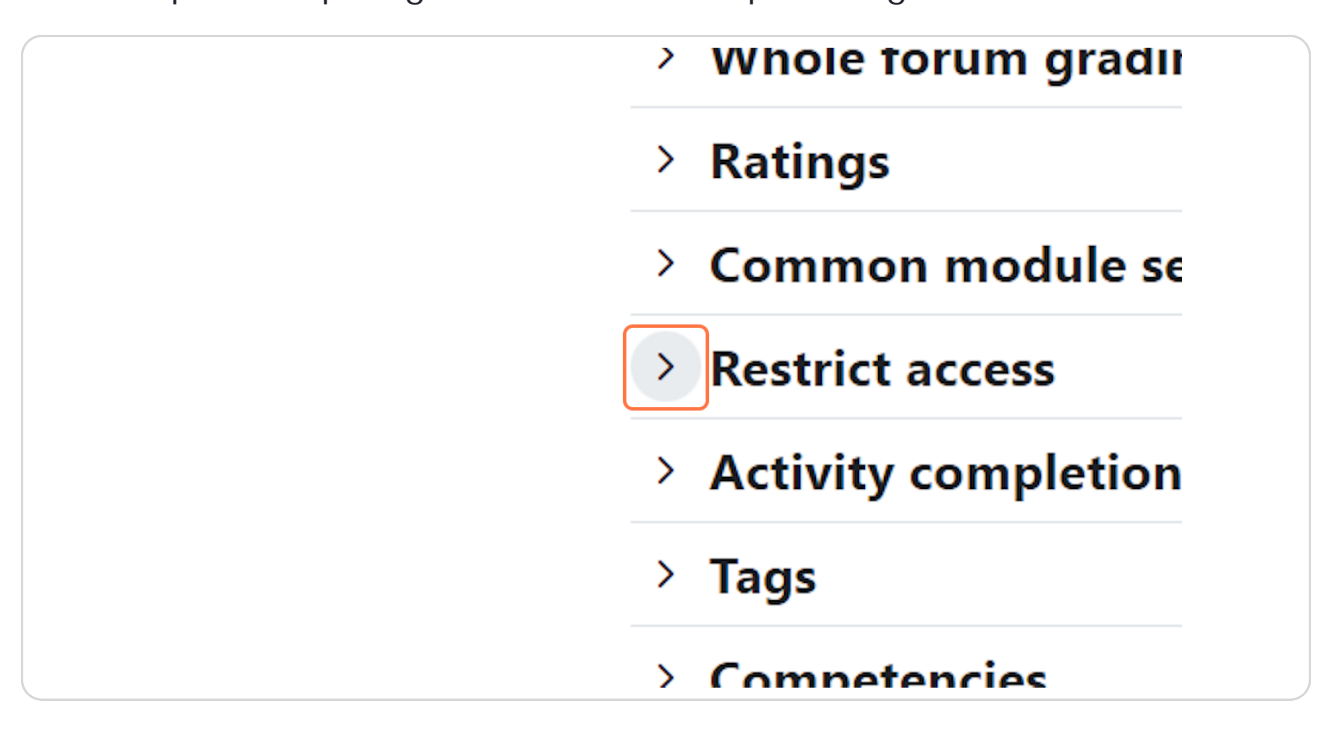

| > Common r          | module settings         |  |
|---------------------|-------------------------|--|
| Restrict ac         | cess                    |  |
| Access restrictions | None<br>Add restriction |  |
| > Activity co       | ompletion               |  |
| > Tags              |                         |  |
|                     |                         |  |

### **STEP 14** Klik tombol Group

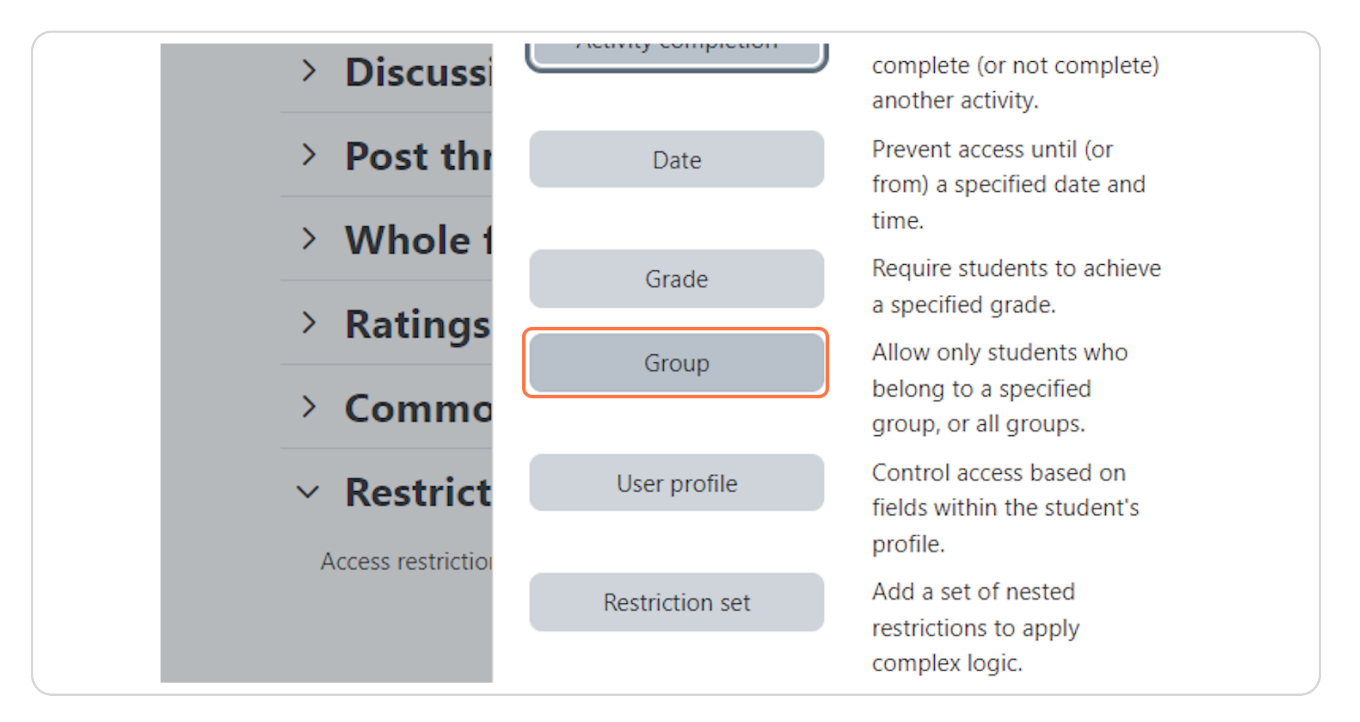

**STEP 15** Silahkan memilih group

| ctions | Student must + match the following                                                                                                    |
|--------|----------------------------------------------------------------------------------------------------|
|        | In the second second secon |
|        | Add restriction                                                                                                    |

# STEP 16

Klik Save and return to course untuk menyimpan perubahan

| <br>Activity completion                           |
|---------------------------------------------------|
| > Tags                                            |
| > Competencies                                    |
| Send content change notification                  |
| Save and return to course Save and display Cancel |
| Required                                          |
|                                                   |
|                                                   |
| Help and documentation                            |

# **STEP 17** Maka hasilnya seperti gambar dibawah ini.

| Add topic                                     |              |  |
|-----------------------------------------------|--------------|--|
| ✓ Pertemuan Ke-1 <i>≥</i>                     | :            |  |
| Not available unless: You belong to MAHASISWA |              |  |
| FORUM<br>wdwd 💉                               | Mark as done |  |
| + Add an activity or resource                 |              |  |
| Add topic                                     |              |  |
| ✓ Pertemuan Ke-2 <i>⋧</i>                     | i            |  |
| FOLDER                                        | Mark as done |  |

# 15. Mencadangkan Mata kuliah

# **STEP 1**

Setelah login, silahkan pilih course yang ingin dicadangkan,

| Sort by course name ~        | Card ~                              |
|------------------------------|-------------------------------------|
|                              |                                     |
| COURSE RESTORE<br>NOCATEGORY | COURSE TESTING BACKUP<br>NOCATEGORY |
| :                            | 0% complete                         |
|                              |                                     |

Klik More dibawah judul coursenya seperti gambar dibawah ini,

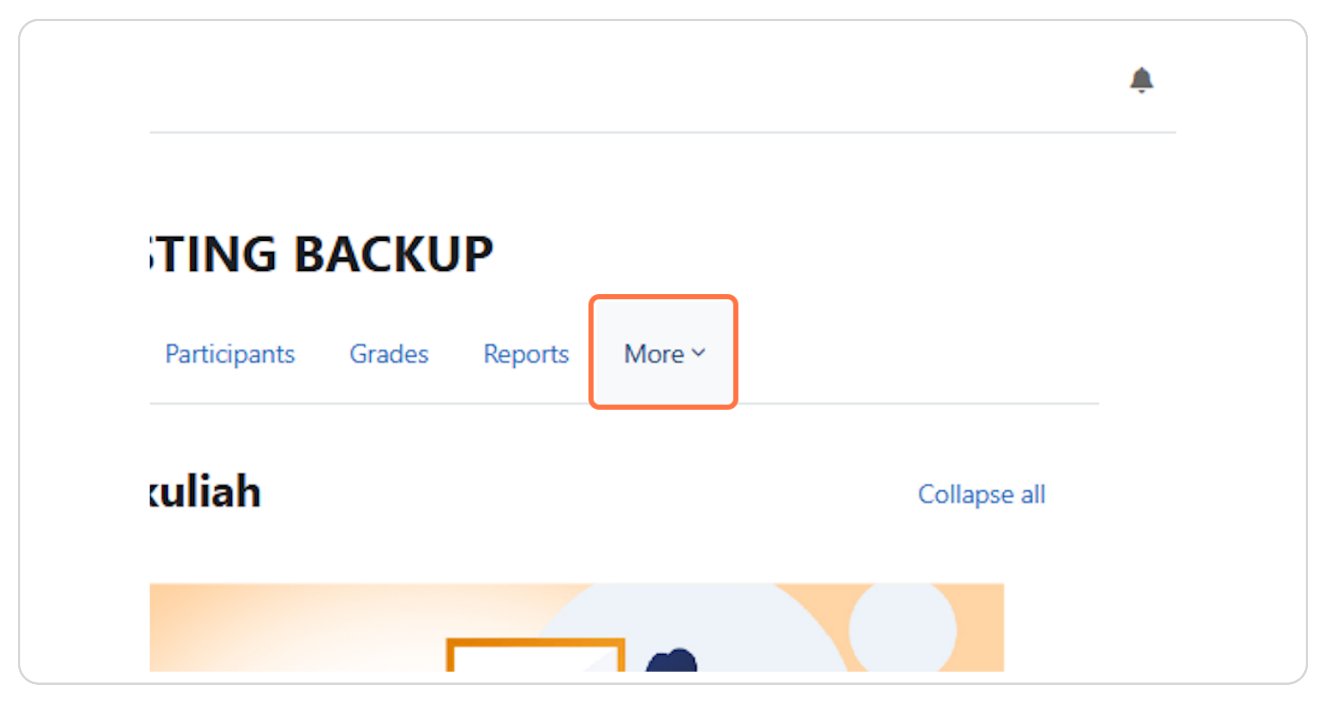

### STEP 3

Kemudian pilih Course reuse,

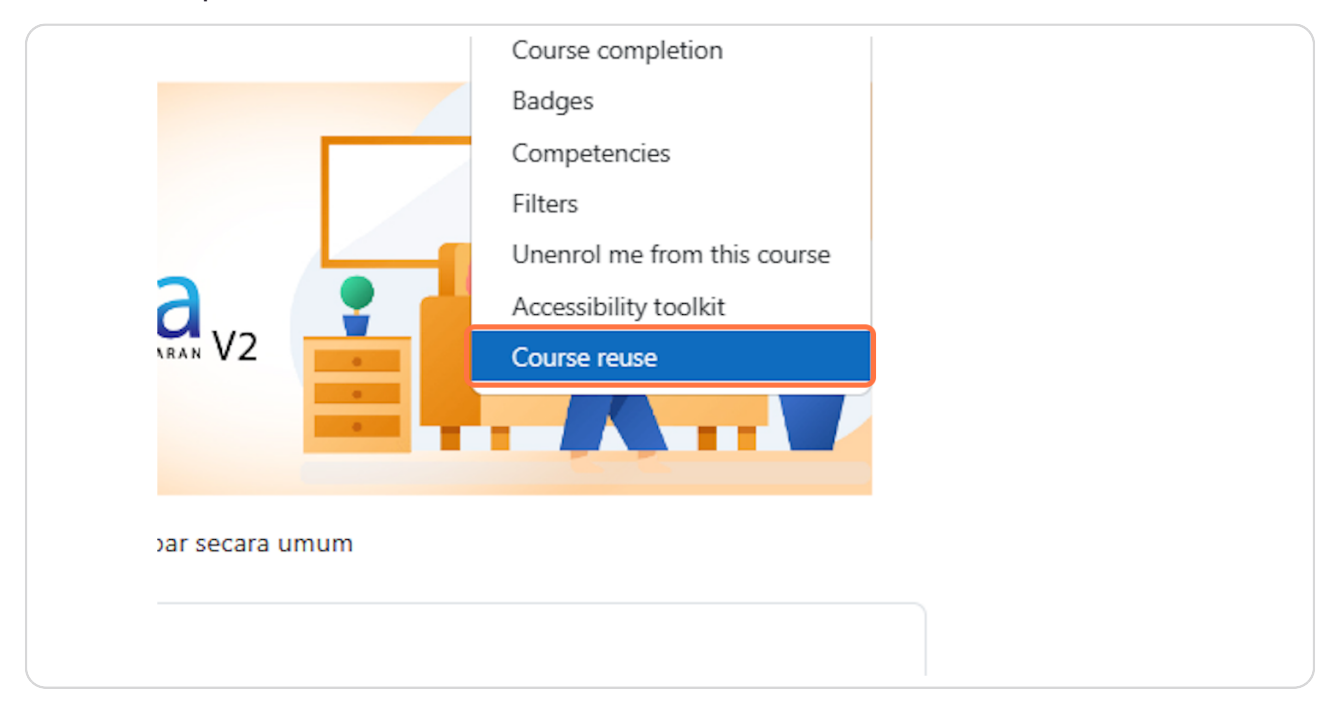

Kemudian akan tampil halaman baru dan pilih Backup seperti gambar dibawah ini,

| takuliah            | COURSE TE                                                 |
|---------------------|-----------------------------------------------------------|
| akuliah disini deng | Course Settings                                           |
| i Mata Kuliah       |                                                           |
| Pembelajaran Sem    | Backup 🗢                                                  |
| iskusi              |                                                           |
| Mahasiswa           | 1. Course selection ► 2. Initial settings ► 3. Schema set |
| Pengampu Mata K     | Find a course to import d                                 |
| akuliah disini deng | Select a course More th                                   |

#### **STEP 5**

Klik tombol Next,

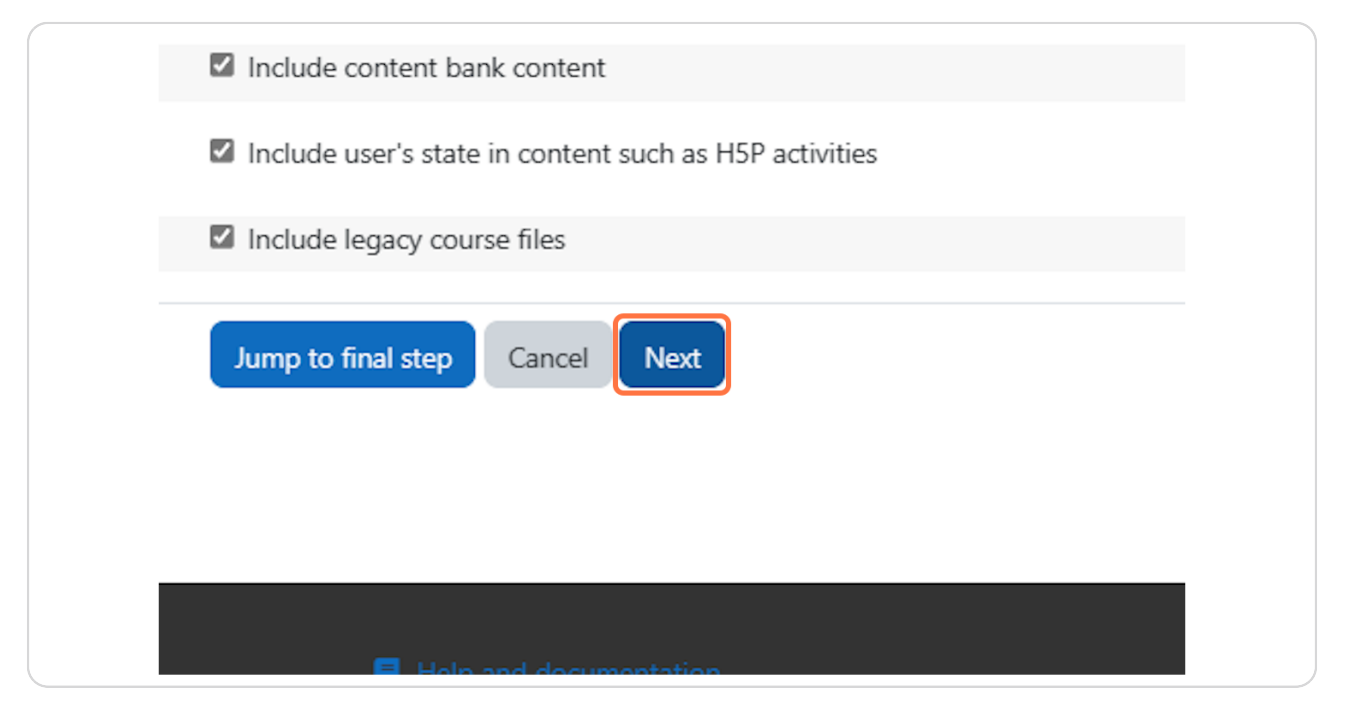

Klik tombol Next lagi,

| temuan Ke-16         |  |
|----------------------|--|
| Previous Cancel Next |  |
|                      |  |
|                      |  |

# STEP 7

Kemudian klik tombol Perform backup,

|          |          |                | User data | ~ |  |
|----------|----------|----------------|-----------|---|--|
| Previous | Cancel   | Perform backup |           |   |  |
|          |          |                |           |   |  |
|          | Help and | documentation  |           |   |  |

Setelah proses pencadangan selesai, silahkan tekan tombol Continue,

| rmation and review ► 4. Perform backup ► 5. Complete |  |
|------------------------------------------------------|--|
|                                                      |  |
| Continue                                             |  |
|                                                      |  |
|                                                      |  |
|                                                      |  |

# STEP 9

Untuk mengunduh file cadangannya, silahkan tekan tombol Download seperti gambar dibawah ini.

| 5   | Size   | Down  | oad      | Restore |
|-----|--------|-------|----------|---------|
| 1 1 | 1.3 MB | Downl | oad      | Restore |
|     |        |       |          |         |
|     |        |       |          |         |
|     | Size   | 2     | Download | Restore |

# 16. Memulihkan Mata kuliah

### STEP 1

Silahkan masuk ke dalam mata kuliah yang ingin dipulihkan kemudian klik More seperti gambar dibawah ini,

|              |        |         |        |              | <b>ب</b> ا |
|--------------|--------|---------|--------|--------------|------------|
| TORE         |        |         |        |              |            |
| Participants | Grades | Reports | More Y |              |            |
|              |        |         |        | Collapse all |            |
| ents         |        |         |        |              |            |

Kemudian klik Course reuse,

| Badges<br>Competencies<br>Filters<br>Unenrol me from this course<br>Accessibility toolkit | Badges<br>Competencies<br>Filters<br>Unenrol me from this course<br>Accessibility toolkit<br>Course reuse | Course completion               |  |
|-------------------------------------------------------------------------------------------|----------------------------------------------------------------------------------------------------|---------------------------------|--|
| Competencies<br>Filters<br>Unenrol me from this course<br>Accessibility toolkit           | Competencies<br>Filters<br>Unenrol me from this course<br>Accessibility toolkit<br>Course reuse           | Badges                          |  |
| Filters Unenrol me from this course Accessibility toolkit                                 | Filters<br>Unenrol me from this course<br>Accessibility toolkit<br>Course reuse                           | Competencies                    |  |
| Unenrol me from this course<br>Accessibility toolkit                                      | Unenrol me from this course<br>Accessibility toolkit<br>Course reuse                                      | Filters                         |  |
| Accessibility toolkit                                                                     | Accessibility toolkit<br>Course reuse                                                                     | <br>Unenrol me from this course |  |
|                                                                                           | Course reuse                                                                                              | Accessibility toolkit           |  |
| Course reuse                                                                              |                                                                                                    | Course reuse                    |  |
|                                                                                           |                                                                                                    |                                 |  |
|                                                                                           |                                                                                                    |                                 |  |
|                                                                                           |                                                                                                    |                                 |  |
|                                                                                           |                                                                                                    |                                 |  |
|                                                                                           |                                                                                                    |                                 |  |

# STEP 3

Kemudian akan tampil halaman baru dan pilih Restore seperti gambar dibawah ini,

| TISTEM KELOLA PEMBELAJABAN HO                                 | me Dashboard My courses Site administrati                  | tion                                                                    | 🌲 🗩 🄠 🗸 Edit r                                           | mode 💽 |
|---------------------------------------------------------------|------------------------------------------------------------|-------------------------------------------------------------------------|----------------------------------------------------------|--------|
| ×<br>✓ General                                                | COL                                                        | URSE RESTORE                                                            |                                                          |        |
| Announcements                                                 | Course                                                     | e Settings Participants Grades Reports M                                | lore ~                                                   |        |
| Y Topic 1     Y Topic 2                                       | Restore                                                    |                                                                         |                                                          |        |
| <ul> <li>Topic 2</li> <li>Topic 3</li> <li>Topic 4</li> </ul> | <ol> <li>Course selection ► 2. Initial settings</li> </ol> | s ► 3. Schema settings ► 4. Confirmation and review ► 5. Per            | rform import ► 6. Complete                               |        |
|                                                               | Find a course to i                                         | import data from:<br>More than 10 courses found, showing first 10 resul | Its                                                      |        |
|                                                               |                                                            | Course short name                                                       | Course full name                                         |        |
|                                                               |                                                            | O SIKOLA UNIVERSITAS HASANUDDIN                                         | SIKOLA UNIVERSITAS HASANUDDIN                            |        |
|                                                               |                                                            | O RESTORE                                                               | COURSE RESTORE                                           |        |
|                                                               |                                                            | O COBA BACKUP COURSE                                                    | COBA BACKUP COURSE                                       |        |
|                                                               |                                                            | O asasasa                                                               | \$8\$85                                                  |        |
|                                                               |                                                            | 0 232323                                                                | sasas33                                                  |        |
|                                                               |                                                            | O ssasa                                                                 | 53535                                                    |        |
|                                                               |                                                            | O PPKS-2024                                                             | Pencegahan dan Penanganan Kekerasan Seksual - Tahun 2024 |        |
|                                                               |                                                            | O CT1                                                                   | COURSE TESTING BACKUP                                    |        |
|                                                               |                                                            | O zxczx                                                                 | xczc                                                     | 0      |
|                                                               |                                                            |                                                                         | TEMPLATE COLIRSE SIKOLA                                  |        |

Klik Choose a file untuk mengupload file,

|                                                  | e Dashboard My courses Site adm | inistration                  |                     |                                              | *      | • 형 -    | Edit mod | le 🌒         |
|--------------------------------------------------|---------------------------------|------------------------------|---------------------|----------------------------------------------|--------|----------|----------|--------------|
| ×<br>~ General                                   |                                 | COURSE RESTO                 | RE                  |                                              |        |          |          |              |
| Announcements                                    |                                 | Course Settings Participa    | ants Grades Reports | More ~                                       |        |          |          |              |
| <ul> <li>Y Topic 1</li> <li>Y Topic 2</li> </ul> | Restore ¢                       |                              |                     |                                              |        |          |          |              |
| ∨ Торіс 3                                        | Import a backu                  | p file                       |                     |                                              |        |          |          |              |
| ✓ Topic 4                                        | Files                           | Choose a file                |                     |                                              |        |          |          |              |
|                                                  |                                 |                              |                     | ٩                                            |        |          |          |              |
|                                                  |                                 |                              | γ                   | ou can drag and drop files here to add them. |        |          |          |              |
|                                                  |                                 | Restore                      |                     |                                              |        |          |          |              |
|                                                  | Required Course backup          | areao                        |                     |                                              |        |          |          |              |
|                                                  | Filename                        | Time                         | Size                | Download                                     | Resto  | re       |          |              |
|                                                  |                                 |                              |                     |                                              |        |          |          |              |
|                                                  | Manage backup files             | ckup areas                   |                     |                                              |        |          |          |              |
|                                                  | Filename                        |                              |                     | Time                                         | Size   | Download | Restore  |              |
|                                                  | backup-moodle2-course-1267      | 6-p20231-23d12130103-48198-3 | 0240131-2024-nu.mbz | Wednesday, 31 January 2024, 8:24 PM          | 9.0 MB | Download | Restore  |              |
|                                                  | Manage backup files             |                              |                     |                                              |        |          |          |              |
|                                                  | wanage backup mes               |                              |                     |                                              |        |          | (        | $\mathbf{O}$ |

# STEP 5

Kemudian pop up akan muncul dan untuk mengupload file cadangan silahkan klik Choose file seperti gambar dibawah ini,

| X General Announcements                                                                                             | COL                                                                                              | JRSE RESTORE<br>Settings Participants Grades Reports N | tore ∽                              |         |          |         |
|----------------------------------------------------------------------------------------------------|--------------------------------------------------------------------------------------------------|--------------------------------------------------------|-------------------------------------|---------|----------|---------|
| <ul> <li>ropic 1</li> <li>Topic 2</li> <li>R</li> <li>Topic 3</li> <li>In</li> <li>Topic 4</li> <li>File</li> </ul> | Res File picker<br>The Content bank<br>The Server files<br>The Recent files<br>Cal Upload a file | Attachment<br>Choose File backup-moo9-1431.mbz         | ×                                   |         |          |         |
| C Ci                                                                                                    | URL downloader      The Private files      Wikimedia      R  File                                | Save as                                                | h                                   | Restore |          |         |
| N<br>U                                                                                                    | Mar<br>JS(<br>Filename                                                                           | Upload this file                                       | Time                                | Size    | Download | Restore |
| b.                                                                                                    | backup-moodle2-course-12676-p202<br>Manage backup files                                          | 11-23d12130103-48198-20240131-2024-numbz               | Wednesday, 31 January 2024, 8:24 PM | 9.0 MB  | Download | Restore |

Setelah filenya terpilih dan telah muncul namanya di samping tombol Choose file maka silahkan tekan tombol Upload this file,

| General<br>Announcements | COL                                                                                                    | RSE RESTORE Settings Participants Grades Reports M | fore ~                                |         |                |
|--------------------------|----------------------------------------------------------------------------------------------------|----------------------------------------------------|---------------------------------------|---------|----------------|
| Topic 2                  | Res File picker                                                                                             |                                                    | ×                                     |         |                |
| Topic 3<br>Topic 4       | Im Content bank                                                                                             |                                                    | ■ ≔ ■                                 |         |                |
|                          | N Recent files     URL downloader     Private files     Wikimedia     Wikimedia     R      File      Max US | Attachment                                         | · · · · · · · · · · · · · · · · · · · | Restore |                |
|                          | Filename                                                                                                    |                                                    | Time                                  | Size Do | wnload Restore |

### STEP 7

Setelah itu klik tombol Restore,

|                                                                                                    | me Dashboard My courses Site ad | dministration                 |                          |                                     | ۰      | • 형 -    | Edit mode 🌒 |
|----------------------------------------------------------------------------------------------------|---------------------------------|-------------------------------|--------------------------|-------------------------------------|--------|----------|-------------|
| ×                                                                                                    |                                 | COURSE RESTO                  | RE                       |                                     |        |          |             |
| ✓ General                                                                                                    |                                 | Course Settings Particip      | ants Grades Reports      | More ~                              |        |          |             |
| Announcements                                                                                                    | Pertera                         |                               |                          |                                     |        |          |             |
| ✓ Topic 1                                                                                                    | Restore                         |                               |                          |                                     |        |          |             |
| ✓ Topic 2                                                                                                    | Import a back                   | up file                       | _                        |                                     |        |          |             |
| Y Topic 3     S     S | Files                           | Choose a file                 | anuma 44742 ett 20240220 | 424 mbs                             |        |          |             |
| * Topic 4                                                                                                    |                                 | outrap module                 |                          |                                     |        |          |             |
|                                                                                                    |                                 |                               |                          |                                     |        |          |             |
|                                                                                                    |                                 |                               |                          |                                     |        |          |             |
|                                                                                                    |                                 | Restore                       |                          |                                     |        |          |             |
|                                                                                                    | 8 Required                      |                               |                          |                                     |        |          |             |
|                                                                                                    | Course backup                   | o areao                       |                          |                                     |        |          |             |
|                                                                                                    | Filename                        | Time                          | Size                     | Download                            | Restor | e        |             |
|                                                                                                    | Manage basis of the             |                               |                          |                                     |        |          |             |
|                                                                                                    | User private b                  | ackup area                    |                          |                                     |        |          |             |
|                                                                                                    | Filename                        |                               |                          | Time                                | Size   | Download | Restore     |
|                                                                                                    | backup-moodle2-course-12        | 676-p20231-23d12130103-48198- | 20240131-2024-nu.mbz     | Wednesday, 31 January 2024, 8:24 PM | 9.0 MB | Download | Restore     |
|                                                                                                    |                                 |                               |                          | ,,                                  |        |          |             |
|                                                                                                    | Manage backup files             |                               |                          |                                     |        |          | -           |
|                                                                                                    |                                 |                               |                          |                                     |        |          |             |
|                                                                                                    |                                 |                               |                          |                                     |        |          |             |

Wy courses Site administration 🜲 🗩 🍲 🖌 Edit mode 🌒 🗅 Folder test ~ × Section: Pertemuan Ke-3 Included in backup along with user information ✓ General Activities Module Userinfo Title Announcements 😂 Lesson Aktifitas Pemeblajaran Baru ~ ✓ Topic 1 ✓ Topic 2 😫 Lesson Aktifitas Pemeblajaran Baru ✓ Topic 3 Section: Pertemuan Ke-4 Included in backup along with user information Section: Pertemuan Ke-5 Included in backup along with user information ✓ Topic 4 Section: Pertemuan Ke-6 Included in backup along with user information Section: Pertemuan Ke-7 Included in backup along with user information Section: Pertemuan Ke-8 Included in backup along with user information Section: Pertemuan Ke-9 Included in backup along with user information Section: Pertemuan Ke-10 Included in backup along with user information Section: Pertemuan Ke-11 Included in backup along with user information Section: Pertemuan Ke-12 Included in backup along with user information Section: Pertemuan Ke-13 Included in backup along with user information Section: Pertemuan Ke-14 Included in backup along with user information Section: Pertemuan Ke-15 Included in backup along with user information Section: Pertemuan Ke-16 Included in backup along with user information Continue Help and documentation
 Services and support C
 Version 4.2+ (Build: 20230602)
 Contact site support

# Klik tombol Continue untuk melanjutkannya,

### **STEP 9**

Kemudian pilih opsi NOCATEGORY,

|                            | ne Dashboard My courses Site administratio | n                                                         | * * 🐞       | ✓ Edit mode ● |
|----------------------------|--------------------------------------------|-----------------------------------------------------------|-------------|---------------|
| ×                          | Course                                     | Settings Participants Grades Reports More ~               |             |               |
| ✓ General<br>Announcements | Restore +                                  |                                                           |             |               |
| ✓ Topic 1                  | 1. Confirm ► 2. Destination ► 3. Setting   | is ► 4. Schema ► 5. Review ► 6. Process ► 7. Complete     |             |               |
| ∨ Торіс 2<br>∨ Торіс 3     | Restore as a new ourse                     | course<br>®                                               |             |               |
| ✓ Topic 4                  | Select a category                          | Name                                                      | Description |               |
|                            |                                            | O NOCATEGORY                                              |             |               |
|                            |                                            | O FAKULTAS HUKUM                                          |             |               |
|                            |                                            | O ILMU HUKUM - S1                                         |             |               |
|                            |                                            | O HUKUM ADMINISTRASI NEGARA - S1                          |             |               |
|                            |                                            | O ILMU HUKUM - S2                                         |             |               |
|                            |                                            | O ILMU HUKUM - S3                                         |             |               |
|                            |                                            | O KENOTARIATAN - S2                                       |             |               |
|                            |                                            | O FAKULTAS KEDOKTERAN                                     |             |               |
|                            |                                            | O PENDIDIKAN DOKTER - S1                                  |             |               |
|                            |                                            | O PENDIDIKAN DOKTER HEWAN                                 |             |               |
|                            |                                            | There are too many results, enter a more specific search. |             | 0             |

Scroll ke bawah dan tekan tombol Continue pada bagian Restore into this course

| SISTEM RELAILABEN Home Da | ashboard My courses Site administration             |                                                           | 🜲 🗩 🤠 ~ Edit mode 💽 |
|---------------------------|-----------------------------------------------------|-----------------------------------------------------------|---------------------|
| ×                         |                                                     | O ILMU HUKUM - S1                                         | Î                   |
| ✓ General                 |                                                     | O HUKUM ADMINISTRASI NEGARA - S1                          |                     |
| Announcements             |                                                     | O ILMU HUKUM - S2                                         |                     |
| ✓ Topic 2                 |                                                     | O ILMU HUKUM - S3                                         |                     |
| ✓ Topic 3                 |                                                     | O KENOTARIATAN - S2                                       |                     |
| ✓ Topic 4                 |                                                     | O FAKULTAS KEDOKTERAN                                     |                     |
|                           |                                                     | O PENDIDIKAN DOKTER - S1                                  |                     |
|                           |                                                     | O PENDIDIKAN DOKTER HEWAN                                 |                     |
|                           |                                                     | There are too many results, enter a more specific search. |                     |
|                           |                                                     | Search categories Q                                       |                     |
|                           |                                                     | Continue                                                  |                     |
|                           | Restore into this cour                              | se                                                        |                     |
|                           | merge and backup course into this course            | Continue                                                  |                     |
|                           | Restore into an existi                              | ng course                                                 |                     |
|                           | Merge the backup course into the existing<br>course | ۲                                                         | Ο.                  |

### STEP 11

# Kemudian klik tombol Next,

| Sikola2.0 Hom | e Dashboard My courses Site administration |                                                                                                    | 🌲 🗩 🍵 🗸 | Edit mode 🌒 |
|---------------|--------------------------------------------|----------------------------------------------------------------------------------------------------|---------|-------------|
| ×             |                                            | Include blocks                                                                                                  |         |             |
| ✓ General     |                                            | Include filters                                                                                                 |         |             |
| Announcements |                                            | Include comments                                                                                                |         |             |
| ✓ Topic 1     |                                            | Include badges                                                                                                  |         |             |
| ✓ Topic 2     |                                            | Include calendar events                                                                                         |         |             |
| ∨ Торіс 3     |                                            | Include user completion details                                                                                 |         |             |
| ✓ Topic 4     | Include course logs                        | ×                                                                                                    |         |             |
|               | Include grade history                      | ×                                                                                                    |         |             |
|               |                                            | Include groups and groupings                                                                                    |         | 1           |
|               |                                            | Include competencies                                                                                            |         |             |
|               |                                            | Include custom fields                                                                                           |         |             |
|               |                                            | Include content bank content                                                                                    |         |             |
|               |                                            | Include user's state in content such as HSP activities                                                          |         |             |
|               |                                            | Include legacy course files                                                                                     |         |             |
|               |                                            | Cancel Next                                                                                                    |         |             |
|               |                                            |                                                                                                    |         |             |
|               |                                            | Help and documentation     Services and support [2]     Centact site support     Version 4.2+ (Build: 20230602) |         | $\bigcirc$  |

Tekan tombol Next lagi,

|                                                               |                                        |                                                                | • |
|---------------------------------------------------------------|----------------------------------------|----------------------------------------------------------------|---|
| ×                                                             |                                        |                                                                |   |
| ✓ General<br>Announcements                                    | 🖾 Pertemuan Ke-12                      | 🖾 User data                                                    |   |
| <ul> <li>Topic 1</li> <li>Topic 2</li> <li>Topic 3</li> </ul> | Pertemuan Ke-13                        | 🖾 User data                                                    |   |
| <ul> <li>Y Topic 4</li> </ul>                                 | 🖾 Pertemuan Ke-14                      | 🖾 User data                                                    |   |
|                                                               | 🖾 Pertemuan Ke-15                      | 🖾 User data                                                    |   |
|                                                               | 🖾 Pertemuan Ke-16                      | 🕼 User data                                                    |   |
|                                                               |                                        |                                                                |   |
|                                                               | Previous Cancer Next                   |                                                                |   |
|                                                               | 📕 Help and docum<br>🕲 Services and sup | ntation<br>Powered by Moodle<br>Version 4.2+ (Build: 20230602) |   |

# STEP 13

Klik tombol Perform restore untuk memulai memulihkan,

| x Sikola20 Home                                               | Dashboard My courses Site administration | Uper laka                                                                                                    | 🗍 🗭 🃸 🗸 Edit mode 🌒 |
|---------------------------------------------------------------|------------------------------------------|----------------------------------------------------------------------------------------------------|---------------------|
| ✓ General<br>Announcements ✓ Topic 1                          | Pertemuan Ke-12 💙                        | User data 🗸                                                                                                    |                     |
| <ul> <li>Topic 2</li> <li>Topic 3</li> <li>Topic 4</li> </ul> | Pertemuan Ke-13 💙                        | User data 🗸                                                                                                    |                     |
| . opra -                                                      | Pertemuan Ke-14 💙                        | User data 🗸 🗸                                                                                                    |                     |
|                                                               | Pertemuan Ke-15 💙                        | User data 🗸 🗸                                                                                                    |                     |
|                                                               | Pertemuan Ke-16 💙                        | User data 🗸                                                                                                    |                     |
|                                                               | Previous                                 | Cancel Perform restore                                                                                             |                     |
|                                                               |                                          | Help and documentation Services and support [2] Services and support [2] Services and support Services and support |                     |

Setelah proses pemulihan berhasil, tekan tombol Continue.

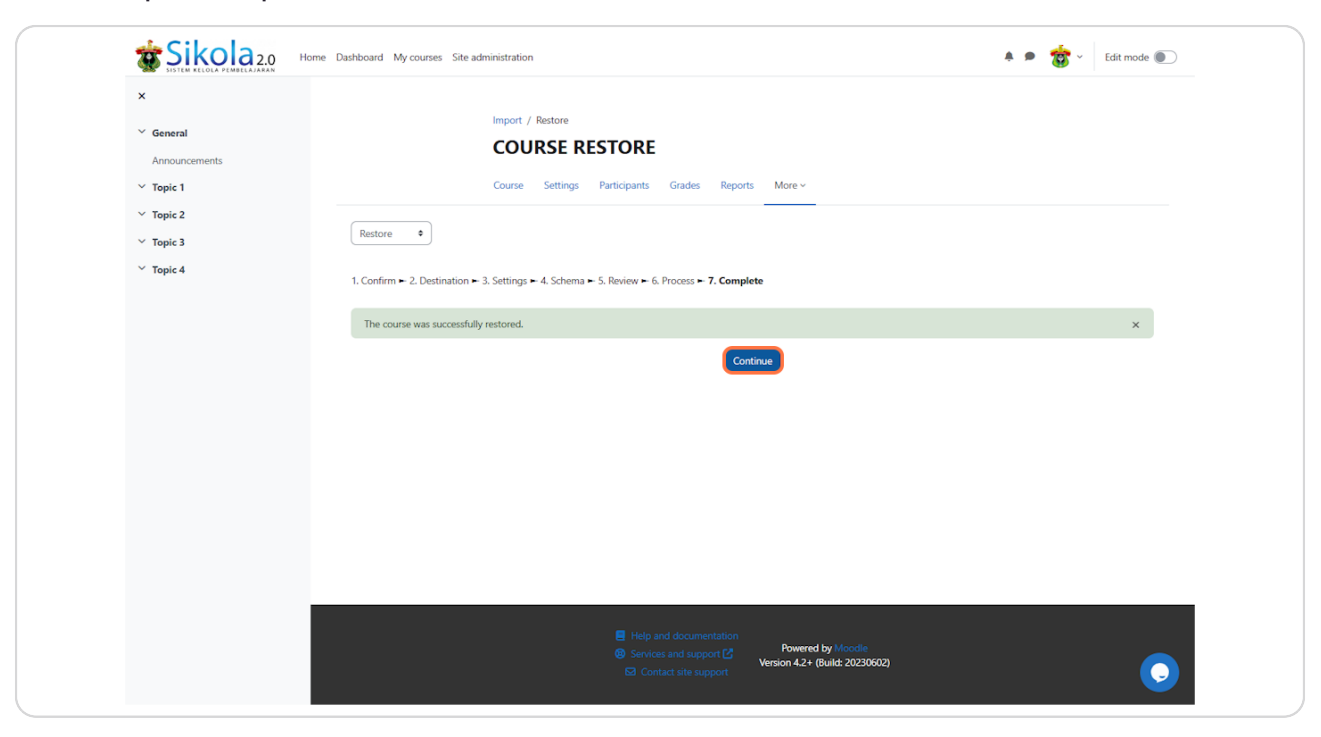

### 17. Mengatur Nilai dan Mengirim Nilai Mahasiswa

STEP 1

Masuk ke kelas terlebih dahulu

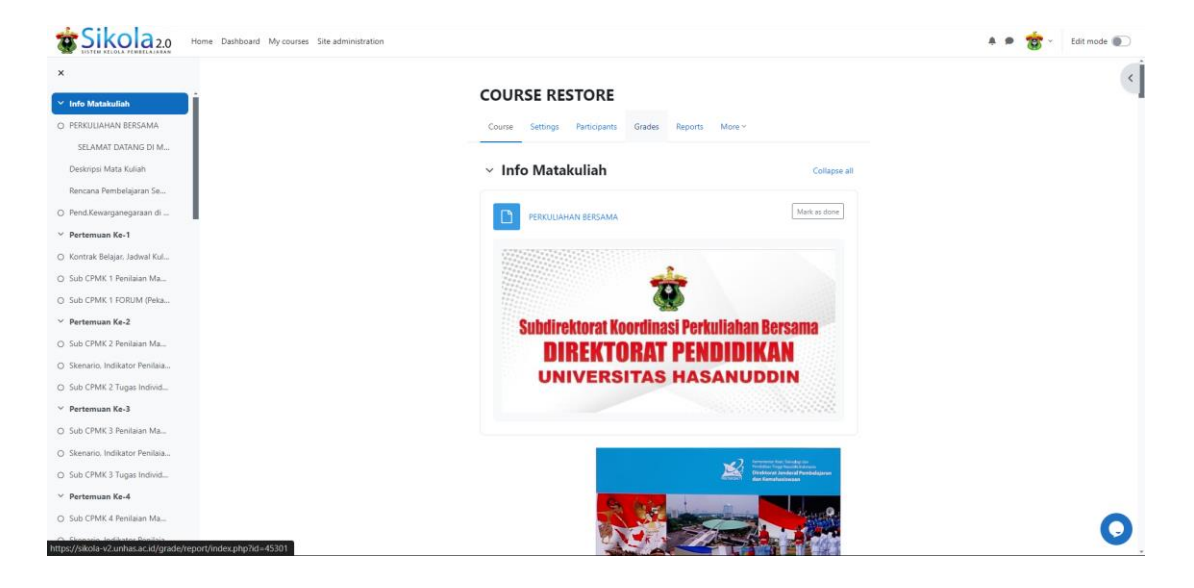

#### STEP 2

#### Masuk ke Grade dan aktifkan "Edit mode"

| SISTEM RELOLA PERMELAJARAN Home                                         | Dashboard My courses Site administration |                                            |                                          |                                             |                       |                               |                                               | * P 🐮 ·                                    | Edit mode 💽         |
|-------------------------------------------------------------------------|------------------------------------------|--------------------------------------------|------------------------------------------|---------------------------------------------|-----------------------|-------------------------------|-----------------------------------------------|--------------------------------------------|---------------------|
| ×<br>V Info Matakullah<br>PERKULIAHAN BERSAMA                           |                                          | COURSE RE                                  | Participants Grades                      | Reports More Y                              |                       |                               |                                               |                                            |                     |
| SELAMAT DATANG DI M<br>Deskripsi Mata Kuliah<br>Rencana Pembelajaran Se | Grader report ~                          | Filter by                                  | name ~                                   |                                             |                       |                               |                                               |                                            |                     |
| Pend.Kewarganegaraan di                                                 |                                          | COURSE RESTORE                             |                                          |                                             |                       |                               |                                               |                                            |                     |
| <ul> <li>Pertemuan Ke-1</li> <li>Kontrak Belajar, Jadwal Kul</li> </ul> | First name / Last name 🔺 🚥               | Sub CPMK 2<br>Penilaian Manual<br>Pekan II | PEKAN VIII Sub ····<br>CPMK 1            | Sub CPMK 3<br>Penilaian Manual<br>Pekan III |                       | PEKAN VIII Sub ····<br>CPMK 2 | Sub CPMK 5 ···<br>Penilaian Manual<br>Pekan V | Sub CPMK 6<br>Penilaian Manual<br>Pekan VI | PEKAN VI<br>CPMIK 3 |
| Sub CPMK 1 Penilaian Ma                                                 | .M . Mahasiswa SPADA 🛛 🚥                 |                                            |                                          |                                             |                       |                               |                                               |                                            |                     |
| Pertemuan Ke.2                                                          | DM D041171508 MUHAMMAD YUSUF MAJID       |                                            |                                          |                                             |                       |                               |                                               |                                            |                     |
| Sub CPMK 2 Penilaian Ma                                                 | Overall average                          |                                            |                                          |                                             |                       |                               |                                               |                                            |                     |
| Skenario. Indikator Penilaia<br>Sub CPMK 2 Tugas Individ                |                                          |                                            |                                          |                                             |                       |                               |                                               | Konfirm                                    | asi Nilai           |
| Pertemuan Ke-3                                                          |                                          |                                            |                                          |                                             |                       |                               |                                               |                                            |                     |
| Sub CPMK 3 Penilaian Ma                                                 |                                          |                                            |                                          |                                             |                       |                               |                                               |                                            |                     |
| Skenario, Indikator Penilaia                                            |                                          |                                            | <ul> <li>Services and support</li> </ul> | Powered<br>Version 4.2+ ()                  | by Mood<br>Juild: 202 | Se<br>230602)                 |                                               |                                            | ?                   |
| Show 100 ¢                                                              |                                          |                                            |                                          |                                             |                       |                               |                                               |                                            | Save cha            |

Cek nilai mahasiswa terlebih dahulu, bisa juga langsung mengubah nilai pada kolom secara langsung

| c .                                                                     |                                    |                                |                               |                                |                               |                                |                                |                        |
|-------------------------------------------------------------------------|------------------------------------|--------------------------------|-------------------------------|--------------------------------|-------------------------------|--------------------------------|--------------------------------|------------------------|
| <ul> <li>Info Matakuliah</li> </ul>                                     |                                    | COURSE RE                      | STORE                         |                                |                               |                                |                                |                        |
| PERKULIAHAN BERSAMA                                                     |                                    | Course Settings                | Participants Grades I         | Reports More ~                 |                               |                                |                                |                        |
| SELAMAT DATANG DI M                                                     |                                    |                                |                               |                                |                               |                                |                                |                        |
| Deskripsi Mata Kuliah                                                   | Grader report ~ Search users       | Filter by                      | name ~                        |                                |                               |                                |                                |                        |
| Rencana Pembelajaran Se                                                 |                                    |                                |                               |                                |                               |                                |                                |                        |
| Pend.Kewarganegaraan di                                                 |                                    | COURSE RESTORE                 |                               |                                |                               |                                |                                |                        |
| <ul> <li>Pertemuan Ke-1</li> <li>Kontrak Belaiar, Jadwal Kul</li> </ul> | First name / Last name 🔺 🚥         | Sub CPMK 2<br>Penilaian Manual | PEKAN VIII Sub ····<br>CPMK 1 | Sub CPMK 3<br>Penilaian Manual | PEKAN VIII Sub ····<br>CPMK 2 | Sub CPMK 5<br>Penilaian Manual | Sub CPMK 6<br>Penilaian Manual | PEKAN VIII S<br>CPMK 3 |
| Sub CPMK 1 Penilaian Ma                                                 |                                    | Pekan II                       |                               | Pekan III                      |                               | Pekan V                        | Pekan VI                       |                        |
| Sub CPMK 1 FORUM (Peka                                                  | ,M - Mahasiswa SPADA               |                                | 100                           |                                |                               |                                |                                |                        |
| C Destaura Ka D                                                         | DM D041171508 MUHAMMAD YUSUF MAJID |                                | Grade                         |                                |                               |                                |                                |                        |
| Sub CDMC 2 Decilaion Ma                                                 | Overall average                    |                                |                               |                                |                               |                                |                                |                        |
| Skenario, Indikator Penilaia                                            |                                    |                                |                               |                                |                               |                                |                                |                        |
| Sub CPMK 2 Tugas Individ                                                |                                    |                                |                               |                                |                               |                                | Konfirma                       | si Nilai               |
|                                                                         |                                    |                                |                               |                                |                               |                                |                                |                        |
| <ul> <li>Pertemuan Ke-3</li> </ul>                                      |                                    |                                |                               |                                |                               |                                |                                |                        |
| Sub CPMK 3 Penilaian Ma                                                 |                                    |                                |                               |                                |                               |                                |                                |                        |
| Skenario, Indikator Penilaia                                            |                                    |                                |                               | Powered by Mo                  |                               |                                |                                | 2                      |
| Sub CPMK 3 Tugas Individ                                                | 4                                  |                                |                               | Version 4.2+ (Build: 2         | 0230602)                      |                                |                                |                        |

#### STEP 4

Jika sudah selesai bisa memilih Konfirmasi nilai, lalu submit nilai nya

|                              | me Dashboard My courses. Site administration                                          | * ø 🤠 | Edit mode 🌑 |
|------------------------------|---------------------------------------------------------------------------------------|-------|-------------|
| x                            |                                                                                       |       |             |
| ✓ Info Matakuliah            | COURSE RESTORE                                                                        |       |             |
| PERKULIAHAN BERSAMA          | Course Settings Participants Grades Reports More *                                    |       |             |
| SELAMAT DATANG DI M          |                                                                                       |       |             |
| Deskripsi Mata Kuliah        | Konfirmasi Sinkronisasi Nilai ke CPL Neosia untuk Kelas COURSE RESTORE                |       | ×           |
| Rencana Pembelajaran Se      |                                                                                       | Ba    | tal Submit  |
| Pend.Kewarganegaraan di      |                                                                                       |       |             |
| ✓ Pertemuan Ke-1             |                                                                                       |       |             |
| Kontrak Belajar, Jadwal Kul  |                                                                                       |       |             |
| Sub CPMK 1 Penilaian Ma      |                                                                                       |       |             |
| Sub CPMK 1 FORUM (Peka       |                                                                                       |       |             |
| ✓ Pertemuan Ke-2             |                                                                                       |       |             |
| Sub CPMK 2 Penilaian Ma      |                                                                                       |       |             |
| Skenario, Indikator Penilaia |                                                                                       |       |             |
| Sub CPMK 2 Tugas Individ     |                                                                                       |       |             |
| ✓ Pertemuan Ke-3             |                                                                                       |       |             |
| Sub CPMK 3 Penilaian Ma      |                                                                                       |       |             |
| Skenario, Indikator Penilaia |                                                                                       |       |             |
| Sub CPMK 3 Tugas Individ     | Help and documentation                                                                |       |             |
| ✓ Pertemuan Ke-4             | Services and support ()     Version 42+ (Build: 20230602)     E3 Contact site support |       |             |
| Sub CPMK 4 Penilaian Ma +    |                                                                                       |       |             |

### 18. Mengatur Bobot Nilai Mahasiswa

STEP 1

Masuk ke kelas terlebih dahulu

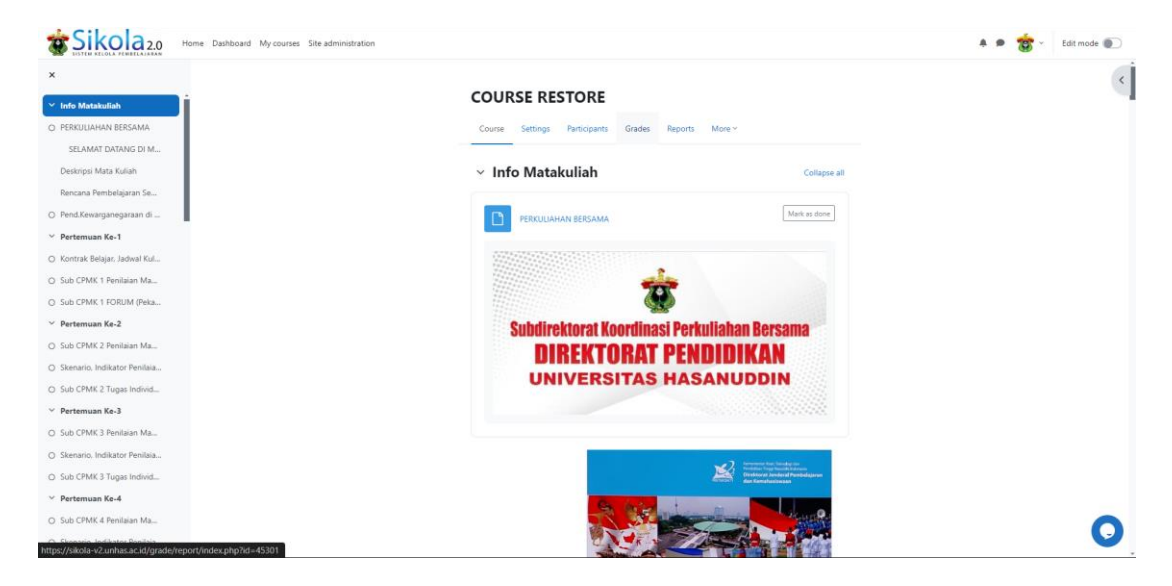

#### STEP 2

Masuk ke Grade, aktifkan "Edit Mode" lalu pilih Gradebook Setup

|                                                 |                 |                     |                                 |          | COURSE I               | RESTO | DRE<br>pants Grades F                       | Reports | More ~                     |                                           |                                            |                               |                                          |
|-------------------------------------------------|-----------------|---------------------|---------------------------------|----------|------------------------|-------|---------------------------------------------|---------|----------------------------|-------------------------------------------|--------------------------------------------|-------------------------------|------------------------------------------|
| rader report                                    | Search users    |                     |                                 | ilter by | y name ~               |       |                                             |         |                            |                                           |                                            |                               |                                          |
| Grader report                                   |                 | COURS               | E RESTORE                       |          |                        |       |                                             |         |                            |                                           |                                            |                               |                                          |
| Overview report<br>Single view<br>Grade summary |                 | Sub<br>Peni<br>Peka | CPMK 2<br>laian Manual<br>in II |          | PEKAN VIII S<br>CPMK 1 | ub    | Sub CPMK 3<br>Penilaian Manual<br>Pekan III |         | E PEKAN VIII Sub<br>CPMK 2 | Sub CPMK 5<br>Penilaian Manual<br>Pekan V | Sub CPMK 6<br>Penilaian Manual<br>Pekan VI | PEKAN VIII Sub ····<br>CPMK 3 | Sub CPMK 7<br>Penilaian Man<br>Pekan VII |
| User report                                     |                 |                     |                                 |          |                        |       |                                             |         |                            |                                           |                                            |                               |                                          |
| Setup                                           | JSUF MAJID •••  |                     |                                 |          |                        |       |                                             |         |                            |                                           |                                            |                               |                                          |
| Course grade settings                           | 0               |                     |                                 |          |                        |       |                                             |         |                            |                                           |                                            |                               |                                          |
| Preferences: Grader report                      | Overall average |                     |                                 |          |                        |       |                                             |         |                            |                                           |                                            |                               |                                          |
| More<br>Scales                                  |                 |                     |                                 |          |                        |       |                                             |         |                            |                                           |                                            |                               | Konfirmasi Nilai                         |
| Grade letters                                   |                 |                     |                                 |          |                        |       |                                             |         |                            |                                           |                                            |                               |                                          |
| Import                                          |                 |                     |                                 |          |                        |       |                                             |         |                            |                                           |                                            |                               |                                          |
| Export                                          |                 |                     |                                 |          |                        |       |                                             |         |                            |                                           |                                            |                               |                                          |
|                                                 |                 |                     |                                 |          |                        |       |                                             |         |                            |                                           |                                            |                               |                                          |
|                                                 |                 |                     |                                 |          |                        |       |                                             |         | Powered by Moodle          |                                           |                                            |                               |                                          |

Setelah masuk ke gradebook setup, centang aktivitas yang ingin diubah bobot nilai nya

| Home Dashboard My courses                               | Site administration                                                |                    | 🌲 🗩 🤠 - 🛛 Edit n |
|---------------------------------------------------------|--------------------------------------------------------------------|--------------------|------------------|
|                                                         | COURSE RESTORE<br>Course Settings Participants Grades Reports More | ×                  |                  |
| radebook setup ~ Add grade item                         | Add category                                                       |                    |                  |
| Name                                                    | Weights                                                            | Max grade Status   | Actions          |
| ✓ COURSE RESTORE                                        |                                                                    | Natural Exclude em | pty grades       |
| Sub CPMK 2 Penilaian Manual Pekan II                    | ■ 10.0 %                                                           | 10.00              |                  |
| CUIZ PEKAN VIII Sub CPMK 1                              | 2.0 %                                                              | 2.00               |                  |
| \$ CASSIGNMENT<br>Sub-CPMK 3 Penilaian Manual Pekan III | 10.0 %                                                             | 10.00              |                  |
| E PEKAN VIII Sub CPMK 2                                 | 2.0 %                                                              | 2.00               |                  |
| Sub CPMK 5 Penilaian Manual Pekan V                     | 5.0 %                                                              | 5.00               |                  |
| ASSGNMENT     Sub CPMK 6 Penilaian Manual Pekan VI      | 5.0 %                                                              | 5.00               | ***              |
| CHIE PEKAN VIII Sub CPMK 3                              | C 2.0 %                                                            | 2.00               |                  |
| Sub CPMK 7 Penilaian Manual Pekan VII                   | 10.0 %                                                             | 10.00              |                  |

#### STEP 4

Jika sudah selesai mengatur bobot nilai pada tiap aktivitas, jangan lupa untuk disimpan

| BITTE FEIGLA FEMILIAAAN Home Dashboard My courses Site administration                                                                                                    |       |        | 🐥 🗩 🥳 🖌 Edit mode 💽 |
|----------------------------------------------------------------------------------------------------|-------|--------|---------------------|
| E Sub CPMK 3 Penilaian Manual Pekan XI                                                                                                    | 5.0 % | 5.00   |                     |
| ASSONATIVE     Sub-CPMK 5 Penilaian Manual Pekan XII                                                                                                    | 5.0 % | 5.00   |                     |
| ASSOMMENT     Sub CPMK 4 Penilaian Manual Pekan XIII                                                                                                    | 5.0 % | 5.00   | -                   |
| Construct Association      Sub CPMK 7 Penilaian Manual Pekan XIV                                                                                                    | 5.0 % | 5.00   |                     |
| ASSONATIVE     ASSONATIVE     Sub-CPMK 7 Penilaian Manual Pekan XV                                                                                                    | 5.0 % | 5.00   |                     |
| ASSOMMENT     Upload Tugas Kelompok PEKAN IX                                                                                                    |       |        | -                   |
| Assonative     Assonative     Upload Tugas Kelompok PEKAN X                                                                                                    |       |        |                     |
| Construction     Construction     C |       | -      |                     |
| Cap Association     Social Tugas Kelompok PEKAN XII                                                                                                    |       | -      | -                   |
| Construction     Construction     C |       |        |                     |
| Construction     Construction     C |       | -      |                     |
| ASSOMMENT     Upload Tugas Kelompok PEKAN XV                                                                                                    |       | -      |                     |
| Σ Course total                                                                                                    |       | 100.00 |                     |
| Save changes                                                                                                    |       |        | 0                   |

### 19. Mengunduh Nilai Mahasiswa

STEP 1

Masuk ke kelas terlebih dahulu

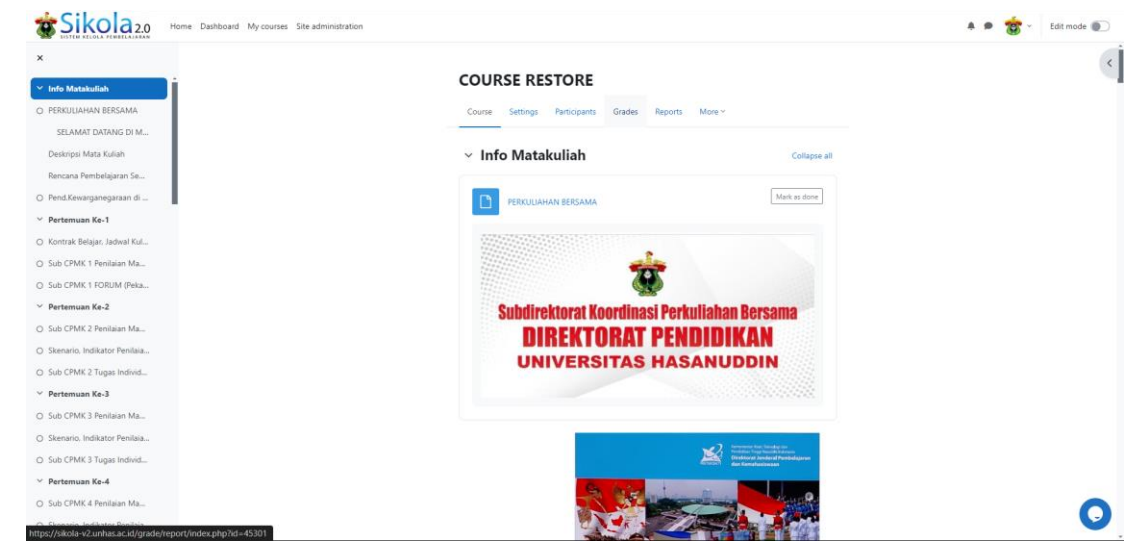

#### STEP 2

Setelah masuk ke grade pilih export

|                                                     |              | ٦                       | Test Course Do          | Not Use              |               |                            |           |                 |                          |
|-----------------------------------------------------|--------------|-------------------------|-------------------------|----------------------|---------------|----------------------------|-----------|-----------------|--------------------------|
|                                                     |              | c                       | ourse Settings Particip | oants Grades Reports | More Y        |                            |           |                 |                          |
| rader report                                        | Search users | Select sep<br>All parti | arate groups v Filter   | by name ~            |               |                            |           |                 |                          |
| Grader report<br>Grade history                      |              | Test Course Do Not Use  |                         |                      |               |                            |           |                 |                          |
| Overview report<br>Single view<br>Grade summary     |              | 🍇 Absensi Kelas A 🛛 🚥   | MID SEMESTER            | 🛱 FINAL 🔐            | 🕑 Test Quiz 🚥 | Attendance Kelas<br>B 2017 | 🕑 tes 🛛 🚥 | 🕑 kuis harian 🚥 | D TUGAS 1<br>PERTEMUAN 2 |
| User report<br>Setup                                | US           |                         |                         | 100.00               |               |                            |           |                 |                          |
| Course grade settings<br>Preferences: Grader report |              |                         |                         |                      |               |                            |           |                 |                          |
| More<br>Scales<br>Grade letters                     | IL HAXIM     |                         |                         |                      |               |                            |           |                 |                          |
| Import<br>Export                                    |              | 100.00                  |                         |                      |               | 100.00                     |           |                 |                          |
| M . Mahasiswa SPADA                                 |              | 100.00                  |                         | 100.00               |               | 75 00 87.50                | · · ·     |                 |                          |

Setelah masuk ke bagian export, ubah export as "OpenDocument spreadsheet" menjadi "Excel spreadsheet"

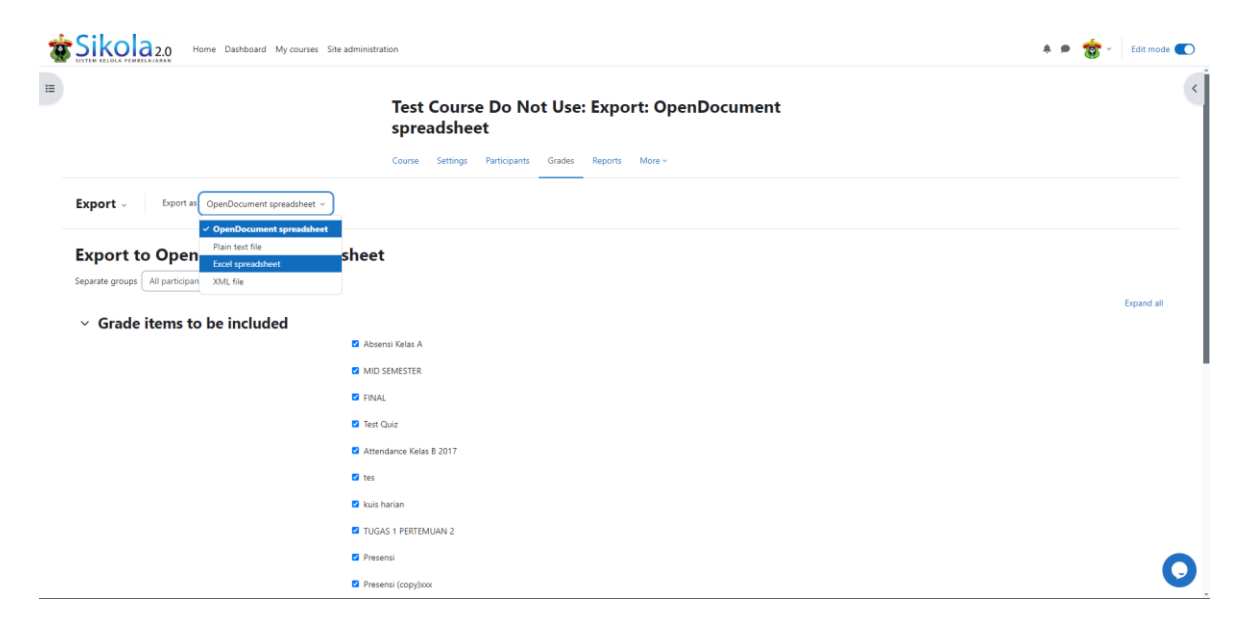

#### STEP 4

Setelah itu tekan unduh yang berada dibawah halaman

| SISTEM RELOLA PENDELA JAAN Home Dashboard My courses S | ite administration          | 🌲 🗩 🌞 🖌 Edit mode 💽 |
|--------------------------------------------------------|-----------------------------|---------------------|
|                                                        | Test Quiz                   | 4                   |
|                                                        | Attendance Kelas 8 2017     |                     |
|                                                        | 🖬 tes                       |                     |
|                                                        | 🖬 kuis harian               |                     |
|                                                        | C TUGAS 1 PERTEMUAN 2       |                     |
|                                                        | 🖉 Presensi                  |                     |
|                                                        | Presensi (copy)xxx          |                     |
|                                                        | Tugas Minggu 1 dan minggu 2 |                     |
|                                                        | 🖬 wquizz                    |                     |
|                                                        | 🖬 dfg                       |                     |
|                                                        | 🖾 Random saja               |                     |
|                                                        | Z TEsting                   |                     |
|                                                        | 🖉 Final                     |                     |
|                                                        | Course total                |                     |
|                                                        | Select all/none             |                     |
| > Export format options                                |                             |                     |
|                                                        | Download                    |                     |
|                                                        |                             | 0                   |
|                                                        |                             |                     |

Untuk mengunggah kuis bisa klik more lalu pilih Question bank/ bank kuis

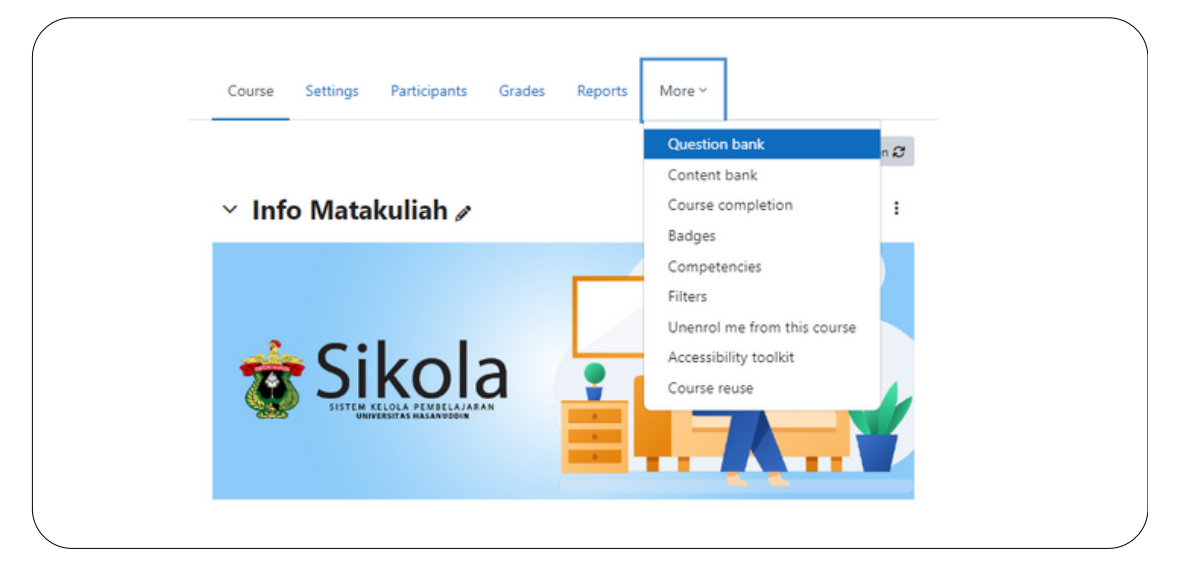

# STEP 2

Lalu pilih Import

|               |                           | Course             | Settings  | Participants | Grades | Rep |
|---------------|---------------------------|--------------------|-----------|--------------|--------|-----|
| Questions     | ¢                         |                    |           |              |        |     |
| Questions     | _                         |                    |           |              |        |     |
| Categories    | n bank                    |                    |           |              |        |     |
| Import        | Default for TCDI          | NU2023 (8)         | \$        | )            |        |     |
| The default c | ategory for questions sha | red in context 'To | DNU2023'. |              |        |     |
| No tao filton | bollade                   |                    |           |              |        |     |

lalu akan ada tampilan seperti dibawah, klik "Aiken Format".

|                                 | Course Settings Participants Grades Reports More + |
|---------------------------------|----------------------------------------------------|
| Import 0                        |                                                    |
|                                 |                                                    |
| Import questions                | s from file                                        |
|                                 |                                                    |
| <ul> <li>File format</li> </ul> | $\checkmark$                                       |
|                                 | 🗿 💌 Aiken format 💽                                 |
|                                 | Blackboard     Embedded answers (Cloze)            |
|                                 | O GIFT format                                      |
|                                 | Missing word format     O                          |
|                                 |                                                    |
| > General                       |                                                    |
| Import questions                | s from file                                        |
| Import                          | Choose a file                                      |
|                                 |                                                    |
|                                 | (4)                                                |

Format Aiken adalah salah satu format sederhana yang bisa digunakan untuk mengunggah pertanyaan ke Moodle. Format ini sangat berguna untuk mengimpor pertanyaan jenis pilihan ganda (multiple choice) secara cepat. Berikut langkah-langkahnya:

• Buat File Teks

Pertama, buat file teks biasa dengan ekstensi .txt. Anda bisa menggunakan aplikasi seperti Notepad di Windows atau TextEdit di macOS.

• Format Pertanyaan

Tuliskan pertanyaan-pertanyaan Anda dalam format Aiken. Berikut adalah sintaks dasarnya:

Pertanyaan: Dituliskan dalam satu baris penuh.

Pilihan Jawaban: Dituliskan di baris berikutnya dengan format huruf kapital diikuti titik (A., B., dll.) dan jawaban setelah titik tersebut. Setiap pilihan jawaban harus ada di baris yang terpisah.

Jawaban Benar: Dituliskan setelah pilihan jawaban dengan format ANSWER: X, di mana X adalah huruf pilihan yang benar.

# Contoh formatnya:

| Ana ibu kota Indonesia?           |
|-----------------------------------|
| A. Jakarta                        |
| B. Surabaya                       |
| C. Bandung                        |
| D. Medan                          |
| ANSWER: A                         |
|                                   |
| Siapa presiden pertama Indonesia? |
| A. Soekarno                       |
| B. Soeharto                       |
| C. Habibie                        |
| D. Megawati                       |
| ANSWER: A                         |
|                                   |

• Simpan File

Setelah Anda selesai menulis pertanyaan-pertanyaan tersebut, simpan file tersebut dengan ekstensi .txt.

# STEP 4

Jika sudah mempunyai file kuis nya bisa di upload

| <ul> <li>General</li> </ul>         |                                                  |
|-------------------------------------|--------------------------------------------------|
| Import category                     | Default for TCDNU2023 (8)                        |
|                                     | ✓ Get category from file ✓ Get context from file |
| Match grades                        | Error if grade not listed                        |
| Stop on error                       |                                                  |
| <ul> <li>Import question</li> </ul> | ns from file                                     |
| Import                              | Choose a file                                    |
|                                     |                                                  |
|                                     |                                                  |
|                                     | You can drag                                     |
|                                     | Import                                           |

```
STEP 5
```

Setelah selesai maka akan muncul tampilan seperti dibawah

|                                               | Course Setting       | gs Participants         | Grades | Reports | More ~ |  |  |
|-----------------------------------------------|----------------------|-------------------------|--------|---------|--------|--|--|
| Import •                                      |                      |                         |        |         |        |  |  |
| Parsing questions from import file.           |                      |                         |        |         |        |  |  |
| Importing 16 questions from file              |                      |                         |        |         |        |  |  |
| 1. Berpikir kritis menurut Johnson E (2006) s | angat penting karer  | a?                      |        |         |        |  |  |
| 2. Apa yang dimaksud dengan "logika" seba     | gai salah satu karak | teristik berpikir kriti | s?     |         |        |  |  |
| 3. Salah satu ciri mahasiswa yang berpikir lo | gis adalah           |                         |        |         |        |  |  |
| 4. Apa yang perlu dilakukan untuk berpikir k  | ritis menurut Miltor | Keynes (2008) ?         |        |         |        |  |  |
| 5. Apa definisi motivasi menurut Colquitt (20 | 015)?                |                         |        |         |        |  |  |
|                                               |                      |                         |        |         |        |  |  |

# STEP 6

# Lalu masuk di aktivitas Kuis

|        | QUIZ Mark as done             | : |
|--------|-------------------------------|---|
|        | + Add an activity or resource |   |
| -<br>A | dd topic                      |   |
|        | > Pertemuan Ke-1 &            | : |

```
STEP 7
```

Lalu tambah soal dengan memilih "Add question"

| Quiz Settings Que               | estions Results | Question bank | More ~ |
|---------------------------------|-----------------|---------------|--------|
|                                 |                 |               |        |
| Mark as done                    |                 |               |        |
|                                 |                 |               |        |
| Add question                    |                 |               |        |
| Grading method: Highest grading | ade             |               |        |
|                                 |                 |               |        |
|                                 |                 |               |        |

# STEP 7

Kemudidan klik "Add" dan pilih " + from question bank"

| Quiz Settings Questions          | Results Question bank More ~ |
|----------------------------------|------------------------------|
| Questions                        |                              |
| Questions: 0   This quiz is open | Maximum grade 100.00 Save    |
| Repaginate Select multiple items | Total of marks: 0.00         |
| 0                                | 🗋 Shuffle 🕑                  |
|                                  | Add ~                        |
|                                  | + a new question             |
|                                  | + from question bank         |
## STEP 8

## Centang soal yang ingin diambil dari Question Bank

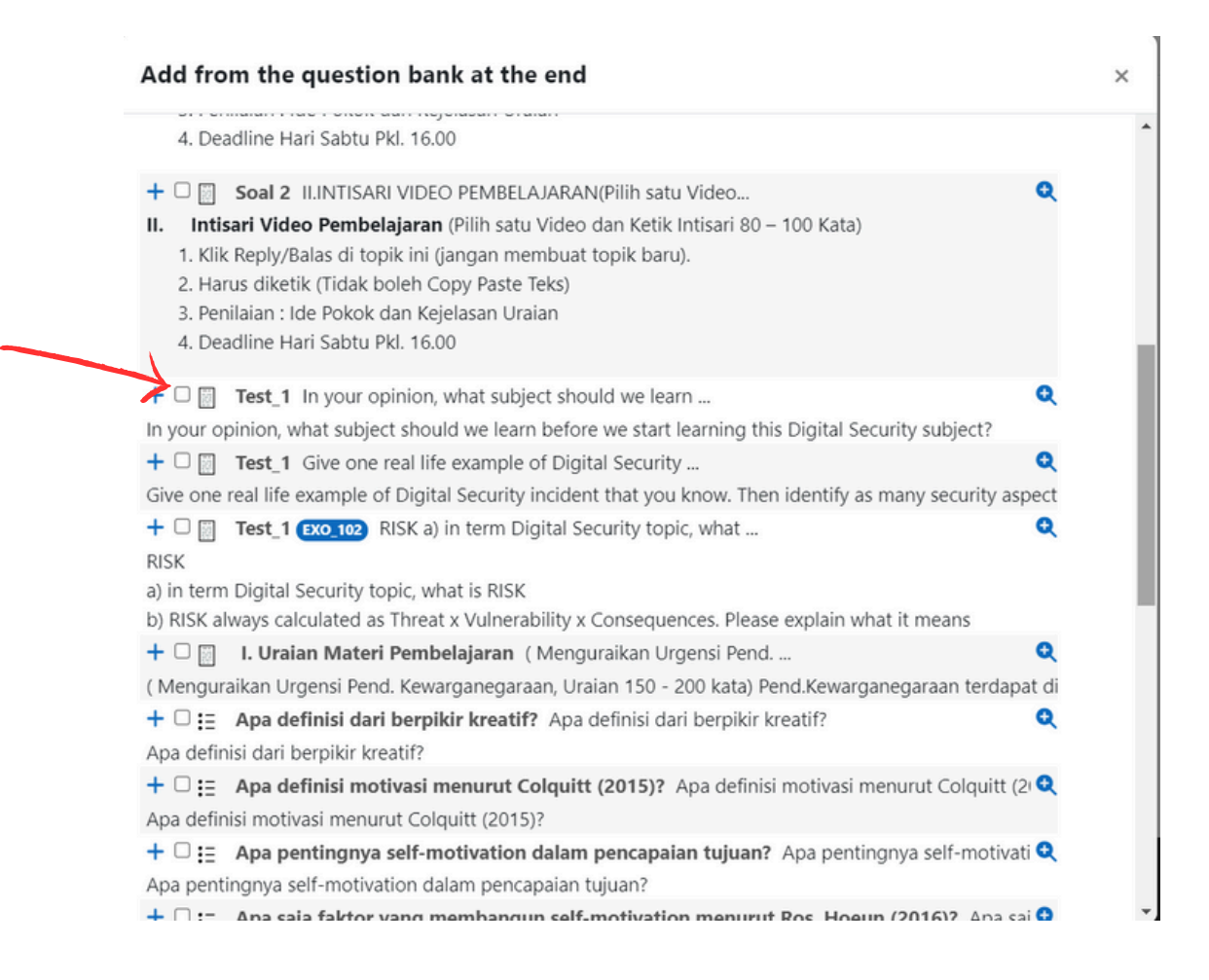

## lalu klik "Add selected question to the quiz"

| 🛨 🗆 := 🛛 Langkan pertama yang pertu unakukan untuk meningkatkan kemampuan bera              | เนลุยเสรา 🔍 |
|---------------------------------------------------------------------------------------------|-------------|
| Langkah pertama yang perlu dilakukan untuk meningkatkan kemampuan beradaptasi adalah        |             |
| + 🗆 😑 Latihan Contoh Exo_21 Socratic irony is (more than one answer can                     | Q           |
| Socratic irony is                                                                           |             |
| (more than one answer can be true)                                                          |             |
| + 🗹 😑 Manfaat memiliki keterampilan adaptasi yang kuat menurut Half, Robert (202            | 0) Mai 🝳    |
| Manfaat memiliki keterampilan adaptasi yang kuat menurut Half, Robert (2020) adalah, kecual | i           |
| + 🗹 \Xi 🛛 Mengapa berpikir kreatif dianggap penting dalam kehidupan sehari-hari? Men        | ngapa be 🝳  |
| Mengapa berpikir kreatif dianggap penting dalam kehidupan sehari-hari?                      |             |
| 1 2 »                                                                                       |             |
| Show all 24                                                                                 |             |
| Add selected questions to the quiz                                                          |             |
|                                                                                             |             |

STEP 9

Kemudian klik gambar pensil untuk mengubah total poin di tiap soalnya, jika sudah diubah tekan enter ketika selesai mengubah dan selesai.

| Questions: 2   This quiz is open |                         | nis quiz is open      | Maximum grade                    |               | 100.00 Save        |  |
|----------------------------------|-------------------------|-----------------------|----------------------------------|---------------|--------------------|--|
| Repag                            | inate                   | Select multiple items |                                  | Tota          | al of marks: 51.00 |  |
| ø                                |                         |                       |                                  | C             | 🛾 Shuffle 😮        |  |
| Page                             | 1                       |                       |                                  |               | Add ~              |  |
| <b>+</b>                         | <b>∞</b> <sup>1</sup> ∷ | ጳ Manfaat memiliki    | keterampilan adapt Always latest | Q 🗑           | 50.00 🖉            |  |
| Page                             | 2                       |                       | Escape to ca                     | ancel. Enter  | when finished      |  |
| +                                | ² :≡                    | ጳ Mengapa berpikir    | kreatif diangga                  | <b>R</b> 🛅 50 | 0 🖉                |  |
|                                  |                         |                       |                                  |               | Add ~              |  |